# Manual til multiGuard MOBIL/LAN-enheder fra Profort a/s

Version 6.08

| <u>1 Man</u>                                                                                                    | NUAL, MULTIGUARD- ENHEDER                                                                                                    | 3                                                                                                    |
|----------------------------------------------------------------------------------------------------|----------------------------------------------------------------------------------------------------|----------------------------------------------------------------------------------------------------|
| 1.1                                                                                                    | SPECIFIKATIONER VÆGHÆNGTE BOKSE                                                                                                    | 3                                                                                                    |
| 1.2                                                                                                    | FUNKTIONER VÆGHÆNGTE BOKSE                                                                                                    | 5                                                                                                    |
| 1.3                                                                                                    | SPECIFIKATIONER DIN/MONTAGE BOKSE                                                                                                    | 6                                                                                                    |
| 1.4                                                                                                    | FUNKTIONER DIN/MONTAGEBOKSE                                                                                                    | 8                                                                                                    |
| 1.5                                                                                                    | BESKRIVELSE                                                                                                    | 11                                                                                                    |
| 1.6                                                                                                    | FUNKTIONSTEGNING                                                                                                    | 14                                                                                                    |
|                                                                                                    |                                                                                                    |                                                                                                    |
| <u>2 Mor</u>                                                                                                    | VTERING                                                                                                    | 15                                                                                                    |
| 2.1                                                                                                    | Klargør enheden                                                                                                    | 15                                                                                                    |
| 2.2                                                                                                    | ELEKTRISK MONTAGE                                                                                                    | 15                                                                                                    |
| 2.3                                                                                                    | MONTER EVENTUELT SIM-KORT                                                                                                    | 20                                                                                                    |
| 2.4                                                                                                    | TILSLUT DEN MOBILE ENHED                                                                                                    | 20                                                                                                    |
| 2.5                                                                                                    | TILSLUT LAN-ENHED                                                                                                    | 21                                                                                                    |
|                                                                                                    |                                                                                                    |                                                                                                    |
| 3 KLA                                                                                                    | RGØRING AF PC'EN                                                                                                    | 23                                                                                                    |
| 3.1                                                                                                    | MINIMUMSKRAV TIL PC'EN                                                                                                    | 23                                                                                                    |
| 3.2                                                                                                    | FIND COM-NR.                                                                                                    | 23                                                                                                    |
|                                                                                                    |                                                                                                    |                                                                                                    |
| <u>4 Inst</u>                                                                                                    | CALLATION AF PROFORT PC-PROGRAM                                                                                                    | <u>a 25</u>                                                                                                    |
|                                                                                                    |                                                                                                    |                                                                                                    |
| <u>5 Ops</u>                                                                                                    | ÆTNING VIA PC                                                                                                    | 26                                                                                                    |
| <u>5 Ops.</u><br>5.1                                                                                                    | ÆTNING VIA PC<br>Start opsætning                                                                                                    | <u>26</u><br>27                                                                                                    |
| <u>5 OPS</u><br>5.1<br>5.2                                                                                               | ÆTNING VIA PC<br>Start opsætning<br>Indstillinger                                                                                                    | 26<br>27<br>27                                                                                                    |
| 5 OPS<br>5.1<br>5.2<br>5.3                                                                                               | ÆTNING VIA PC<br>Start opsætning<br>Indstillinger<br>Udfyld indstillinger                                                                                                    | 26<br>27<br>27<br>28                                                                                                 |
| 5 OPS<br>5.1<br>5.2<br>5.3<br>5.4                                                                                        | ÆTNING VIA PC<br>Start opsætning<br>Indstillinger<br>Udfyld indstillinger<br>Hovedsiden                                                                                                    | 26<br>27<br>27<br>28<br>29                                                                                           |
| 5 OPS<br>5.1<br>5.2<br>5.3<br>5.4<br>5.5                                                                                 | ÆTNING VIA PC<br>Start opsætning<br>Indstillinger<br>Udfyld indstillinger<br>Hovedsiden<br>Faneblad: Modem (M)                                                                                                    | 26<br>27<br>27<br>28<br>29<br>31                                                                                     |
| <u>5 OPS</u><br>5.1<br>5.2<br>5.3<br>5.4<br>5.5<br>5.5                                                                   | ETNING VIA PC<br>Start opsætning<br>Indstillinger<br>Udfyld indstillinger<br>Hovedsiden<br>Faneblad: Modem (M)<br>5.1 Centralenhed (M1)                                                                                                    | 26<br>27<br>27<br>28<br>29<br>31<br>31                                                                               |
| <u>5 OPS</u><br>5.1<br>5.2<br>5.3<br>5.4<br>5.5<br>5.5<br>5.5                                                            | ETNING VIA PC<br>Start opsætning<br>Indstillinger<br>Udfyld indstillinger<br>Hovedsiden<br>Faneblad: Modem (M)<br>5.1 Centralenhed (M1)<br>5.2 Modtagere (M2)                                                                                                    | 26<br>27<br>27<br>28<br>29<br>31<br>31<br>31                                                                         |
| 5 OPS<br>5.1<br>5.2<br>5.3<br>5.4<br>5.5<br>5.5<br>5.5<br>5.5                                                            | ETNING VIA PC<br>Start opsætning<br>Indstillinger<br>Udfyld indstillinger<br>Hovedsiden<br>Faneblad: Modem (M)<br>5.1 Centralenhed (M1)<br>5.2 Modtagere (M2)<br>5.3 Opsætning (M3)                                                                                                    | 26<br>27<br>27<br>28<br>29<br>31<br>31<br>32<br>33                                                                   |
| <u>5 OPS</u><br>5.1<br>5.2<br>5.3<br>5.4<br>5.5<br>5.5<br>5.5<br>5.5                                                     | ETNING VIA PC<br>Start opsætning<br>Indstillinger<br>Udfyld indstillinger<br>Hovedsiden<br>Faneblad: Modem (M)<br>5.1 Centralenhed (M1)<br>5.2 Modtagere (M2)<br>5.3 Opsætning (M3)<br>Faneblad: Indgange (I)                                                                                                    | 26<br>27<br>28<br>29<br>31<br>31<br>32<br>33<br>35                                                                   |
| 5 OPS<br>5.1<br>5.2<br>5.3<br>5.4<br>5.5<br>5.5<br>5.5<br>5.6<br>5.6                                                     | ETNING VIA PC<br>START OPSÆTNING<br>INDSTILLINGER<br>UDFYLD INDSTILLINGER<br>HOVEDSIDEN<br>FANEBLAD: MODEM (M)<br>5.1 CENTRALENHED (M1)<br>5.2 MODTAGERE (M2)<br>5.3 OPSÆTNING (M3)<br>FANEBLAD: INDGANGE (I)<br>5.1 KOMMANDOER I TEKSTFELT                                                                                                    | 26<br>27<br>28<br>29<br>31<br>31<br>32<br>33<br>35<br>38                                                             |
| 5 OPS<br>5.1<br>5.2<br>5.3<br>5.4<br>5.5<br>5.5<br>5.5<br>5.6<br>5.6<br>5.7                                              | ETNING VIA PC<br>START OPSÆTNING<br>INDSTILLINGER<br>UDFYLD INDSTILLINGER<br>HOVEDSIDEN<br>FANEBLAD: MODEM (M)<br>5.1 CENTRALENHED (M1)<br>5.2 MODTAGERE (M2)<br>5.3 OPSÆTNING (M3)<br>FANEBLAD: INDGANGE (I)<br>5.1 KOMMANDOER I TEKSTFELT<br>FANEBLAD: UDGANGE (U)                                                                                                    | 26<br>27<br>28<br>29<br>31<br>31<br>32<br>33<br>35<br>38<br>40                                                       |
| 5 OPS<br>5.1<br>5.2<br>5.3<br>5.4<br>5.5<br>5.5<br>5.5<br>5.6<br>5.6<br>5.7<br>5.8                                       | ETNING VIA PC<br>START OPSÆTNING<br>INDSTILLINGER<br>UDFYLD INDSTILLINGER<br>HOVEDSIDEN<br>FANEBLAD: MODEM (M)<br>5.1 CENTRALENHED (M1)<br>5.2 MODTAGERE (M2)<br>5.3 OPSÆTNING (M3)<br>FANEBLAD: INDGANGE (I)<br>5.1 KOMMANDOER I TEKSTFELT<br>FANEBLAD: UDGANGE (U)<br>FANEBLAD: KALENDER (K)                                                                                                    | 26<br>27<br>28<br>29<br>31<br>31<br>32<br>33<br>35<br>38<br>40<br>42                                                 |
| 5 OPS<br>5.1<br>5.2<br>5.3<br>5.4<br>5.5<br>5.5<br>5.5<br>5.6<br>5.7<br>5.8<br>5.9                                       | ETNING VIA PC<br>START OPSÆTNING<br>INDSTILLINGER<br>UDFYLD INDSTILLINGER<br>HOVEDSIDEN<br>FANEBLAD: MODEM (M)<br>5.1 CENTRALENHED (M1)<br>5.2 MODTAGERE (M2)<br>5.3 OPSÆTNING (M3)<br>FANEBLAD: INDGANGE (I)<br>5.1 KOMMANDOER I TEKSTFELT<br>FANEBLAD: UDGANGE (U)<br>FANEBLAD: KALENDER (K)<br>FANEBLAD: TRÅDLØS (T)                                                                                                    | 26<br>27<br>28<br>29<br>31<br>31<br>32<br>33<br>35<br>38<br>40<br>42<br>44                                           |
| 5 OPS<br>5.1<br>5.2<br>5.3<br>5.4<br>5.5<br>5.5<br>5.6<br>5.6<br>5.6<br>5.7<br>5.8<br>5.9<br>5.9                         | ETNING VIA PC<br>START OPSÆTNING<br>INDSTILLINGER<br>UDFYLD INDSTILLINGER<br>HOVEDSIDEN<br>FANEBLAD: MODEM (M)<br>5.1 CENTRALENHED (M1)<br>5.2 MODTAGERE (M2)<br>5.3 OPSÆTNING (M3)<br>FANEBLAD: INDGANGE (I)<br>5.1 KOMMANDOER I TEKSTFELT<br>FANEBLAD: UDGANGE (U)<br>FANEBLAD: KALENDER (K)<br>FANEBLAD: TRÅDLØS (T)<br>5.1 KOMMANDOAFVIKLING I TEKSTFELT                                                                                                    | 26<br>27<br>28<br>29<br>31<br>31<br>32<br>33<br>35<br>38<br>40<br>42<br>44<br>47                                     |
| 5 OPS<br>5.1<br>5.2<br>5.3<br>5.4<br>5.5<br>5.5<br>5.6<br>5.6<br>5.7<br>5.8<br>5.9<br>5.9<br>5.10                        | ETNING VIA PC<br>START OPSÆTNING<br>INDSTILLINGER<br>UDFYLD INDSTILLINGER<br>HOVEDSIDEN<br>FANEBLAD: MODEM (M)<br>5.1 CENTRALENHED (M1)<br>5.2 MODTAGERE (M2)<br>5.3 OPSÆTNING (M3)<br>FANEBLAD: INDGANGE (I)<br>5.1 KOMMANDOER I TEKSTFELT<br>FANEBLAD: UDGANGE (U)<br>FANEBLAD: KALENDER (K)<br>FANEBLAD: TRÅDLØS (T)<br>5.1 KOMMANDOAFVIKLING I TEKSTFELT<br>FANEBLAD: ANDET (A)                                                                                                    | 26<br>27<br>28<br>29<br>31<br>31<br>32<br>33<br>35<br>38<br>40<br>42<br>44<br>47<br>48                               |
| 5 OPS<br>5.1<br>5.2<br>5.3<br>5.4<br>5.5<br>5.5<br>5.6<br>5.7<br>5.8<br>5.9<br>5.9<br>5.10<br>6 OPS                      | ÆTNING VIA PC         Start Opsætning<br>Indstillinger         Udfyld indstillinger         Hovedsiden         Faneblad: Modem (M)         5.1       Centralenhed (M1)         5.2       Modtagere (M2)         5.3       Opsætning (M3)         Faneblad: Indgange (I)         5.1       Kommandoer i tekstfelt         Faneblad: Udgange (U)         Faneblad: Kalender (K)         Faneblad: Trådløs (T)         9.1       Kommandoafvikling i tekstfelt         Faneblad: Andet (A)                                                                                                    | 26<br>27<br>28<br>29<br>31<br>31<br>32<br>33<br>35<br>38<br>40<br>42<br>44<br>47<br>48<br>51                         |
| 5 OPS<br>5.1<br>5.2<br>5.3<br>5.4<br>5.5<br>5.5<br>5.6<br>5.6<br>5.7<br>5.8<br>5.9<br>5.10<br>6 OPS<br>6.1               | ÆTNING VIA PC         Start Opsætning<br>Indstillinger         Udfyld indstillinger         Hovedsiden         Faneblad: Modem (M)         5.1       Centralenhed (M1)         5.2       Modtagere (M2)         5.3       Opsætning (M3)         Faneblad: Indgange (I)         5.1       Kommandoer i tekstfelt         Faneblad: Udgange (U)         Faneblad: Kalender (K)         Faneblad: Trådløs (T)         9.1       Kommandoafvikling i tekstfelt         Faneblad: Andet (A)         Ætning via Masterview         Opret dig som bruger                                                                 | 26<br>27<br>27<br>28<br>29<br>31<br>31<br>32<br>33<br>35<br>38<br>40<br>42<br>44<br>47<br>48<br>51<br>51             |
| 5 OPS<br>5.1<br>5.2<br>5.3<br>5.4<br>5.5<br>5.5<br>5.6<br>5.6<br>5.6<br>5.7<br>5.8<br>5.9<br>5.10<br>6 OPS<br>6.1<br>6.2 | <b>ÆTNING VIA PC</b> Start Opsætning         Indstillinger         Udfyld indstillinger         Hovedsiden         Faneblad: Modem (M)         5.1       Centralenhed (M1)         5.2       Modtagere (M2)         5.3       Opsætning (M3)         Faneblad: Indgange (I)         5.1       Kommandoer i tekstfelt         Faneblad: Udgange (U)         Faneblad: Kalender (K)         Faneblad: Trådløs (T)         9.1       Kommandoafvikling i tekstfelt         Faneblad: Andet (A) <b>ÆTNING VIA MASTERVIEW</b> Opret dig som bruger         Log ind                                                      | 26<br>27<br>28<br>29<br>31<br>31<br>32<br>33<br>35<br>38<br>40<br>42<br>44<br>47<br>48<br>51<br>51<br>52             |
| 5 OPS<br>5.1<br>5.2<br>5.3<br>5.4<br>5.5<br>5.5<br>5.5<br>5.6<br>5.7<br>5.8<br>5.9<br>5.10<br>6 OPS<br>6.1<br>6.2<br>6.3 | <b>ETNING VIA PC</b> START OPSÆTNING         INDSTILLINGER         UDFYLD INDSTILLINGER         HOVEDSIDEN         FANEBLAD: MODEM (M)         5.1       CENTRALENHED (M1)         5.2       MODTAGERE (M2)         5.3       OPSÆTNING (M3)         FANEBLAD: INDGANGE (I)         5.1       KOMMANDOER I TEKSTFELT         FANEBLAD: UDGANGE (U)         FANEBLAD: UDGANGE (U)         FANEBLAD: KALENDER (K)         FANEBLAD: TRÅDLØS (T)         9.1       KOMMANDOAFVIKLING I TEKSTFELT         FANEBLAD: ANDET (A) <b>ETNING VIA MASTERVIEW</b> OPRET DIG SOM BRUGER         LOG IND         OPRET EN ENHED | 26<br>27<br>27<br>28<br>29<br>31<br>31<br>32<br>33<br>35<br>38<br>40<br>42<br>44<br>47<br>48<br>51<br>51<br>52<br>52 |

| 6.4           | HENT OPSÆTNING FRA ENHEDEN                    | 54      |
|---------------|-----------------------------------------------|---------|
| 6.5           | <b>O</b> PRET FORBINDELSE TIL EKSISTERENDE EN | IHED 54 |
| 6.6           | HENT EN SKABELON                              | 54      |
| 6.7           | ÆNDRING AF OPSÆTNING                          | 55      |
| 6.7           | 7.1 MODTAGERE                                 | 56      |
| 6.7           | 7.2 DIGITALE INDGANGE                         | 56      |
| 6.7           | 7.3 ANALOGE INDGANGE                          | 57      |
| 6.7           | 7.4 UDGANGE                                   | 58      |
| 6.7           | 7.5 KALENDER                                  | 59      |
| 6.7           | 7.6 Trådløs                                   | 60      |
| 6.7           | 7.7 Makroer                                   | 61      |
| 6.7           | 7.8 Mere                                      | 61      |
| 6.8           | GEM SOM SKABELON                              | 62      |
| 6.9           | Betjening                                     | 63      |
|               |                                               |         |
| 7 OPS         | ÆTNING VIA DISPLAY                            | 64      |
| 7.1           | ADGANG TIL ENHEDEN                            | 65      |
| 7.2           | TILFØJ NAVN I DISPLAY                         | 66      |
| 7.3           | Opsætning                                     | 66      |
| 7.3           | 3.1 Opret ur                                  | 66      |
| 7.4           | AFSTIL ALARM                                  | 66      |
| 7.5           | HÅNDTER DETEKTORER OG REPEATERE               | 67      |
| 7.5           | 5.1 OPRET EN DETEKTOR ELLER REPEATE           | R 67    |
| 7.5           | 5.2 AFBRYD UDEN AT OPDATERE                   | 67      |
| 7.5           | 5.3 REDIGER DETEKTOROPLYSNINGER               | 67      |
| 7.5           | 5.4 SLETTE EN DETEKTOR                        | 68      |
| 7.6           | <b>O</b> VERVÅG DETEKTORER                    | 68      |
|               |                                               |         |
| <u>8 Bru</u>  | G AF KOMMANDOER                               | 69      |
|               |                                               |         |
| <u>9 (SMS</u> | S)KOMMANDOER TIL OPSÆTNING                    | 71      |
| 91            |                                               | 71      |

| 9.1  | PASSWORD OG ID                    | 71 |
|------|-----------------------------------|----|
| 9.2  | Modtagere                         | 72 |
| 9.3  | INDGANGE                          | 74 |
| 9.3  | .1 DIGITAL INDGANG                | 74 |
| 9.3  | .2 ANALOG INDGANG                 | 75 |
| 9.3  | .3 FÆLLES FOR DIGITALE OG ANALOGE | 76 |
| 9.4  | UDGANGE                           | 78 |
| 9.5  | Spænding                          | 80 |
| 9.6  | TRÅDLØSE DETEKTORER               | 81 |
| 9.7  | MAKRO MED KOMMANDO ELLER INFRARØD | 85 |
| 9.8  | INTERNET                          | 86 |
| 9.9  | TIDSEGENSKABER/UR-FUNKTIONER      | 87 |
| 9.10 | Systembeskeder og –alarmer        | 90 |
| 9.11 | GENDAN FABRIKSINDSTILLING         | 91 |

1

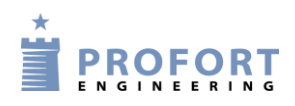

| 10 BET        | JENING                                   | 92         |
|---------------|------------------------------------------|------------|
| 10.1          | TIL- OG FRAKOBLING AF ENHEDEN            | 92         |
| 10.2          | STYRING AF RELÆUDGANGE                   | 93         |
| 10.3          | AFBRYD YDERLIGERE ALARMERING             | 94         |
| 10.4          | FORESPØRGSLER OG KOMMANDOER              | 94         |
| 10.5          | MAKROAFVIKLING                           | 96         |
| 10.6          | TEKST TIL OG FRA EN SERIEL PORT (RS-232) | 96         |
| <u>11 Int</u> | ERNET                                    | <u>98</u>  |
| <u>12 Koi</u> | MMANDOER I ALFABETISK ORDEN              | 99         |
| <u>13 Tai</u> | EBESKEDER                                | 105        |
| 13.1          | INDTAL TALEBESKED                        | 105        |
| 13.2          | VARIGHED AF TALEBESKEDER                 | 106        |
| <u>14 Loo</u> | 3                                        | <u>107</u> |
| 14.1          | Hændelseslog                             | 107        |
| 14.2          | DATALOG                                  | 109        |
| <u>15 IR-</u> | KODER                                    | <u>111</u> |
| <u>16 OF</u>  | TE STILLEDE SPØRGSMÅL                    | 114        |

2

#### 1 MANUAL, MULTIGUARD- ENHEDER

Denne manual gælder for alle Proforts mobile modeller

Der er derfor informationer, du ikke har brug for til netop din enhed. Men her nedenfor kan du se et overskueligt skema over de forskellige enheder.

## 1.1 Specifikationer væghængte bokse

Som digital indgang

| SPECIFICATIONER                  |                      |                      |                     |                            |                      |                      |  |  |
|----------------------------------|----------------------|----------------------|---------------------|----------------------------|----------------------|----------------------|--|--|
|                                  | myHome               | myHome<br>Alarm      | Remote IO           | Remote<br>LAN              | Technic IO           | Technic<br>RF        |  |  |
|                                  | IR-<br>fjernkontrol  | IR-<br>fjernkontrol  | IR-<br>fjernkontrol | IR-<br>fjernkontrol<br>LAN | Technic              | Technic RF           |  |  |
|                                  | ·<br>·               | 0                    |                     |                            |                      |                      |  |  |
| Dimension                        |                      |                      |                     |                            |                      |                      |  |  |
| Udformning                       | Design-kasse<br>Hvid | Design-kasse<br>Hvid | Design-kasse<br>Grå | Design-kasse<br>Grå        | Design-kasse<br>Sort | Design-kasse<br>Sort |  |  |
| Størrelse i mm                   | 79x49x19             | 130x80x25            | 130x80x25           | 130x80x25                  | 130x80x25            | 130x80x25            |  |  |
| Vægt i gram                      | 52                   | 125                  | 125                 | 125                        | 125                  | 125                  |  |  |
|                                  |                      |                      |                     |                            |                      |                      |  |  |
| Forsyning                        |                      |                      |                     |                            |                      |                      |  |  |
| Net                              | 5 V DC               | 12 V DC              | 12 V DC             | 5 V DC                     | 12 V DC              | 12 V DC              |  |  |
|                                  | 1000mA               | min. 1 A             | min. 1 A            | min. 1 A                   | min. 1 A             | min. 1 A             |  |  |
|                                  | (inklusiv)           | (inklusiv)           | (inklusiv)          | (inklusiv)                 | (inklusiv)           | (inklusiv)           |  |  |
| Batteri                          | 3,6 V                | 3,6 V                | 3,6 V               |                            | 3,6 V                | 3,6 V                |  |  |
|                                  | genopladeligt        | genopladeligt        | genopladeligt       | ÷                          | genopladeligt        | genopladeligt        |  |  |
|                                  | (inklusiv)           | (inklusiv)           | (inklusiv)          |                            | (inklusiv)           | (inklusiv)           |  |  |
| 10 V/DC-udtag                    | ÷                    | 12V                  | 12V                 | ÷                          | 12V                  | 12V                  |  |  |
| Fordrug, ca.                     | 20 m A               | 20 m A               | 20 m A              | 20 m A                     | 20 m A               | 25 m A               |  |  |
| nvile<br>ladning m battari       | 50 mA                | 30 mA                | 50 mA               | 30 mA                      | 50 mA                | 55 mA                |  |  |
| ladining in batteri              | 150 IIIA             | 150 IIIA             | 150 IIIA            |                            | 150 IIIA             | 150 IIIA             |  |  |
| Nøddrift                         | ÷                    | ÷                    | ÷                   |                            | ÷                    | ÷                    |  |  |
| Back-up drift                    | med batteri          | med batteri          | med batteri         | ÷                          | med batteri          | med batteri          |  |  |
|                                  |                      |                      |                     |                            |                      |                      |  |  |
| MOBIL                            |                      |                      |                     |                            |                      |                      |  |  |
|                                  | Indvendig            | Indvendig            | Indvendig           | ÷                          | Indvendig            | Indvendig            |  |  |
|                                  | 8                    | 8                    |                     |                            |                      |                      |  |  |
| Temperatur                       |                      |                      |                     |                            |                      |                      |  |  |
|                                  | ÷20-55 °C            | ÷20-55 °C            | ÷20-55 °C           | ÷20-55 °C                  | ÷20-55 °C            | ÷20-55 °C            |  |  |
|                                  |                      |                      |                     |                            |                      |                      |  |  |
| Digital indgang                  |                      |                      |                     |                            |                      |                      |  |  |
| • Maks, 1V, 2 mA (GND)           |                      |                      | _                   | _                          | _                    | _                    |  |  |
| • Min. 18 V maks. 30 V (24 V DC) | ÷                    | ÷                    | 3                   | 3                          | 3                    | 3                    |  |  |
| Slutte (NC) / bryde (NO)         | <u>.</u>             | ÷                    | ✓                   | ✓                          | ✓                    | ✓                    |  |  |
| Gnd/24V DC                       | ÷                    | ÷                    | GND                 | GND                        | GND                  | GND                  |  |  |
| Galvanisk adskillelse            |                      |                      |                     |                            |                      |                      |  |  |
| v. 230VAC                        | ÷                    | ÷                    | ÷                   | ÷                          | ÷                    | ÷                    |  |  |
| Analog indgang                   |                      |                      |                     |                            |                      |                      |  |  |
| • 0-10 V                         |                      |                      |                     |                            |                      |                      |  |  |
| • 0/4-20 mA                      |                      | Indbygget            | 1+indbygget         | 1+indbygget                | 1 + profort          | 1 + profort          |  |  |
| • PT100                          | ÷                    | temperatur-          | temperatur-         | temperatur-                | PTC input +          | PTC input +          |  |  |
| • Profort temperatur-føler       |                      | føler                | føler               | føler                      | probeinput           | probeinput           |  |  |

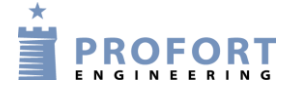

| Relæ udgang                                      |           |           |              |              |              |              |
|--------------------------------------------------|-----------|-----------|--------------|--------------|--------------|--------------|
| Antal                                            | ÷         | ÷         | 1            | 1            | 2            | 2            |
| Maks. ampere v/ 230VAC<br>+35VDC                 | ÷         | ÷         | 6            | 6            | 6            | 6            |
|                                                  |           |           |              |              |              |              |
| Kommunikation                                    |           |           |              |              |              |              |
| Mobilmodem                                       | ✓         | ✓         | ✓            | ÷            | ✓            | ✓            |
| Ethernet RJ45                                    | ÷         | ÷         | ÷            | $\checkmark$ | ÷            | ÷            |
| Trådløst interface (868 MHz)                     | ÷         | ÷         | ÷            | ÷            | ÷            | $\checkmark$ |
| Trådløs digital sensor, op til stk.              | ÷         | ÷ŀ        | ÷            | ÷            | ÷            | 60           |
| Trådløs analog sensor, op til stk.               | ÷         | ÷         | ÷            | ÷            | ÷            | 16           |
| Modbus                                           | ÷         | ÷         | ÷            | ÷            | ÷            | ÷            |
|                                                  |           |           |              |              |              |              |
| Infrarød                                         |           |           |              |              |              |              |
| Sender                                           | 2         | 2         | 2            | 2            | ÷            | ÷            |
| Ekstern sender                                   | 1 tilvalg | 1 tilvalg | 1 tilvalg    | 1 tilvalg    | <u>.</u>     | <u>.</u>     |
| Optager                                          | ÷         | 1         | 1            | 1            | ÷            | ÷            |
|                                                  |           |           |              |              |              |              |
| Display                                          |           |           |              |              |              |              |
|                                                  | ÷         | ÷         | ÷            | ÷            | ÷            | ÷            |
|                                                  |           |           |              |              |              |              |
| Lyd                                              |           |           |              |              |              |              |
| Intern lydgiver                                  | ÷         | ✓         | $\checkmark$ | ÷            | $\checkmark$ | $\checkmark$ |
| Sirene (Ekstra høj alarmtone på intern lydgiver) | ÷         | ÷         | ÷            | ÷            | ÷            | ÷            |
| Talehukommelse                                   |           |           |              |              |              |              |
|                                                  | ÷         | ÷         | ÷            | ÷            | ÷            | <u>.</u>     |
|                                                  |           | •         |              | •            | •            | •            |
| Profort pc-program                               |           |           |              |              |              |              |

| Profort pc-program                    |                       |                       |                       |                       |                       |                       |
|---------------------------------------|-----------------------|-----------------------|-----------------------|-----------------------|-----------------------|-----------------------|
| RS232 (9 pol.)                        | ÷                     | ÷                     | $\checkmark$          | $\checkmark$          | $\checkmark$          | $\checkmark$          |
| Setup                                 | tilgængelig på<br>web | tilgængelig på<br>web | tilgængelig på<br>web | tilgængelig på<br>web | tilgængelig på<br>web | tilgængelig på<br>web |
| WEB software<br>https://masterview.dk | ~                     | ~                     | ~                     | ~                     | ~                     | ~                     |

# 1.2 Funktioner væghængte bokse

| FUNKTIONER |   |   |  |  |  |  |  |
|------------|---|---|--|--|--|--|--|
|            | • | 0 |  |  |  |  |  |

| Modtager af alarmer                       |              |              |              |             |              |              |
|-------------------------------------------|--------------|--------------|--------------|-------------|--------------|--------------|
| Antal                                     | 25           | 25           | 25           | 25          | 25           | 25           |
| Modtag som:                               |              |              |              |             |              |              |
| • sms-besked                              |              |              |              |             |              |              |
| • e-mail (afhængig af operatør)           | 1            | 1            | 1            | e-mail og   | 1            | 1            |
| • over internettet                        | •            | •            | ·            | internettet | v            | v            |
| <ul> <li>opkald med DTMF-toner</li> </ul> |              |              |              | Internettet |              |              |
| • via RS232-port                          |              |              |              |             |              |              |
| SIA-IP protokol                           | $\checkmark$ | $\checkmark$ | $\checkmark$ | ÷           | $\checkmark$ | $\checkmark$ |
| • taleopkald                              | ÷            | ÷            | ÷            | ÷           | ÷            | ÷            |
| • på enhedens display                     | ÷            | ÷            | ····         | ÷           | ·l·          | ·l·          |
|                                           |              |              |              |             |              |              |
|                                           |              |              |              |             |              |              |

| Styring at udgange                                                                                                    |   |   |              |              |              |              |
|----------------------------------------------------------------------------------------------------|---|---|--------------|--------------|--------------|--------------|
| <ul> <li>Fjernstyring ved hjælp af sms, internet<br/>og DTMF</li> <li>Automatisk aktivering ved alarm på<br/>indgang (fra 10 sek. til 15 min.)</li> </ul> |   |   |              |              |              |              |
| • Automatisk aktivering ved at udgang<br>følger indgang                                                                                                   |   |   |              | $\checkmark$ |              |              |
| <ul> <li>Forudbestemt med timer</li> </ul>                                                                                                    | ÷ | ÷ | $\checkmark$ | Ikke sms og  | $\checkmark$ | $\checkmark$ |
| • Forudbestemt med kalender                                                                                                    |   |   |              | DIMF         |              |              |
| • Via makroer og kommandoer i tekst                                                                                                    |   |   |              |              |              |              |
| (simple PLC-funktioner)                                                                                                    |   |   |              |              |              |              |
| • Via Proforts web-server og app til                                                                                                    |   |   |              |              |              |              |
| smartphones                                                                                                    |   |   |              |              |              |              |

| Makro          |    |    |    |    |    |    |
|----------------|----|----|----|----|----|----|
| Antal          | 20 | 20 | 20 | 10 | 20 | 20 |
| Til kommandoer | ✓  | ✓  | ✓  | ✓  | ✓  | ✓  |
| Til IR-koder   | ✓  | ✓  | ✓  | ✓  | ÷  | ÷  |

| USB/AUX-tilslutning         |              |              |              |      |              |              |
|-----------------------------|--------------|--------------|--------------|------|--------------|--------------|
| Temp/fugtføler              | ÷            | ···          | ·I·          | ~    | $\checkmark$ | ✓            |
| Sikkerhed                   |              |              |              |      |              |              |
| Password                    | ✓            | $\checkmark$ | ✓            | ÷    | $\checkmark$ | ✓            |
| Godkendt bruger (op til 25) | $\checkmark$ | $\checkmark$ | $\checkmark$ | ÷ŀ   | $\checkmark$ | $\checkmark$ |
| Brugerpassword til display  | ÷            | ÷            | ····         | ···· | ÷            | ÷            |

| Log                                |     |     |     |     |     |     |
|------------------------------------|-----|-----|-----|-----|-----|-----|
| Alarmlog, (hændelser + kommandoer) | 255 | 255 | 255 | 255 | 255 | 255 |
| Klimalog, (måledage)               | 512 | 512 | 512 | 512 | 512 | 512 |

| Import og eksport til .csv-fil |   |              |              |   |              |              |  |
|--------------------------------|---|--------------|--------------|---|--------------|--------------|--|
| Klimalog, eksport              | ✓ | $\checkmark$ | $\checkmark$ | ✓ | $\checkmark$ | $\checkmark$ |  |
| IR-koder, import og eksport    | ✓ | ✓            | ✓            | ✓ | ÷            | ÷            |  |

| Programmering                     |               |              |   |   |   |   |
|-----------------------------------|---------------|--------------|---|---|---|---|
| Profort pc-program – via RS232 og | Internet/WED  | Internet/WED |   |   |   |   |
| internet/WEB                      | Internet/ WED | Internet/WED | v | v | ¥ | v |
| Sms                               | ✓             | √            | ✓ | ÷ | ✓ | ✓ |
| Display                           | ÷             | ····         | ÷ | ÷ | ÷ | ÷ |

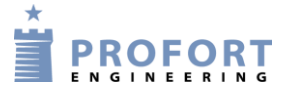

# 1.3 Specifikationer DIN/Montage bokse

| SPECIFIKATIONER |                         |                         |                         |             |             |                         |  |  |
|-----------------|-------------------------|-------------------------|-------------------------|-------------|-------------|-------------------------|--|--|
|                 | DIN4                    | DIN6                    | DIN9                    | MASTER IO   | MASTER RF   | Piccolo                 |  |  |
|                 | 4-moduler               | 6-moduler               | 9-moduler               | Vandtæt     | Vandtæt     | <b>Light</b><br>Vandtæt |  |  |
|                 |                         |                         |                         |             | •           | . 23                    |  |  |
| Dimension       | I                       | L                       | I                       | I           |             |                         |  |  |
| Udformning      | DIN-skinne 4<br>moduler | DIN-skinne 6<br>moduler | DIN-skinne 9<br>moduler | IP-65-kasse | IP-65-kasse | IP-65-kasse             |  |  |
| Størrelse i mm  | 69x86x57                | 114x86x57               | 157x86x57               | 225x200x75  | 225x200x75  | 225x200x75              |  |  |
| Vægt i gram     | 125                     | 290                     | 360                     | 1400        | 1600        | 1400+300                |  |  |
|                 |                         |                         |                         |             |             |                         |  |  |
| Forsyning       |                         |                         |                         |             |             |                         |  |  |

| Net                                   |               | 230 V AC      | 230 V AC      | 230 V AC      | 230 V AC      | 230 V AC      |
|---------------------------------------|---------------|---------------|---------------|---------------|---------------|---------------|
| *)Ved AC forsyning må styrestrøm ikke | 12-24 V       | min. 0,1 A    | min. 0,1 A    | min. 0,1 A    | min. 0,1 A    | min. 0,1 A    |
| have potentiale til jord!             | AC/DC min     | 12-24 V       | 12-24 V       | 12-24 V       | 12-24 V       | 12-24 V       |
|                                       | 0,5 A*        | AC/DC         | AC/DC         | AC/DC         | AC/DC         | AC/DC         |
|                                       |               | min 0,5A*     | min 0,5A*     | min 0,5A*     | min 0,5A*     | min 0,5A*     |
| Batteri                               | 3,6V          | 9V            | 9V            | 9V            | 9V            | 9V            |
|                                       | genopladeligt | genopladeligt | genopladeligt | genopladeligt | genopladeligt | genopladeligt |
| 10 V/DC-udtag                         |               | Maks. 100     | Maks. 100     | Maks. 100     | Maks. 100     | Maks. 100     |
|                                       | ŀ             | mA            | mA            | mA            | mA            | mA            |
| Forbrug, ca. hvile                    | 30 mA         | 30 mA         | 30 mA         | 100 mA        | 100 mA        | 100 mA        |
| ladning m batteri                     | 5 W           | 5 W           | 5 W           | 5 W           | 5 W           | 5 W           |
| nøddrift                              | 2 mA          |               |               |               |               |               |
|                                       |               |               |               |               |               |               |
| Nøddrift                              | 48 h med      | 30 min. med   | 30 min. med   | 30 min. med   | 5 min. med    | 5 min. med    |
| nyaam                                 | batteri       | batteri       | batteri       | batteri       | batteri       | batteri       |

| Antenne                      |   |              |   |              |              |   |
|------------------------------|---|--------------|---|--------------|--------------|---|
| Intern, mulighed for ekstern | ✓ | $\checkmark$ | ✓ | $\checkmark$ | $\checkmark$ | ✓ |
|                              |   |              |   |              |              |   |
| Temperatur                   |   |              |   |              |              |   |

| remperatur       |           |           |           |           |           |           |
|------------------|-----------|-----------|-----------|-----------|-----------|-----------|
| Driftstemperatur | ÷20-55 °C | ÷20-55 °C | ÷20-55 °C | ÷20-55 °C | ÷20-55 °C | ÷20-55 °C |
|                  |           |           |           |           |           |           |
| Digital indgang  |           |           |           |           |           |           |

| <ul> <li>Maks. 1V, 2 mA (GND)</li> <li>Min. 18 V maks. 30 V (24 V DC)</li> </ul> | 3            | 4            | 8            | 8            | 8            | 8            |
|----------------------------------------------------------------------------------|--------------|--------------|--------------|--------------|--------------|--------------|
| Slutte (NC) / bryde (NO)                                                         | ✓            | $\checkmark$ | ✓            | ✓            | ✓            | ✓            |
| Gnd/24V DC                                                                       | $\checkmark$ | $\checkmark$ | ✓            | ✓            | $\checkmark$ | $\checkmark$ |
| Galvanisk adskillelse<br>v. 230VAC                                               | ÷            | $\checkmark$ | $\checkmark$ | $\checkmark$ | ~            | $\checkmark$ |

| Analog indgang                                                                                                    |   |   |   |   |   |   |  |
|----------------------------------------------------------------------------------------------------|---|---|---|---|---|---|--|
| <ul> <li>0-10 V</li> <li>0/4-20 mA</li> <li>PT100</li> <li>Profort temperatur-føler</li> <li>Som digital indgang</li> </ul> | 1 | 1 | 2 | 4 | 4 | 4 |  |
| Relæ udgang                                                                                                    |   |   |   |   |   |   |  |
| Antal                                                                                                    | 1 | 2 | 4 | 8 | 8 | 8 |  |
| Maks. ampere v/ 230VAC<br>+35VDC                                                                                            | 6 | 6 | 6 | 6 | 6 | 6 |  |

| Kommunikation                       |                   |              |              |                       |              |              |
|-------------------------------------|-------------------|--------------|--------------|-----------------------|--------------|--------------|
| Mobilmodem                          | 2G eller<br>2G+4G | 2G+4G        | 2G+ 4G       | 2G+ 4G                | 2G+ 4G       | 2G + 4G      |
| Ethernet RJ45                       | ÷                 | ÷            | ÷            | ÷                     | ÷            | Tilvalg      |
| Trådløst interface (868 MHz)        | ÷                 | ÷            | ÷            | ÷                     | $\checkmark$ | $\checkmark$ |
| Trådløs digital sensor, op til stk. | ÷                 | ÷            | ÷            | ÷                     | 126          | 126          |
| Trådløs analog sensor, op til stk.  | ÷                 | ÷            | ÷            | ÷                     | 32           | 32           |
| Modbus                              | ÷                 | $\checkmark$ | $\checkmark$ | $\checkmark$          | $\checkmark$ | $\checkmark$ |
|                                     |                   |              |              |                       |              |              |
| Display                             |                   |              |              |                       |              |              |
|                                     | ÷                 | ÷            | ÷            | (tilvalg<br>eksternt) | Indbygget    | Eksternt     |
|                                     |                   |              |              |                       |              |              |
| Lyd                                 |                   |              |              |                       |              |              |
| Intern lydgiver                     | ✓                 | $\checkmark$ | $\checkmark$ | $\checkmark$          | $\checkmark$ | ✓            |
| Sirene                              | ÷                 | ÷            | ÷            | $\checkmark$          | $\checkmark$ | $\checkmark$ |
| Talehukommelse                      |                   |              |              |                       |              |              |

| Profort pc-program                    |                       |                       |                       |                       |                       |                       |
|---------------------------------------|-----------------------|-----------------------|-----------------------|-----------------------|-----------------------|-----------------------|
| RS232 (9 pol.)                        | ✓                     | ✓                     | ✓                     | ✓                     | ✓                     | ✓                     |
| Setup                                 | tilgængelig på<br>web | tilgængelig på<br>web | tilgængelig på<br>web | tilgængelig på<br>web | tilgængelig på<br>web | tilgængelig på<br>web |
| WEB software<br>https://masterview.dk | ~                     | ~                     | $\checkmark$          | ~                     | $\checkmark$          | ✓                     |

÷

÷

90 sek.

÷

÷

÷

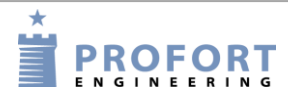

# 1.4 Funktioner DIN/Montagebokse

| FUNKTIONER                                                                                                    |              |              |          |              |              |              |  |  |
|----------------------------------------------------------------------------------------------------|--------------|--------------|----------|--------------|--------------|--------------|--|--|
|                                                                                                    |              |              |          |              |              |              |  |  |
| Modtagere af alarmer                                                                                                    |              |              |          |              |              |              |  |  |
| Antal                                                                                                    | 25           | 25           | 25       | 25           | 25           | 25           |  |  |
| Modtag som:<br>sms-besked<br>e-mail (afhængig af operatør)<br>over internettet<br>opkald med DTMF-toner<br>via RS232-port                                                                                                    | ~            | V            | ~        | ¥            | ¥            | ¥            |  |  |
| SIA-IP protokol                                                                                                    | ✓            | $\checkmark$ | ✓        | $\checkmark$ | $\checkmark$ | $\checkmark$ |  |  |
| • taleopkald                                                                                                    | ÷            | ÷            | ✓        | ÷            | ÷            | ÷            |  |  |
| • på enhedens display                                                                                                    | ÷            | ÷            | ÷        | Tilvalg      | $\checkmark$ | ✓            |  |  |
|                                                                                                    |              |              |          |              |              |              |  |  |
| Styring af udgange                                                                                                    |              |              |          |              |              |              |  |  |
| <ul> <li>Fjernstyring ved hjælp af sms, internet<br/>og DTMF</li> <li>Automatisk aktivering ved alarm på<br/>indgang (fra 10 sek. til 15 min.)</li> <li>Automatisk aktivering ved at udgang<br/>følger indgang</li> <li>Forudbestemt med timer</li> <li>Forudbestemt med kalender</li> <li>Via makroer og kommandoer i tekst<br/>(simple PLC-funktioner)</li> <li>Via Proforts web-server og app til<br/>smartphones</li> </ul> | ~            | ~            | ~        | ~            | ~            | ~            |  |  |
|                                                                                                    |              |              |          |              |              |              |  |  |
| Makro                                                                                                    | T            |              |          |              |              | r            |  |  |
| Antal                                                                                                    | 20           | 20           | 20       | 20           | 20           | 20           |  |  |
| Til kommandoer                                                                                                    | $\checkmark$ | ✓            | ✓        | ✓            | $\checkmark$ | $\checkmark$ |  |  |
| USB/AUX-tilslutning                                                                                                    |              |              |          |              |              | _            |  |  |
| Temp/fugtføler                                                                                                    | $\checkmark$ | ÷            | ÷        | ÷            | ÷            | ÷            |  |  |
| Sikkerhed<br>Password                                                                                                    | ✓            | <b>√</b>     | <b>√</b> | ✓            | ✓            | ✓            |  |  |
| Godkendt bruger (op til 25)                                                                                                    | √<br>        | ✓            | ✓        | <br>✓        | <br>✓        | ✓ ·          |  |  |
| Brugerpass-word til display                                                                                                    | ÷            | ÷            | ÷        | Tilvalg      | ✓            | ✓            |  |  |
|                                                                                                    |              |              |          |              |              |              |  |  |
| Log                                                                                                    |              |              |          |              |              |              |  |  |
| Alarmlog, (hændelser + kommandoer)                                                                                                    | 255          | 255          | 255      | 255          | 255          | 255          |  |  |
| Klimalog, (måledage)                                                                                                    | 512          | 512          | 512      | 2.048        | 2.048        | 2.048        |  |  |
| Import og eksport til .csv-fil                                                                                                    | ✓            | ✓            | ✓        | ✓            | ✓            | ✓            |  |  |
|                                                                                                    | 1            |              |          |              |              | I.           |  |  |
| Programmering                                                                                                    |              |              |          |              |              |              |  |  |
| Profort pc-program – via RS232 og interne                                                                                                    | t/WEB        | ✓            | ✓        | ✓            | ✓            |              |  |  |
| SMS                                                                                                    | ✓            | $\checkmark$ | ✓        | ✓            | ✓            | ✓            |  |  |
| Display                                                                                                    | ÷            | ÷            | ÷        | Tilvalg      | $\checkmark$ | ✓            |  |  |

|   | Funktioner og faciliteter                                                                                                    |
|---|----------------------------------------------------------------------------------------------------|
|   | Alarm                                                                                                    |
| • | <ul> <li>Automatisk alarm ved sabotage og strømsvigt (også i frakoblet tilstand)</li> <li>Afventning i 30 sek. før alarm udløses (indbrudsalarm)</li> <li>Også alarm til seneste bruger</li> <li>Nem ændring af modtagerrækkefølgen</li> <li>Tre opkald med tale/DTMF til samme modtager ved manglende svar</li> <li>Kvittering for alarm med # umiddelbart efter afspilning af talebesked samt 'bip'-tone i telefonen. Herved afbrydes opkaldsliste</li> </ul>          |
|   | Indgang                                                                                                    |
| • | <ul> <li>Indgang som tæller: indgang 1 som puls eller minut og indgang 2 + 3 som puls. Maks. 5 Hz og 1-999.999 pulse/minutter.</li> <li>Variabel filtertid for indgange: 10 sek. til 64 timer</li> <li>Indgang 0 til fra/- tilkobling evt. med besked til modtager. Niveau eller puls.</li> </ul>                                                                                                    |
|   | • Kommandoarvikling i tekster (simple PLC-funktioner)                                                                                                    |
|   | Synkronisering af udgange ved ændring af værdi og ved strømsvigt                                                                                                    |
| • | <ul> <li>Automatisk eller manuel indstilling af ur</li> <li>Tidsstyret til- og frakobling</li> <li>Timerfunktion (med gentagelse)</li> <li>Styring af statusmeddelelser</li> <li>Status med intervaller på minutter, kvarter, dagligt eller ugentligt (onsdag)</li> <li>Tidsangivelse i log</li> <li>Kalender. Op til 36 aktiviteter dagligt/ugedag/specifik dato</li> </ul>                                                                                             |
|   | Desuden                                                                                                    |
| • | <ul> <li>Opdeling i op til 8 zoner (områder) evt. forskellig for slutte og bryde</li> <li>Forprogrammerede IR-koder til varmepumper</li> <li>Opsætning med PC-program via RS232 eller mobil data/internet, Profort server og WEB portal https://masterview.dk</li> <li>Overvågning via Proforts web-portal og Android/iPhone APP/Windows WEB</li> <li>Datakommunikation f.eks. med PLC via RS-232</li> <li>Makroer til afvikling af flere kommandoer samtidig</li> </ul> |
|   | • Skalering af analoge indgange til aktuel måleenhed (0-10V/ 0/4-20mA)                                                                                                    |

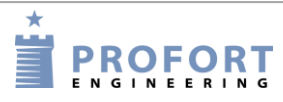

# Som ekstraudstyr findes f.eks.:

|                                                                                                    | Profort nr.<br>420205          | Vandtæt IP65 kasse med DIN-skinne og 3 PG'er.<br>Størrelse: 240x160x90 mm.                 |
|----------------------------------------------------------------------------------------------------|--------------------------------|--------------------------------------------------------------------------------------------|
|                                                                                                    | jf. Proforts<br>produktkatalog | Trådløse alarmer, temperatur- og fugtmålere                                                |
| 0.0                                                                                                    | Profort nr.<br>369007          | Disk-antenne for mobilsignal                                                               |
| 18                                                                                                    | Profort nr.<br>369003          | Ekstern antenne med 2,5 m kabel for mobilsignal<br>NB! Må kun benyttes til 2G mobilnettet. |
| And the second second sec | Profort nr.<br>300301          | 9V genopladeligt batteri                                                                   |
| d                                                                                                    | Profort nr.<br>009010          | 3,6V genopladeligt li-ionbatteri                                                           |
|                                                                                                    | Profort nr.<br>300102          | 12 V DC strømforsyning                                                                     |
| Q                                                                                                    | Profort nr.<br>007995          | Temperaturprobe                                                                            |
|                                                                                                    | Profort nr.<br>006320          | Temperatur- og fugtføler, 50cm<br>(±0,3°C og ±2,0%RH)                                      |
|                                                                                                    | Profort nr.<br>009067          | IR-svanehals                                                                               |
| e a                                                                                                    | Profort nr.<br>009065          | IR-forlænger, 2m                                                                           |

For yderligere tilbehør se <u>www.profort.dk</u>.

Enheden kan afspille infrarøde koder til luft/luft varmepumper. Koderne aktiveres via

### 1.5 Beskrivelse

Opsætning af enhederne i multiGuard-serien kan udføres på følgende måder:

- Profort pc-program via RS232 (benyttes fx hvis SIM-kort mangler) •
- Profort pc-program via Internettet via Proforts server og mobil data på SIM-kortet •
- on-line via browser via Internettet på masterview.dk og mobil data på SIM-kortet •
- kommandoer med sms fra en mobiltelefon •
- kommandoer via display •

multiGuard myHome: IR-fjernkontrol

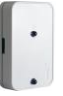

|                                                                      | mobilnettet. Desuden også til overvågning af<br>temperatur og fugt ved indbygget temperatur-<br>/fugtføler. Enheden indeholder mobilt modem<br>og kan overføre data og alarmer via sms,<br>internettet, DTMF eller SIA-IP. Denne model<br>leveres med 5V- strømforsyning. Med internt<br>batteri for alarm ved strømfejl.                                                                                                    |
|----------------------------------------------------------------------|----------------------------------------------------------------------------------------------------|
| multiGuard myHome Alarm: IR-fjernkontrol med<br>indbygget PIR sensor | Enheden kan optage og afspille infrarøde<br>koder til luft/luft varmepumper. Koderne<br>aktiveres via mobilnettet. Desuden også til<br>overvågning af temperatur, fugt og bevægelse<br>i rummet ved indbygget temperatur-/fugtføler<br>og rumføler (PIR). Enheden indeholder<br>mobilt modem og kan overføre data og<br>alarmer via sms, internettet, DTMF, SIA-IP<br>eller kabel. Denne model leveres med 12V-<br>strømforsyning. Med internt batteri for alarm<br>ved strømfejl.                                                             |
| multiGuard Remote IO: IR-fjernkontrol                                | Enheden kan optage og afspille infrarøde<br>koder til luft/luft varmepumper. Koderne<br>aktiveres via mobilnettet. Desuden også til<br>overvågning og fjernstyring. Enheden<br>indeholder mobilt modem og kan overføre<br>data og alarmer via sms, internettet, DTMF,<br>SIA-IP eller kabel. Modellen har terminaler<br>for 3 digitale indgange og 1 analog universal<br>indgang samt 1 udgangsrelæ. Denne model<br>leveres med 12V- strømforsyning og<br>integreret temperatur- og fugtføler. Med<br>internt batteri for alarm ved strømfejl. |
| multiGuard Remote LAN: IR-fjernkontrol LAN                           | Enheden kan optage og afspille infrarøde<br>koder til luft/luft varmepumper. Koderne<br>aktiveres via internettet. Desuden også til<br>overvågning og fjernstyring. Enheden<br>tilsluttes et LAN og kommunikerer via                                                                                                    |

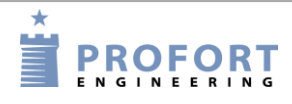

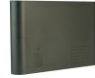

## multiGuard Technic RF

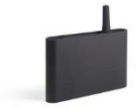

#### multiGuard DIN4: 4-moduler

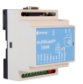

#### multiGuard DIN6: 6-moduler

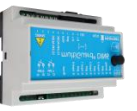

#### multiGuard DIN9: 9-moduler

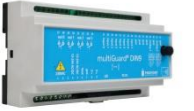

Proforts web-server. Modellen har terminaler for 3 digitale indgange og 1 analog universal indgang samt 1 udgangsrelæ. Den overfører alarmer via internettet som e-mail. Denne model leveres med 5V-strømforsyning og temperatur-føler.

Til overvågning og fjernstyring af tekniske installationer. Modellen har terminaler for 3 digitale indgange og 1 analog universal indgang samt 2 udgangsrelæer. Enheden indeholder mobilt modem og kan overføre data og alarmer via sms, internettet, DTMF, SIA-IP eller kabel.

Til overvågning og fjernstyring af eksterne trådløse detektorer eller måling af analoge værdier. Modellen har terminaler for 3 digitale indgange og 1 analog universal indgang samt 2 udgangsrelæer. Enheden indeholder mobilt modem og kan overføre data og alarmer via sms, internettet, DTMF, SIA-IP eller kabel.

Til overvågning og fjernstyring. Enheden indeholder mobilt modem og kan overføre data og alarmer via sms, internettet, DTMF, e-mail, SIA-IP eller kabel. 3 indgange + 1 analog + 1 relæ.

Til overvågning og fjernstyring. Enheden indeholder mobilt modem og kan overføre data og alarmer via sms, internettet, DTMF, SIA-IP eller kabel. Modellen har terminaler for 4 digitale indgange og 1 analog universal indgang samt 2 udgangsrelæer. Enheden kan styre luft-til-luft varmepumper ved hjælp af IR-koder over ekstern IR-sender. Indeholder Modbus interface.

Til overvågning og fjernstyring. Enheden indeholder mobilt modem og kan overføre data og alarmer via sms, taleopkald, internettet, DTMF, SIA-IP eller kabel. I/O og analog.

#### multiGuard Master IO

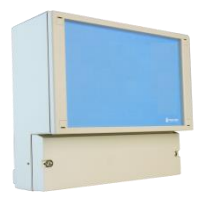

multiGuard Master RF

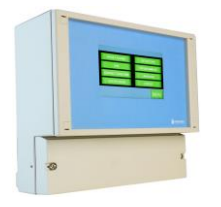

#### Piccolo Light

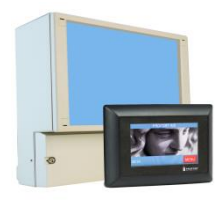

Til måling, overvågning og fjernstyring. Den kan tilsluttes eksternt display til alarmvisning, betjening og log. Enheden indeholder mobilt modem og kan overføre data og alarmer via SIA-IP, sms, internettet eller taleopkald. I/O.

Til måling, overvågning og fjernstyring. Enheden har display til alarmvisning, betjening og log samt et indbygget RF modul, der modtager signaler fra trådløse detektorer. Enheden indeholder mobilt modem og kan overføre data og alarmer via SIA-IP, sms, internettet eller taleopkald.

Til objektsikring, overvågning og fjernstyring. Enheden leveres med et eksternt display til alarmvisning, betjening og log samt et indbygget modul, der modtager signaler fra trådløse detektorer. Enheden indeholder mobilt modem og kan overføre data og alarmer via SIA-IP, sms, internettet eller taleopkald. Også i udgave med LANinterface, således at al opsætning og alarm sker via internettet.

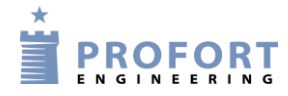

# 1.6 Funktionstegning

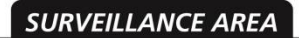

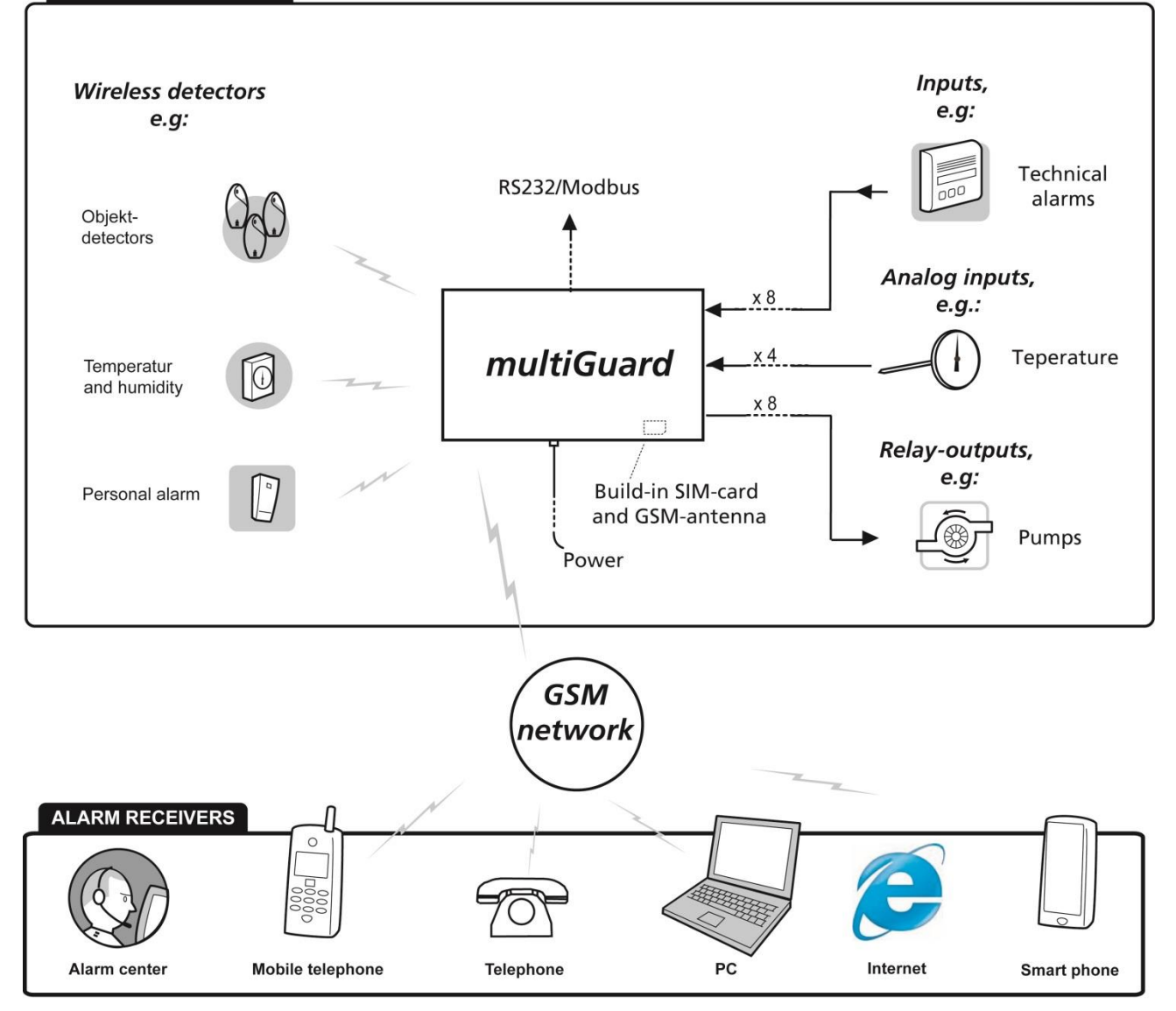

#### **2 MONTERING**

Enheden monteres på en DIN-skinne, på en væg eller anbringes på et bord.

Profort A/S' anbefalinger til at opnå optimale signalforhold for mobile- og RF-signaler:

- Anbring enheden lodret og højt. Jo højere placeret des bedre signaler.
- Anbring ikke enheden bag metal, armeret beton, massiv sten eller granit. Kan dette ikke undgås, benyt da en ekstern mobilantenne.

#### 2.1 Klargør enheden

Husk enheden skal være slukket!

Skru frontpanelet af.

#### 2.2 Elektrisk montage

Figur 2-1

multiGuard myHome:

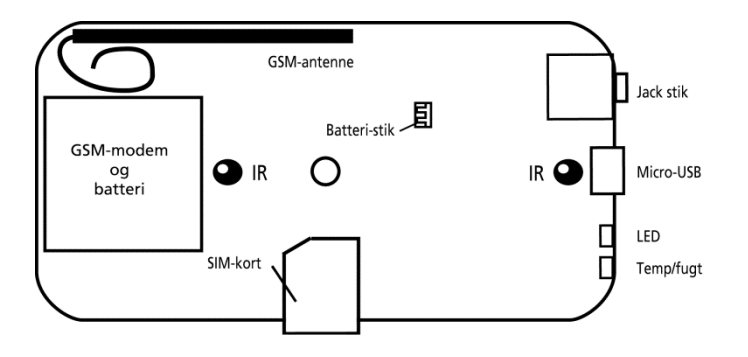

multiGuard myHome Alarm

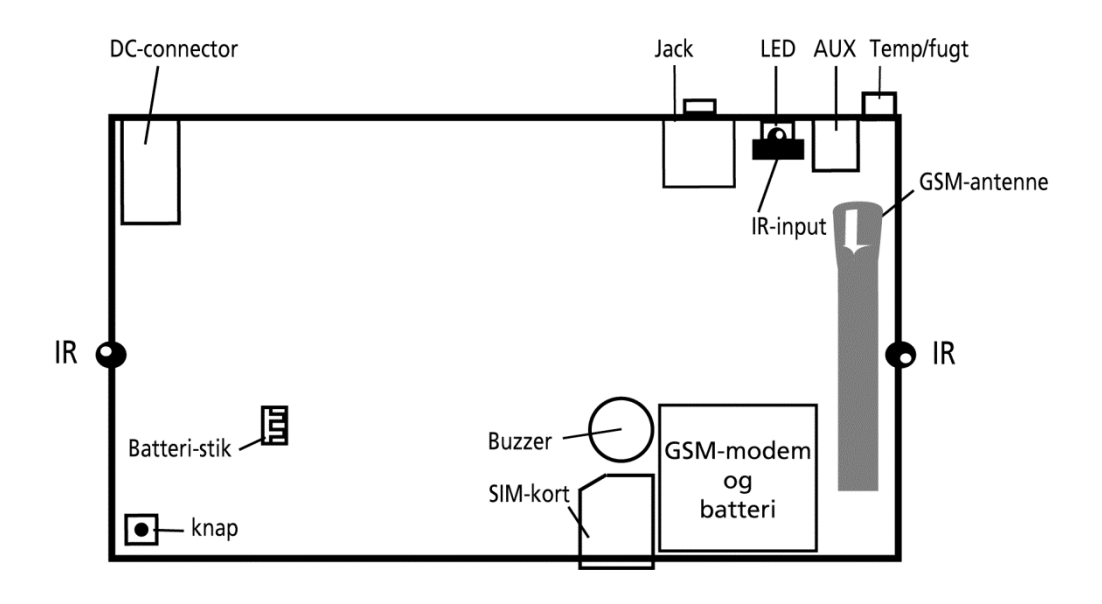

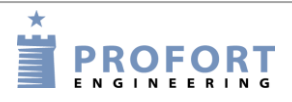

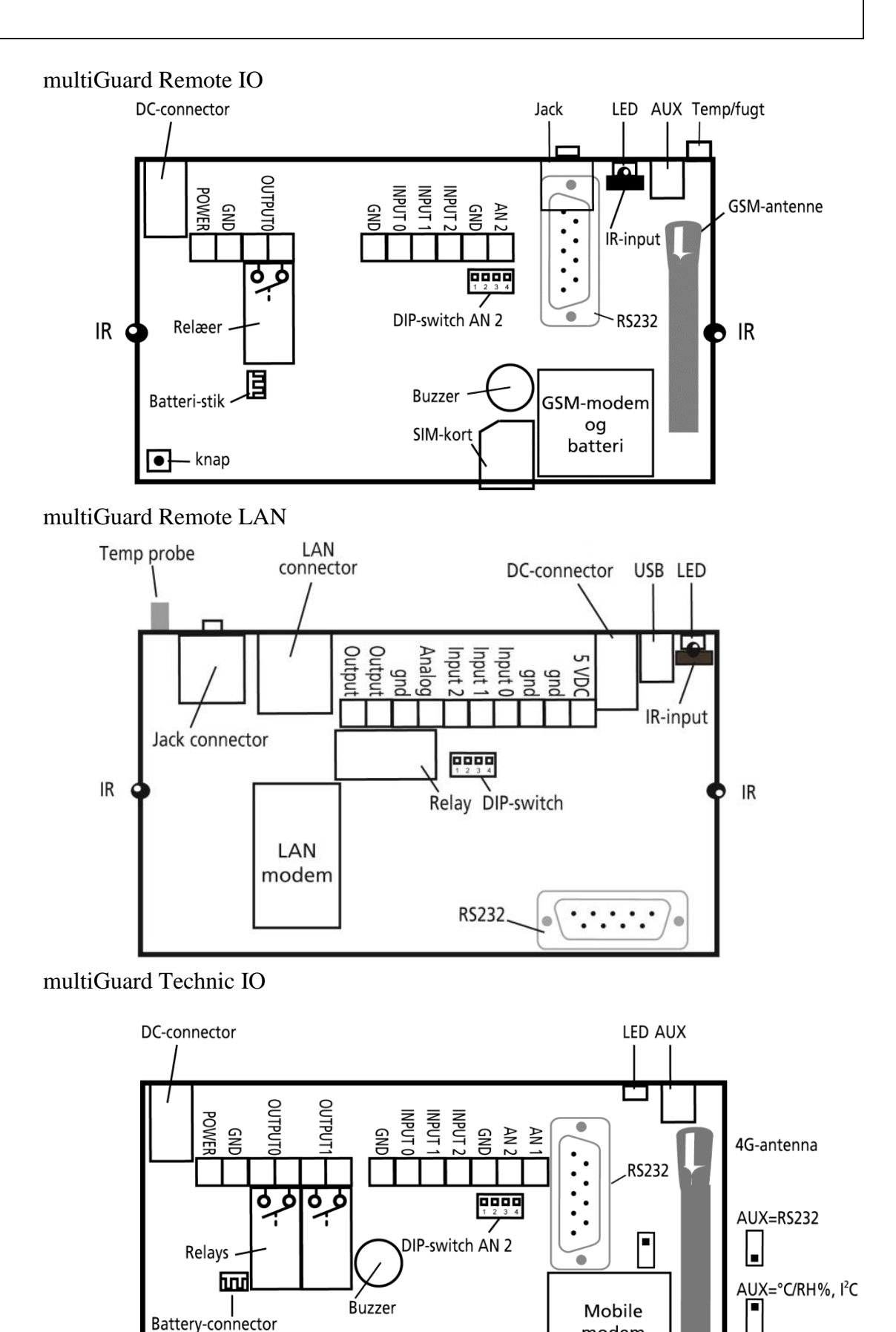

SIM-card

modem and

battery

Battery-connector

button

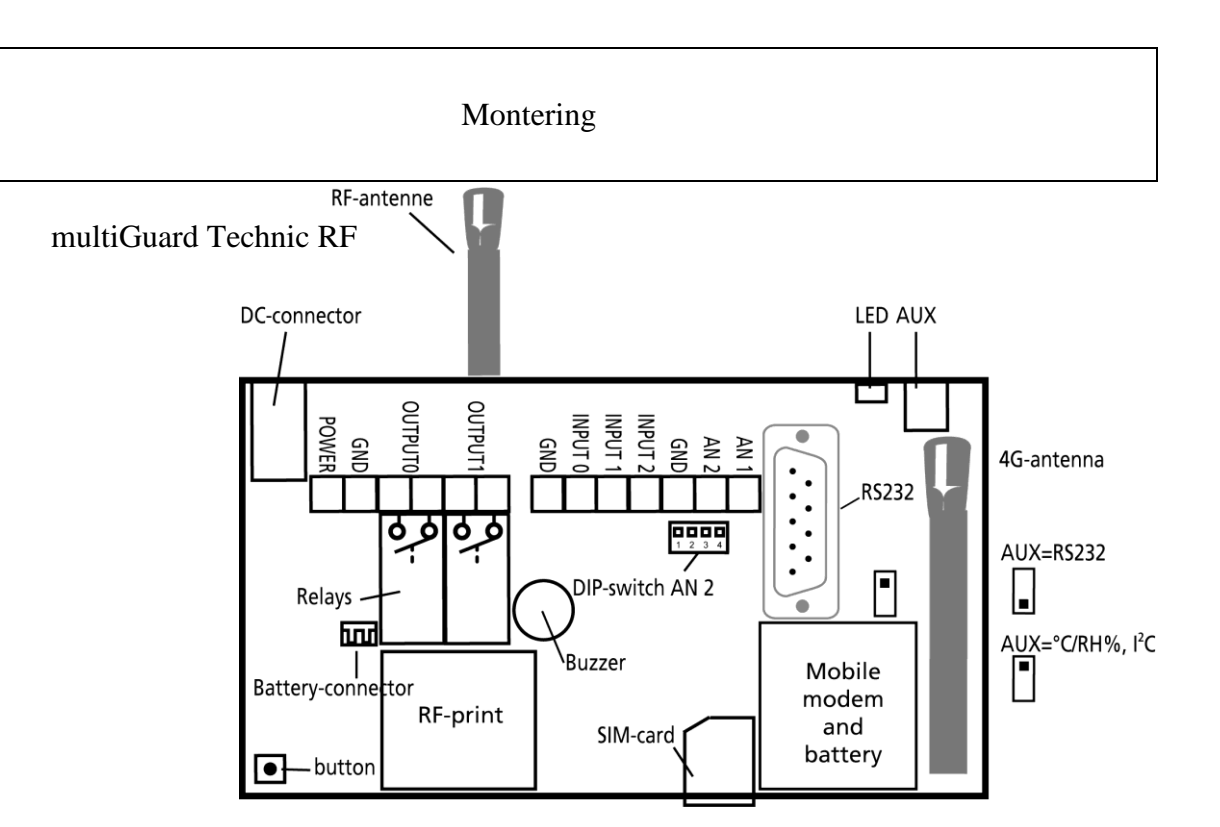

multiGuard DIN4, 4-moduler

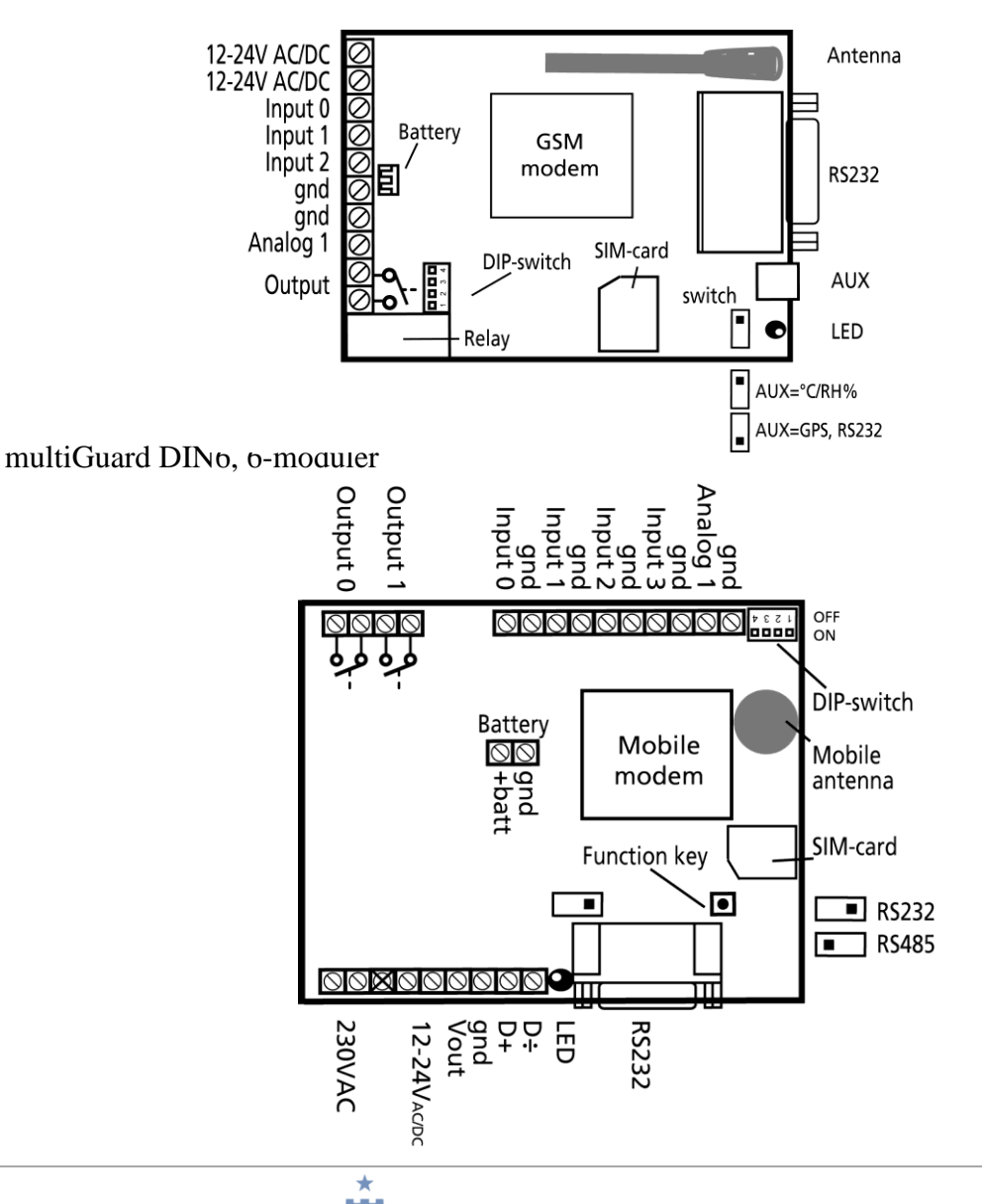

**PROFORT** E N G I N E E R I N G

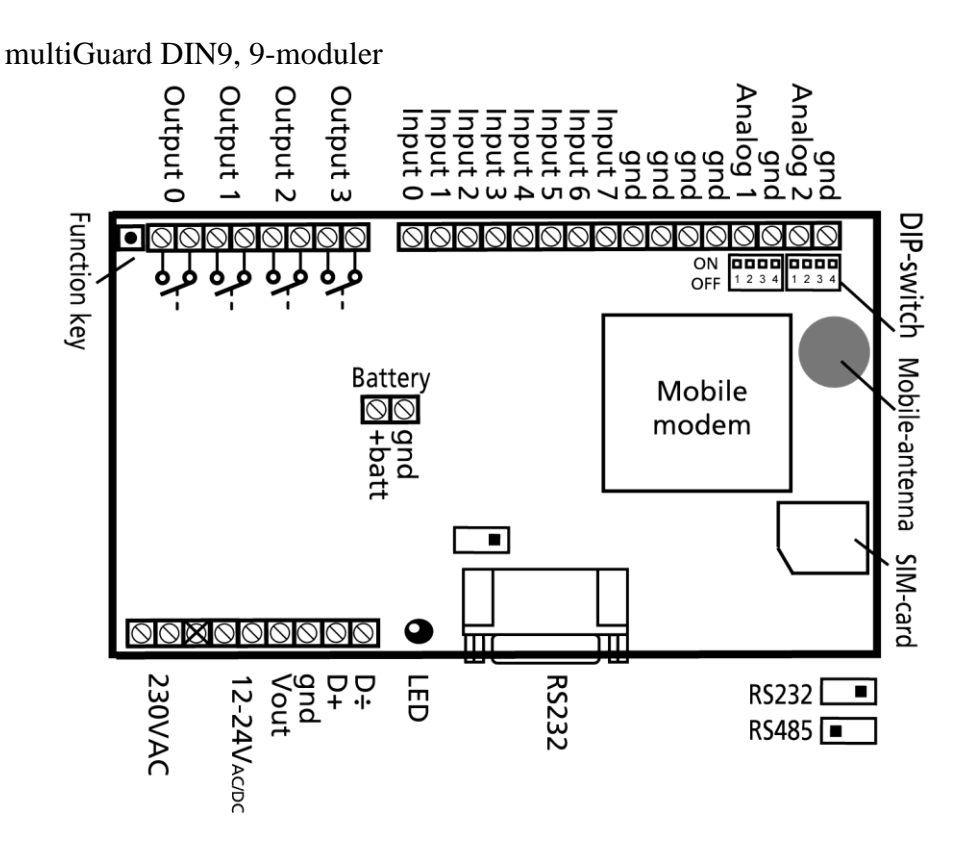

multiGuard Master IO \*) /Master RF/Piccolo Light

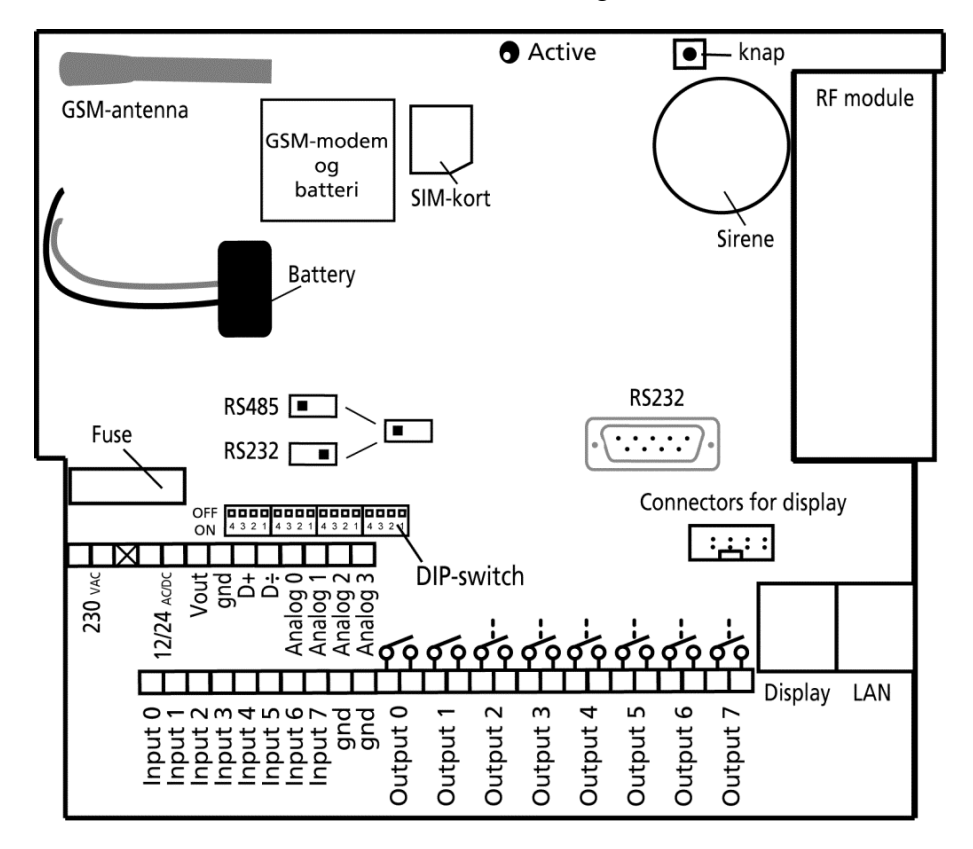

\*) Note: Ingen RF module

Forbind relæ-udgange og indgange til enheden. Anvend min.  $0,25\emptyset$  – gerne kraftigere.

Monter digitale udgange. Relæ-udgange er potentialefri relæ-kontaktsæt, der brydes (NO) eller sluttes (NC) vha. instruktioner til enheden. Før opstart er alle relæ-udgange brudt.

Monter digitale indgange. Aktivering af digitale indgange sker ved tilslutning af enten 0V (Gnd) eller på nogle modeller 24VDC på indgangene (kan ændres via 'opsætning' i det medfølgende pc-program eller med sms). Fjernes tilslutningen, deaktiveres indgangene. Både når tilslutningen sker og når den fjernes, kan enheden sende alarm.

Obs. Ved 24VDC ombyttes høj/lav logikken på teksterne "Tekst når indgang brydes" og "Tekst når indgang sluttes"

NB! Indgang 0 kan bruges som til- og frakobling (vippekontakt eller ringetryk). Indgang 1 kan benyttes som puls- eller timetæller, 2 og 3som pulstæller.

Monter analoge indgange. Som standard virker de analoge indgange som almindelige digitale indgange (alle DIP-switche off).

Skal indgangene fungere analogt, må udstyr og prober forbindes mellem f.eks. Gnd og Ain1 eller mellem Gnd og Ain2 – nedenstående figur er et eksempel på fire analoge indgange.

Figur 2-2

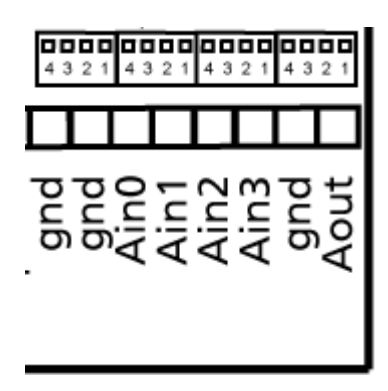

Hver analog indgang har fire DIP-switche. Ønsker man at tilpasse indgangene til standardudstyr (0-10VDC, 0/4-20 mA, PT100 probe eller Profort probe), skal DIP-switch'ene i den mobile enhed sættes jf. følgende:

| 0-10 V DC:           | ] |
|----------------------|---|
| 0/4-20 mA:           | ] |
| PT100:               | ] |
| Profort probe (PTC): | ] |
| Digital indgang:     | 1 |

DIP-switch nr. 1 on (øvrige off) DIP-switch nr. 2 on (øvrige off) DIP-switch nr. 3 on (øvrige off) DIP-switch nr. 4 on (øvrige off) Alle DIP-switche off

Ønskes en alarm ved strømsvigt, skal et genopladeligt batteri monteres.

Hvis de mobile modtageforhold er dårlige kan en ekstern antenne monteres:

- 1. Skru den interne antenne af
- 2. Monter egnet forskruning med omløber
- 3. Monter dernæst en ekstern antenne\*)

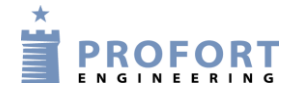

\*) Benyttes 12/24 AC forsyning med jordforbindelse, må antenne og evt. omløbere ikke berøre/fastgøres til ledende bygningskonstruktioner!

#### Knap:

Enkelte modeller har monteret en knap, der har følgende 4 funktioner:

- 1. Holdes knap nede samtidig med, at forsyningen tilsluttes, høres et "bip" efter 7 sek. Herved sættes enhed til fabriksindstillinger.
- 2. Holdes knap nede i normaldrift, høres et "bip" efter 7 sek. Slippes knap umiddelbart herefter, udføres makro 1. Er der ikke gemt en funktion bag makro1, sker der ingenting.
- 3. Holdes knap fortsat nede efter 7 sek., vil der komme yderligere et "bip" efter 14 sek. Herved aktiveres sabotage alarm.
- 4. Trykkes der kortvarigt på knap under normaldrift, vil enheden begynde at udsende en række "bip". Den er nu klar til at modtage indkodning af trådløse detektorer. Udløs alarm på en detektor og enheden kvitterer ved at bippe hurtigt og derefter stoppe med at bippe. Den første detektor er hermed aktiveret. Man kan tilknytte flere detektorer til enheden, ved at gentage processen.

## 2.3 Monter eventuelt SIM-kort

Gælder ikke model Remote LAN

Er enheden med mobil modem, skal du installere et SIM-kort, for at det fungerer. Alle gængse SIMkort kan benyttes. Modeller, der kun har 2G, kan ikke benytte 3G-kort. Profort A/S anbefaler at benytte SIM-kort med abonnement og ikke taletidskort, da sidstnævnte ofte har en udløbsdato efter f.eks. seks måneder.

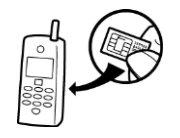

1. Vælg SIM-kort til enheden

2. sæt SIM-kortet i en almindelig mobiltelefon

3. Sæt kortets pinkode til 1234 eller deaktiver det

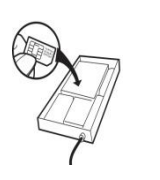

- 4. Afprøv, om der kan ringes og sendes sms til og fra SIM-kortet i telefonen
- Tag SIM-kortet ud af telefonen og monter det i mobilenheden. Se evt. på Figur 2-1 hvordan kortet skal vende – og husk at vende metallet ned mod printet

## 2.4 Tilslut den mobile enhed

- 1. Kontroller at indgange og relæ-udgange er tilsluttet korrekt
- 2. Placer fronten på enheden igen
- 3. Tilslut enheden til sin forsyning. Vent ca. 10 sek. mens mobilmodemmet får kontakt til mobilnettet. Har enheden lydgiver, lyder der fire 'bib', og den røde diode begynder at blinke. Efter ca. 20 sek. er enheden klar.

- 4. Send evt. en sms med "1234 OK" og få målt mobilsignalet. Det skal helst være over 25 %. Ellers montér en ekstern antenne.
- 5. Ved dataopkobling (mobil data) skal antennesignalet være over 35 % Ellers montér en ekstern antenne.

## 2.5 Tilslut LAN-enhed

- 1. Tilslut enheden til internettet: Enheden kobles til husets computernetværk med et almindeligt LAN-kabel. Når enheden har adgang til internettet, opretter den automatisk forbindelse til Proforts server.
- 2. Tilslut enheden til strøm: Monter strømforsyningen og tænd for strømmen til LAN-enheden. Den røde kontroldiode lyser i ca. 20 sekunder. Derefter vil kontroldioden blinke med et enkelt blink hvert 2. sekund. Det viser, at LAN-enheden er klar og fungerer korrekt.
- 3. Opret dig først som bruger på Proforts webportal https://masterview.dk og opret dernæst din enhed. Din enheds id-nummer finder du på labelen på bagsiden af enheden. f.eks.: 021234. *Adgangskode* vælger du selv.
- 4. Opret enheden således:

Enhod

# Udfyld information

| Lined  |               |               |                     |  |  |  |  |
|--------|---------------|---------------|---------------------|--|--|--|--|
| ID 🚯   | Adgangskode 🚺 | Navn          | Model               |  |  |  |  |
| 020234 | 1234          | Mit sommerhus | multiGuard DIN9 LAN |  |  |  |  |

- 1. Gå ind på masterview.dk
- 2. Vælg: Opret forbindelse til LAN-enhed
- 3. Angiv enhedens ID. F.eks. 021234'(læs dette på bagsiden af enheden)
- 4. Lav en beskrivelse
- 5. Tryk på 'Gem og send'

Benyttes enheden til styring af varmepumpe vha. IR-signaler – se nedenfor.

5. Aktivér IR-koderne: Enheden er nu oprettet, og IR-koderne til varmepumpen skal aktiveres. Tast kommandoen: mi(mellemrum)(Producentnavn). Det er vigtigt, at du husker, at der skal mellemrum mellem MI og enhedens navn. Hvis din varmepumpe er f.eks. fra Panasonic, skriver du "Panasonic" i *Producentnavn*.

Enheden svarer "OK", hvis alt fungerer, som det skal. Hvis enheden svarer "??", er varmepumpen ukendt, og funktionerne skal kodes manuelt. (Se quick-manual, der medfølger i emballagen.

6. Placér LAN-enheden korrekt: Varmepumpen modtager infrarøde signaler fra LAN-enheden præcis på samme måde, som et fjernsyn modtager signaler fra sin fjernbetjening. Det er derfor vigtigt, at LAN-enheden er placeret, så varmepumpen kan "se" LAN-enhedens IR-dioder.

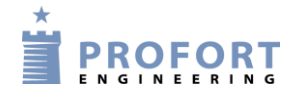

- a) Anbring LAN-enheden i synlig afstand og max. 6 meter fra varmepumpen. Sørg for, at det er et sted, hvor det er muligt at forbinde enheden både til strøm og computernetværk.
- b) Én af de to IR-dioder skal pege ind mod varmepumpen.
- c) Test placeringen ved at se, om varmepumpen reagerer, når den aktiveres fra APP'en. Som ekstraudstyr kan du få en IR-svanehals eller et IR-kabel, så der er flere muligheder for at placere LAN-enheden, så den kan "se" varmepumpens IR-modtager.
- d) Når du er sikker på, at LAN-enheden kan kommunikere med varmepumpen, monterer du den fast på væg eller loft.

### **3 KLARGØRING AF PC'EN**

Ønskes opsætning via Proforts PC-program, gøres følgende:

Tænd for pc'en.

Start med at tilslutte et serielt RS-232-kabel i computerens COM-port eller via et USB-stik. Anvend et ni-polet (han/hun) serielt kabel eller benyt evt. en USB til RS-232-seriel-konverter.

Benytter du et USB-kabel skal driveren for kablet være installeret. Følg i givet fald vejledningen hertil.

Forbind dernæst kablet til enhedens RS-232-port.

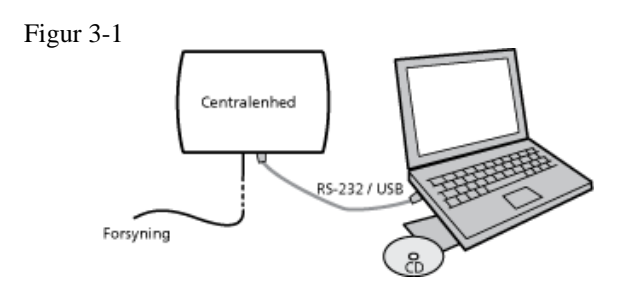

Download PC-program fra Proforts hjemmeside og indtast produktnøgle. Nedenfor vises de forbindelser, der skal benyttes i et RS-232-kabel.

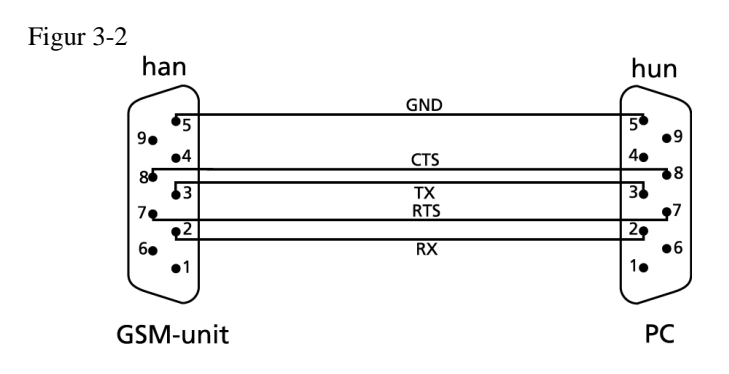

## 3.1 Minimumskrav til pc'en

- Windows
- Skærmopløsning 1024x768
- COM-port eller USB-port

## 3.2 Find COM-nr.

En pc kan have flere COM-porte, og tildelingen af COM-nr. afhænger af hvilken COM-port, der bruges til opsætning. Det er derfor nødvendigt at undersøge hvilket COM-nr., Windows har tildelt den valgte COM-port.

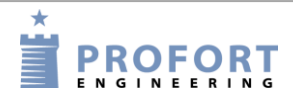

#### Klargøring af pc'en

Find nummeret på den valgte COM-port (her gennemgået vha. Windows 10):

- 1. Vælg menuen Start på din pc
- 2. Vælg Indstillinger/System/Om/Enhedshåndtering
- 3. Vælg Porte (COM & LPT) > Kommunikationsport eller USB-to-Serial Com Port
- 4. Aflæs nummeret på COM-porten. Figur 3-3 illustrerer, at COM-porten er 'COM1' ved anvendelse af kommunikationsporten og 'COM3', hvis USB-stikket benyttes.

|     |       | Figur 3-3                        |   |  |   |  |  |  |
|-----|-------|----------------------------------|---|--|---|--|--|--|
| ſ   | 畵 E   | nhedshåndtering                  | _ |  | × |  |  |  |
|     | Filer | Handling Vis Hjælp               |   |  |   |  |  |  |
|     | <hr/> | ) 🖬   📴   🔢 🗊   💻   💺 🗙 🕒        |   |  |   |  |  |  |
| Ĭ   | ×     | Profort14-Pc                     |   |  | ^ |  |  |  |
|     | >     | Billedenheder                    |   |  |   |  |  |  |
| ·   | >     | Brugerstyrede inputenheder       |   |  |   |  |  |  |
|     | >     | Computer                         |   |  |   |  |  |  |
|     | >     | Diskdrev                         |   |  |   |  |  |  |
| 3   | >     | Pvd/cd-rom-drev                  |   |  |   |  |  |  |
|     | >     | 👖 Enheder til lyd, video og spil |   |  |   |  |  |  |
|     | >     | IDE ATA/ATAPI-controllere        |   |  |   |  |  |  |
| 1   | >     | 🕍 Lagerenhedscontrollere         |   |  |   |  |  |  |
|     | >     | 🕼 Lydoutput og -input            |   |  |   |  |  |  |
|     | ~     | Multifunktionsadaptere           |   |  |   |  |  |  |
|     |       | 💿 Officejet 4500 G510g-m         |   |  |   |  |  |  |
|     | >     | III Mus og andre pegeredskaber   |   |  |   |  |  |  |
| e e | >     | 🚽 Netværkskort                   |   |  |   |  |  |  |
|     | ~     | 💭 Porte (COM og LPT)             |   |  |   |  |  |  |
| d   |       | ECP-printerport (LPT1)           |   |  |   |  |  |  |
|     |       | 🛱 Kommunikationsport (COM1)      |   |  |   |  |  |  |
|     |       | 💭 USB Serial Port (COM3)         |   |  |   |  |  |  |
| 5   | >     | 🚍 Printere                       |   |  |   |  |  |  |
|     | >     | Processorer                      |   |  |   |  |  |  |
|     | >     | 🛄 Skærme                         |   |  |   |  |  |  |
|     | >     | 🙀 Skærmkort                      |   |  |   |  |  |  |
|     | >     | Softwareenheder                  |   |  |   |  |  |  |
| I.  | >     | 🏣 Systemenheder                  |   |  |   |  |  |  |
|     | >     | Tastaturer                       |   |  |   |  |  |  |
|     | `     | 🕋 Udbyder til WSD-udskrivning    |   |  | ~ |  |  |  |
| L   |       |                                  |   |  |   |  |  |  |

Bemærk, at næste gang du monterer et kabel i samme eller en anden COM-port, kan det tildelte COM-nr. være ændret.

Anvender du USB-kabel, skal du bruge den samme indgang i computeren hver gang.

#### 4 INSTALLATION AF PROFORT PC-PROGRAM

Når COM-nummeret er identificeret, skal du starte PC-programmet til opsætning af enheden.

Installer Profort pc-program på computeren:

- 1. Download programmet fra www.profort.com
- 2. Installer programmet efter anvisningerne på skærmen.
- 3. Indtast produktnøgle i vinduet 'Produktnøgle' (vinduet åbner automatisk). Benyt produktnøglen M30GU8 til.
- 4. Programmet er nu klart, og du kan sætte enheder op til brug.

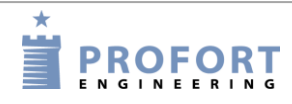

### **5 OPSÆTNING VIA PC**

Beskrivelsen af opsætning på pc tager udgangspunkt i den udvidede opsætning.

Hvert faneblad er benævnt med et stort bogstav: Et 'M' symboliserer faneblad Modem, 'I' indikerer faneblad Indgange, 'U' står for faneblad Udgange, 'K' står for faneblad Kalender, 'T' repræsenterer faneblad Trådløs og 'A' markerer faneblad Andet.

Overskrifterne (fremhævet med fed skrift) på hvert faneblad er nummereret, f.eks. er området med enhedens oplysninger nummereret med M1 under overskriften 'Centralenhed', og 'Opsætning' = M3 jævnfør nedenstående figur. Punkterne i et område kan desuden blive refereret til ved hjælp af et lille bogstav.

#### Eksempel 5-1

Funktionen 'Send besked til modtagere ved fra-/tilkobling' har henvisningen M3-a. Den kan derfor findes på faneblad Modem (M) under 'Opsætning' (3) som det første punkt (a). Som et andet eksempel har timeren K3. Den findes dermed på faneblad 'Kalender' i området med nummer tre.

| Figur 5-1 |                                                                                                    |                         |
|-----------|----------------------------------------------------------------------------------------------------|-------------------------|
|           | Faneblad Modem (M)                                                                                     |                         |
|           | Modem Indgange Udgange Kalender Trådløs Andet                                                          |                         |
| _         | Centralenhed                                                                                           |                         |
| M1        | Nuværende         Nyt           Password         GSM-nummer         Password         ID           1234 | Send                    |
|           | r Modtagere                                                                                            |                         |
| M2        | Telefonnummer SMS Tale DTMF Email                                                                      | Godkend Siaip Zone Send |
|           | 1  20257023 · C C C                                                                                    |                         |
|           | 2                                                                                                    |                         |
|           | 3 0 0 0 0                                                                                              |                         |
|           | 4                                                                                                    |                         |
|           | 5                                                                                                    |                         |
|           | 6                                                                                                    |                         |
|           | 7                                                                                                    |                         |
|           | 8                                                                                                    |                         |
|           | 9                                                                                                    |                         |
| М3 🗲      | Opsætning                                                                                              | <b>T</b>                |
| IVI3      |                                                                                                    | Send                    |
| ←         | Send besked til modtagere ved fra-/tilkobling                                                          |                         |
| а         | Antal sekunder inden talebesked/DTMF-toner afspilles                                                   | 2                       |
|           | Rækkefølge af modtagere                                                                                |                         |
| . ←       | Send alarm til brugeren, der senest har kontaktet enheden                                              | Ingen 🔽 🗖               |
| d         |                                                                                                    | ,                       |

## 5.1 Start opsætning

Kontroller at enheden enten er sluttet til RS-232-porten eller USB-stikket på din pc, eller at den er sat op til internettet (se kapitel 9 for hjælp til internettet).

Åbn Profort pc-program.

Første gang du bruger programmet, skal du begynde med at udfylde programmets indstillinger som beskrevet i kapitel 5.2. Dernæst defineres enheden jævnfør kapitel 5.4 - 5.10.

Opsætningen overføres og lagres i mobilenhedens memory og bevares, hvis enheden slukkes.

#### 5.2 Indstillinger

'Indstillinger' gælder for alle enheder, der er oprettet i Profort pc-program. Har du tidligere oprettet enheder i programmet eller konverteret data fra en tidligere version, skal du kun udfylde indstillinger, hvis der er ændringer. Alle ændringer vil i så fald træde i kraft på alle enheder oprettet i programmet.

Find 'Indstillinger' i setup ved at gå til vinduets top-bjælke og i det venstre hjørne at vælge: Kartoteker > Indstillinger.

Et vindue som Figur 5-2 åbner.

| Figur 5-2                  |          |
|----------------------------|----------|
| Indstillinger              |          |
|                            |          |
| Kommunikationsport         | 1 💌      |
| Forbindelse via internet   |          |
| Brugernavn på internet     |          |
| Pinkode PC modem           |          |
| Status kom.port            | <b>_</b> |
| Sprog                      | Dansk    |
| Daglig sikkerhedskopiering |          |
| Tidspunkt                  |          |
| Til mappe                  |          |
|                            |          |
|                            |          |
|                            |          |
|                            |          |

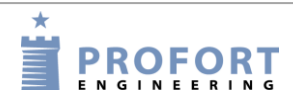

## 5.3 Udfyld indstillinger

- Pinkode: Skal computeren sende opsætning via et mobilt modem, skal du skrive den pinkode, SIM-kortet til computerens modem har. Ellers skal feltet være tomt.
- Modem/seriel kom.port: Indtast nummeret på den COM-port, som enheden er tilsluttet. Kun ledige COM-porte er vist. – Bruger du internettet til at overføre din opsætning, er det ikke nødvendigt at angive COM-porten (Husk, at mobilenheden skal da være sat op til internettet med sms (se kapitel 11)).
- Forbindelse via internet: Ønsker du muligheden for at håndtere enheden online, skal 'Forbindelse via internet' krydses af. I rullegardinet skal du vælge, hvilket webdomæne, du ønsker at anvende.

Enheden skal desuden have aktiveret og sat den ønskede adgang til internettet op. Se hvordan under afsnittet i kapitel 5.10, hvis du bruger pc-programmet eller i kapitel 5, hvis du anvender sms.

Brugernavn på internet: Skriv et brugernavn, du vil have på internettet. Det kan bestå af bogstaver og tal og må indeholde op til 16 karakterer. Tegn, specialtegn og mellemrum er ikke tilladt.

Brugernavnet skal anvendes, når du logger ind på www.profort.dk

Status COM-port: Funktionen er kun aktiv i Professionel Profort pc-program

Sprog: Vælg sprog

Daglig sikkerhedskopiering: Funktionen er kun aktiv i Professionel Profort pc-program

Slut af med at trykke på 'Ok'.

Nederst til venstre i skærmbilledet vises, om forbindelse til enheden er oprettet. (Gælder ikke hvis mobilmodem benyttes)

NB! Vises 'Ingen forbindelse', er der enten valgt en forkert COM-port, enheden er slukket, eller RS-232-kablet er defekt.

Kommer teksten 'Forbindelse til multiGuard' ikke frem, skal du kontrollere, at den rigtige COMport er valgt.

## 5.4 Hovedsiden

På hovedsiden i feltet øverst til venstre (Figur 5-3) skal enheden defineres. Det er muligt at oprette flere enheder i Profort pc-program, hvis du skal håndtere flere ad gangen.

Her er en enhed ved navn Demo oprettet:

Figur 5-3

|       | AultiG | uard                                                                                                    |                   | -          | i incas  |                |                       |
|-------|--------|----------------------------------------------------------------------------------------------------|-------------------|------------|----------|----------------|-----------------------|
| File  | r Ka   | rtoteker Hjælp                                                                                                    |                   |            |          |                |                       |
|       | -      |                                                                                                    |                   |            |          |                |                       |
| 1     | 10-    |                                                                                                    |                   | HiCuard    |          |                |                       |
| 1     | -      | to Destruction                                                                                                    | Mu                | luGuaro    | CON      | Denew          |                       |
|       |        | /w/ Deskriveise                                                                                                    |                   |            | 199AEC70 | Passw.<br>1924 |                       |
|       | *      | Demo                                                                                                    |                   |            | 12343070 | 1234           |                       |
|       | *      |                                                                                                    |                   |            | - K.     |                |                       |
|       |        |                                                                                                    |                   |            |          |                |                       |
|       |        |                                                                                                    |                   |            |          |                |                       |
|       |        |                                                                                                    |                   |            |          |                |                       |
|       |        |                                                                                                    |                   |            |          |                |                       |
|       |        |                                                                                                    |                   |            |          |                |                       |
|       |        |                                                                                                    |                   |            |          |                |                       |
|       |        |                                                                                                    |                   |            |          |                | In discut language da |
|       |        |                                                                                                    |                   |            |          |                | Indtast Kommando      |
|       |        |                                                                                                    |                   |            |          |                | οκ                    |
|       |        | 1                                                                                                    | 1000              |            |          |                |                       |
|       |        | Opsætning                                                                                                    | Send for          | espørgsel  |          |                | <u>S</u> end kommando |
| -     |        |                                                                                                    |                   |            |          |                |                       |
| ſ     | -      | and the second second s |                   |            |          |                |                       |
|       | -      |                                                                                                    |                   |            |          | ndbakke        |                       |
| -     | _      | /idspunkt                                                                                                    | Afsender          | Beskrivels | se       | Besked         | 40.02                 |
|       | _      | 26-07-2012 10:46:4                                                                                                    | 2 12345678        | Demo       |          | UK>> UK SU: 4  |                       |
|       |        | 26-07-2012 10:46:4                                                                                                    | 5 10345670        | Dama       |          | S9 1234 SABU   | JIAGE                 |
|       | -      | 20-07-2012 10.47.0                                                                                                    | 2 12343070        | Demo       |          | OKAN PR UN     | NTEDNET               |
|       | -      | 26-07-2012 10:47:0                                                                                                    | 2 12345678        | Domo       |          | OKAN PR EH T   |                       |
|       | 2      | 26-07-2012 10:47:0                                                                                                    | 2 12345678        | Demo       |          | OK>> PR NI 21  | 1972825 1234 1234     |
|       | ÷      | 26-07-2012 10:47:0                                                                                                    | 2 12345678        | Demo       |          | OK>> PB V1 S   | -132 0063             |
|       | -      | 26-07-2012 10:47:0                                                                                                    | 2 12345678        | Demo       |          | OK>> PB V2 S   | 0000 0511             |
|       |        | 26-07-2012 10:47:2                                                                                                    | 2 12345678        | Demo       |          | OK>> V1 R 61.8 | 8                     |
|       | 1      | 26-07-2012 10:47:3                                                                                                    | 9 12345678        | Demo       |          | OK>> OK SQ: 4  | 45 %                  |
|       |        | 26-07-2012 10:52:3                                                                                                    | 7 12345678        | Demo       |          | OK>> PL>K1     |                       |
|       |        | 26-07-2012 10:52:3                                                                                                    | 7 12345678        | Demo       |          | OK>> PL S9 12  | 234 SABOTAGE          |
|       |        | 26-07-2012 10:52:3                                                                                                    | 7 12345678        | Demo       | 1        | OK>> PL >V2 B  | В                     |
|       | 4      | 26-07-2012 10:52:3                                                                                                    | 7 12345678        | Demo       | 1        | OK>> PL >V2 L  |                       |
|       | 5      | 26-07-2012 10:52:3                                                                                                    | 7 12345678        | Demo       |          | OK>> PL >V2 A  | A                     |
|       |        | 26-07-2012 10:52:3                                                                                                    | 7 12345678        | Demo       |          | OK>> PL >V2 P  | P                     |
|       | _      | 26-07-2012 10:52:3                                                                                                    | 8 12345678        | Demo       |          | OK>> PL >V2 N  | M 🔹                   |
|       |        |                                                                                                    |                   |            |          |                |                       |
| Forbi | ndelse | e til MultiGuard Version: 12.                                                                                                    | 17 GSM signal: 42 | %          |          |                | 10:53:27              |

Opret enheden på hovedsiden:

- 1. Angiv et valgfrit nummer på enheden
- 2. Tilknyt en beskrivelse til enheden (maks. 50 tegn). Teksten vises i indbakken (oversigten med modtagne beskeder) og i udbakken (oversigten med afsendte beskeder).
- 3. Tast enhedens eventuelle mobilnummer. Mobilnummeret er det samme som telefonnummeret på SIM-kortet.
- 4. Marker enheden ved at klikke i feltet til venstre for enhedens nr. En pil fremkommer i feltet og linjen bliver markeret. Opsætningen gælder kun den enhed, som er angivet.

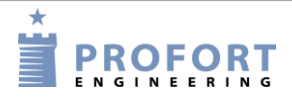

Den videre opsætning for den markerede enhed foregår i seks trin: Modem (kapitel 5.5), Indgange (kapitel 5.6), Udgange (kapitel 5.7), Kalender (kapitel 5.7), Trådløs (kapitel 5.9) og Andet (kapitel 5.10).

Tryk på 'Opsætning' midt på hovedsiden og fortsæt i det nye vindue.

Fanebladene i setup er inddelt i følgende:

M = Faneblad Modem I = Faneblad Indgange U = Faneblad Udgange K = Faneblad Kalender T = Faneblad Trådløs A = Faneblad Andet 1-9 = Området på fanebladet med den understregede overskrift a-d = Punkter i et område

# 5.5 Faneblad: Modem (M)

Fanebladet Modem udfyldes kun, hvis enheden er udstyret med et mobilmodem (se evt. specifikationer kapitel 1.1).

| Centralenhed                        | ougange   10          |            |                  |           |         |            |      |
|-------------------------------------|-----------------------|------------|------------------|-----------|---------|------------|------|
| Nuværende<br>Password GSM-n<br>1234 | ummer                 | Ny<br>Pa   | t<br>ssword      | ID        |         |            | Send |
| Modtagere                           | cue                   | Tala       | DTME             | Email     | Godkond | in in Zono | Cond |
| 1 20257023                          |                       | C          | C                |           | C C     |            | Sena |
| 2                                   |                       | 0          | С                | 0         | С       |            |      |
| 3                                   | -                     | 0          | C                | 0         | С       |            |      |
| 4                                   | •                     | 0          | C                | 0         | с       |            |      |
| 5                                   | •                     | $\circ$    | 0                | C         | С       | Ľ.         |      |
| 6                                   | •                     | $^{\circ}$ | 0                | c         | С       | Ē          |      |
| 7                                   | •                     | $\circ$    | 0                | C         | С       | Γ.         |      |
| 8                                   | •                     | $\circ$    | 0                | 0         | С       | Ē          |      |
| 9                                   | •                     | С          | С                | С         | С       |            |      |
| – Opsætning –                       |                       |            |                  |           |         |            |      |
| Sand backed til med                 | agers used fra        | Aile -     | bling            |           |         | _          | Send |
| Antal sekunder inder                | talebecked/           |            | uling<br>Joner a | fenillee  |         |            |      |
| Bækkefølge af mod                   | anere                 | UT MF      | -toner a         | ispilles  |         | 2          |      |
| Send alarm til bruger               | agoro<br>en der «ene« | tharl      | ontakte          | t enheden |         |            |      |
| Sena alann ar brager                | en, der senes         |            |                  | Cenneden  | Ingen   | -          |      |

## 5.5.1 Centralenhed (M1)

Opret enhedens identifikationsoplysninger.

Nuværende password: Ved opstart er enhedens password 1234 som standard.

Bemærk: Første gang enheden installeres, eller et nyt SIM-kort bliver monteret, skal SIM-kortets pinkode altid være 1234 eller være deaktiveret i mobiltelefonen.

Ved mistet password udføres følgende:

- Fjern strømmen fra enheden inkl. evt. backup-batteri
- Sæt SIM-kortet i en mobiltelefon og ændre pinkoden til 1234. (Er pinkode aktiveret i mobiltelefonen, kan en PUK-kode være nødvendig).
- Monter SIM-kortet i enheden og tilslut strømmen

Enheden kan nu kodes vha. sms med password: 1234

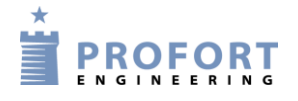

- Mobilnummer: Telefonnummeret på enhedens SIM-kort angives her. Muligheden er valgfri men dog en nødvendighed, hvis ur-funktionen skal benyttes (f.eks. i forbindelse med logning af klimadata).
- Nyt password: Indtast evt. et nyt password på fire cifre. Må kun indeholde tal ikke bogstaver. Pinkoden på SIM-kortet vil hermed også være ændret, hvis pinkode er aktiv.

Du kan også vælge at deaktivere passwordet, så det fremover ikke skal anvendes: Deaktiver SIM-kortets pinkode i din mobiltelefon og monter det i enheden igen. Se evt. mobiltelefonens manual for hjælp til deaktivering.

Id: Her indtastes evt. et id på enheden bestående af tal eller bogstaver (maks. 32 tegn). Id'et vil blive sendt med alle alarmer.

Skal enheden sende alarmer med SIA-IP skal kontrolcentralens id-nummer benyttes som id (se evt. Alarm-typer nedenfor).

NB! Passwordet benyttes for at kunne sende kommandoer til enheden. Id medsendes fra enheden ved alarm. Hvis feltet ikke er udfyldt, bliver id det samme som password.

#### 5.5.2 Modtagere (M2)

Telefonnummer: Der kan oprettes i alt 25 telefonnumre til at samarbejde med enheden. De kan modtage alarmer og/eller godkendes til at operere i systemet.

Et telefonnummer må maks. være på 15 cifre. +45 er ikke nødvendigt. Vil du benytte landekode skal den indtastes som +45 og ikke 0045.

Alarm-typer: Alarmer kan modtages enten som 'sms', 'Tale', 'DTMF', 'e-mail' eller 'SIA-IP'.

Vælges 'Tale' skal du indtale en besked til alarmen (se kapitel 13). (Kun modeller med talebesked).

Ved DTMF ringer modemmet op f.eks. til en vagtcentral og afspiller en tonesekvens.

Er enheden en udgave med mobil modem, og ønskes alarmen som en e-mail, angives det nummer, som tele-operatøren anvender ved e-mails. F.eks. 200 = TDC og af TDC afledte operatører. Anvender du et andet selskab, se afsnit 6.7.1 Ved afkrydsning af e-mail kommer et nyt felt til mail-adressen frem. E-mail-adressen kan maks. være 48 tegn.

Har enheden LAN-interface, kan alarmer kun afsendes som e-mails. Når der trykkes på e-mail, vil 999 blive udfyldt på telefonnummerets plads. Angiv herefter den emailadresse, der ønskes sendt til i e-mailfeltet.

Ønskes alarmen afsendt som SIA-IP-protokol til en kontrolcentral skal det angives ud for modtager 1. Centralens IP-nummer og portnummer skal noteres i feltet til telefonnummer. De to numre adskilles af et kolon. Der må ikke benyttes mellemrum og punktum i IP-nummeret skal bevares.

For at kontrolcentralen kan genkende enheden, får du et id-nummer, som du skal definere som mobilenhedens id (id se s. 32).

|          | Det er en forudsætning, at der er indgået aftale med kontrolcentralen, som også oplyser om de relevante numre.                                                                                                    |
|----------|----------------------------------------------------------------------------------------------------|
|          | Bemærk at kun Zoner overføres via SIA-IP                                                                                                    |
|          | Ønskes flere typer alarmer, f.eks. både sms og opkald med DTMF, er det nødvendigt at oprette det samme nummer to gange.                                                                                                    |
|          | Alarmer med talebesked eller DTMF-toner kan modtageren kvittere for med #.<br>Kvitterer en modtager, stopper alarmeringen og de efterfølgende på modtagerlisten<br>forstyrres ikke. Ved manglende kvittering fortsætter alarmeringen i modtagerlisten.                                                                                                    |
| Godkend: | Angiver hvilke numre, der har lov til at ændre i opsætningen eller f.eks. trække<br>relæer. Hvis et eller flere telefonnumre markeres i feltet 'Godkend', accepterer<br>enheden kun sms'er og opkald fra disse numre.<br>Der kan kun angives ét nummer pr. linje og enten 'godkend' eller 'alarmtype'.                                                     |
|          | Skal godkendelsen efterfølgende ophæves, gøres dette ved at slette den pågældende modtager.                                                                                                    |
|          | Er der ingen numre oprettet med godkendelse, vil alle kunne kontakte enheden.                                                                                                    |
|          | NB! Hvis der er fejl i det godkendte telefonnummer, skal det rettes i opsætningen.<br>Det vil være nødvendigt at sætte kabel på for at få kontakt til enheden.                                                                                                    |
| Zone:    | 'Zone' kan benyttes til at opdele alarmerne i "områder" med hver sine specifikke<br>modtagere. En indgang (se kapitel 5.6 Faneblad: Indgange) i en bestemt zone<br>alarmerer kun modtagere i samme zone. Undlades 'zone', sendes alle alarmer til<br>samtlige modtagere.<br>Kun én zone kan angives. Hvis det samme telefonnummer skal ringes op ved alarm |
|          | Hyis 'Zone' står blank, modtages alarm fra alle zoner. Systemalarmer er som                                                                                                    |
|          | standard tilknyttet zone 0.                                                                                                    |
| Send:    | Ved ændringer i opsætningen "vinger" programmet automatisk 'Send' af. Derved<br>sendes informationerne om opdatering til enheden, når opsætningen sluttes af med et<br>tryk på knappen 'Send/Gem'.                                                                                                    |

## 5.5.3 Opsætning (M3)

Send besked til modtagere ved fra-/tilkobling (M3-a): Besked sendes til modtagere i zone blank ved til- og frakobling af enheden. Valgfri mulighed.

Antal sekunder inden talebesked/DTMF-toner afspilles: Antal sekunder som enheden skal vente, inden den sender en talebesked eller DTMF-toner. Muligheden er valgfri, men vil være en fordel, så alarmen ikke afleveres oven i en eventuel telefonsvarer. (Ikke alle modeller har talebesked).

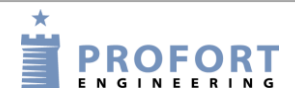

- Vælg evt. Rækkefølge af modtagere: Modtagere nummereres 1-9 og fra 10 og opefter med bogstaverne A-P. Rækkefølgen i modtager-kartoteket kan ændres, f.eks. 342A. Enheden sender besked først til modtager 3, dernæst modtager 4, 2 og 10 (A). Beskeden bliver kun sendt til de modtagere, som er indtastet i dette felt - ikke til eventuelt øvrige modtagere.
- Send alarm til brugeren, der senest har kontaktet enheden (M3-d): Vælges muligheden sendes alarmer som normalt i forhold til den definerede modtagerliste samt til den person, der senest har haft kontakt til enheden.

Vælg om den seneste bruger skal modtage alarmerne som sms, som talebesked eller både som sms og talebesked.

Funktionen giver mulighed for, at flere kan betjene enheden og få de relevante beskeder uden at være oprettet som modtagere. På samme tid undgår brugerne at få alarmer, når de ikke benytter enheden. På en arbejdsplads kan det f.eks. være forskellige personer fra dag til dag, der skal aktivere en enhed, og det er kun denne person, der har gavn af at modtage alarmer.

| Opsætning | VIA | pc |
|-----------|-----|----|
|-----------|-----|----|

## 5.6 Faneblad: Indgange (I)

Se hvor mange indgange din enhed har under Specifikationer i kapitel 1.1

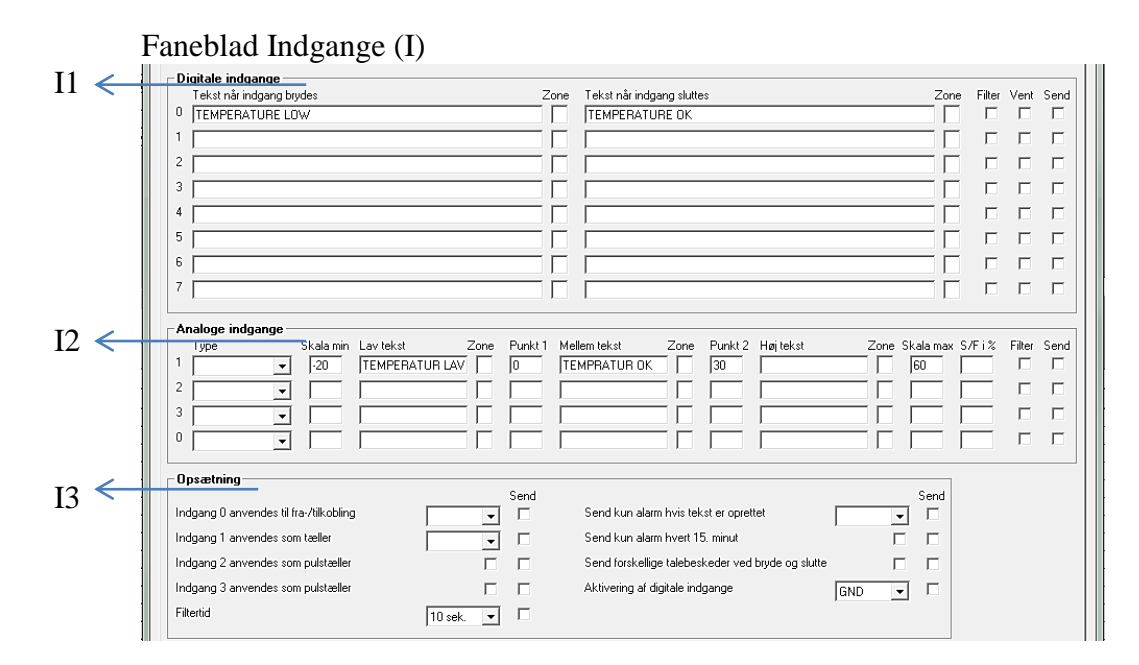

# Digitale indgange (I1)

Tekst når indgang...: I stedet for standardtekster kan du oprette brugerdefinerede tekster, der vises ved ændring af tilstanden på indgange. Teksten kan defineres for brudt og for sluttet tilstand (maks. 64 tegn). Teksten bliver sendt ved alarm (når tilstanden på en indgang ændres).

Hvis du kun ønsker alarm ved enten 'brydes' eller 'sluttes', skal der kun være tekst i feltet for den ønskede funktion. Desuden skal enten 'Tekst' eller 'ID + Tekst' vælges i 'Send kun alarm hvis tekst er oprettet' under 'opsætning' nederst på fanebladet.

Kodes enheden ikke med brugerdefinerede tekster, sendes standardbeskeder ved alarm:

- Sx: Slutte/lukke på indgang x (f.eks. x = 0-7, hvis enheden har otte digitale indgange, x = nul, hvis enheden har en digital indgang)
- Bx: Bryde/åbne på indgang x

Zone: 'Zone' er valgfrit og kan benyttes til at opdele alarmer i op til otte områder. F.eks. sendes alarmer i zone 1 kun til modtagere i zone 1 (Husk også at angive zonen i opkaldslisten, se kapitel 5.5 Faneblad: Modem).

Angives en zone, der ikke har en tilsvarende modtager, sendes ingen alarm. Benyttes, hvor et input blot skal styre et relæ f.eks. en sirene.

Relæ-udgange egner sig til zoneinddeling, dvs. at indgange kan lægges i bestemte zoner, der hver især trækker en bestemt relæ-udgang.

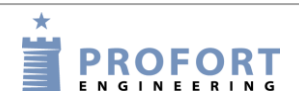

|         | Opsætning VIA pc                                                                                                    |
|---------|----------------------------------------------------------------------------------------------------|
|         | Zoneinddeling foretages ved at angive et tal i zonefeltet. Når der arbejdes med zoner, reagerer centralenheden med at fordele alle relæ-indgange på udgange.                                                                  |
|         | NB! Centralenheden fordeler alle indgange i zoner, dvs. relæ 0 er zone 0, relæ 1 er zone 1 osv. Det vil sige, man kan ikke flytte rundet på relæerne (se evt. side 41).                                                       |
| Filter: | Hvis 'Filter' er valgt, vil alarm kun blive sendt, hvor tilstandsændringen har været<br>stabil i filtertiden. Overflødige tilstande, der varer et ubetydeligt antal sek.,<br>frasorteres og frembringer derved ikke en alarm. |
|         | Benyttes f.eks. når en flyder i en pumpebrønd skal falde til ro, så der kun sendes én alarm.                                                                                                    |
|         | 'Filter' kan ikke anvendes sammen med 'Vent'.                                                                                                    |
| Vent:   | Ønsker du, at enheden afventer et halvt min., før en alarm udløses, skal 'Vent' vinges af. Et evt. personale kan så f.eks. nå ud af et alarmområde efter tilkobling.                                                          |

# Analoge indgange (I2)

Enheden kan aflæse analoge værdier på analoge indgange (f.eks. Ain1) og evt. styre udgangene som en reaktion på aflæsningen. Tilknyt teknisk udstyr til at måle en eksakt værdi, f.eks. temperatur.

| Туре:                        | Måleudstyr vælges (0-10V, 0/4-20mA, PT 100, Profort 007995). Modeller med en indbygget temperaturføler er forprogrammeret fra fabrikken.                                                                         |
|------------------------------|----------------------------------------------------------------------------------------------------|
|                              | Udfyldes typefeltet ikke, virker de analoge indgange som digitale.                                                                                                    |
| Skala min:<br>+<br>Skala max | For 0-10V og 0/4-20mA definerer man selv de ønskede værdier for volt og milliampere (fra -999 til +999). Decimaler er ikke tilladt.                                                                              |
|                              | Værdierne for det øvrige måleudstyr er angivet med faste intervaller, som dog kan ændres.                                                                                                    |
|                              | <i>Eksempel:</i><br>Værdierne for 0V og 10V skal defineres. 'min' svarer til 0V, og 'max' svarer til 10V<br>(standardindstilling). Definer f.eks. at -20 °C svarer til 0V og 60 °C til 10V.                      |
| Punkt 1:<br>+<br>Punkt 2     | Definer Punkt 1 og/eller Punkt 2 som grænser for tilladte værdier. Passerer værdien grænsepunkterne, sendes en alarm.                                                                                            |
|                              | Sæt f.eks. Punkt 1 til 0 °C og Punkt 2 til 30 °C. Falder eller stiger temperaturen til over eller under 0 °C eller over eller under 30 °C, udløses en alarm med enten Lav, Mellem eller Høj tekst (se nedenfor). |
| Lav, Mellem                  | og Høj tekst:<br>Lav tekst sendes når f.eks. temperaturen falder til under værdien defineret i Punkt 1.<br>Jævnfør eksemplet ovenfor, når temperaturen falder til under frysepunktet.                            |
|                              | Mellem tekst er alarmen, når temperaturen stiger over værdien i Punkt 1 f.eks. over 0 °C, eller når den falder under værdien i Punkt 2 f.eks. under 30 °C.                                                       |
|                              | Høj tekst angiver, at værdien er steget over angivelsen i Punkt 2, f.eks. at temperaturen er over 30 °C.                                                                                                    |
Tekst i felterne må maks. indeholde 64 tegn.

Ønsker man i mellemtiden en måling oplyst, f.eks. en temperatur i et lokale, sender man en forespørgsel til enheden via sms med kommandoen V1 R for at forespørge på analog indgang 1, V2 R for at forespørge på analog indgang 2 osv.

S/F i %: Angiver en maksimal tilladt afvigelse ved måling. Alarmerer ved afvigelse i mellemintervallet. Den tilladte afvigelse angives i procent af skalaen. Den skal minimum være 0,5 %. Noter et tal mellem 0,5 og 9,9. Et positivt tal alarmerer ved stigning, mens et negativt tal alarmerer ved fald i målingen. X=0,5..9,9 eller -0,5..-9,9

## Opsætning (I3)

- Indgang 0 anvendes til fra/- tilkobling: Vælg hvordan tilstanden på en indgang skal ændres. Enten 'Niveau' (niveaustyring), hvor sluttet er frakoblet eller 'Puls' (pulsstyring). Ved blank fungerer indgang 0 som normal indgang.
- Indgang 1 anvendes som tæller: Hvis du vil bruge indgang 1 som tæller, skal du vinge af, om der skal tælles pulse eller minutter. I feltet ved indgang 1 kan defineres en grænseværdi, f.eks. 500 i sluttet tekst. Enheden sender da automatisk en sms og nulstiller sig, når grænseværdien er nået.

Ved blank fungerer indgang 1 som normal indgang.

- Filtertid: Angiver variabel filtertid for indgange. Under 'Digitale indgange' (se tidligere) vinges af, hvilke indgange, der skal bruge den angivne filtertid. Vælg fra 10 sek. op til 64 timer. Indgang 2 og 3 kan anvendes som pulstæller, hvis felterne vinges af.
- Send kun alarm hvis tekst er oprettet: Såfremt tekst er oprettet på indgange (på bryde og/eller slutte) og trådløse detektorer, sendes alarm (trådløse detektorer kun med model Technic RF og Master RF). Ved blanke tekstfelter frasorteres alarm.

Ved 'ID + Tekst' sendes tilstand, ID og tekst. Ved 'Tekst' sendes kun tekst. Alarmteksten kan evt. tilpasses til at interface til pager-systemer eller CCTV via den serielle port.

Send kun alarm hvert 15. minut: Kryds feltet af, hvis du kun ønsker at modtage en alarm af samme slags pr. 15. minut.

Står indgang 1 f.eks. og veksler mellem sluttet og brudt, vil enheden sende en alarm, når indgangen slutter, og én når den bryder. Enheden vil herefter først sende en alarm igen efter 15 minutter, hvis indgang 1 slutter eller bryder.

Funktionen gælder alarmer af samme slags. Det vil sige, at f.eks. en alarm, når indgang 2 brydes, starter sit eget tidsinterval på 15 minutter.

Er f.eks. værdifuldt, når en PIR-sensor er tilsluttet enheden.

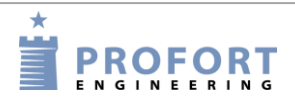

Aktivering af digitale indgange: Indgangene skal opsættes som enten GND- eller 24-VDC mode. I GND-mode aktiveres indgangen ved tilslutning til 0 VDC (GND), og sluttet tilstand opnås. Fjernes tilslutningen, opnås brudt tilstand. I 24 VDC-mode aktiveres indgangen ved tilslutning til 24 VDC, og sluttet tilstand opnås. Fjernes tilslutningen, opnås brudt tilstand.

#### 5.6.1 Kommandoer i tekstfelt

Det er muligt at skrive en eller flere kommandoer i tekstfeltet for digitale og analoge indgange. Herved kan der både sendes en sms-besked samt udføres en kommando, når tilstanden på indgangen ændres.

- Kommandoer forrest i tekstfeltet bevirker, at kommandoen udføres, også når enheden er frakoblet. Står kommandoer sidst i tekstfeltet, udføres kommandoen ikke i frakoblet tilstand
- Ved brug af flere kommandoer adskilles disse med et semikolon
- Kommandoer starter med '<' og slutter med '>'.

#### Eksempel på kommando i tekstfelt

Skriv f.eks. kommandoen <S1; S2; S3> for at slutte relæ 1, 2 og 3.

Eksempel 5-2

| Modem Indgange Udgange Kalender Trådløs Andet |    |
|-----------------------------------------------|----|
| Digitale indgange                             | 7. |
| 0         ALARM <\$1;52;53>                   |    |
| 1                                             |    |
| 2                                             |    |

I Eksempel 5-2 vil enheden sende en alarm med sætningen "ALARM", når indgang 0 brydes. Kommandoen '<S1;S2;S3>' i slutningen af tekstfeltet bevirker desuden, at enheden slutter udgang et, to og tre, samt kun sender alarmen, når enheden er tilkoblet.

#### Eksempel på vagtplan

Kartoteket indgange kan også benyttes til at styre en vagtplan. I modtagerkartoteket oprettes først selve opkaldslisten til vagtplanen (jævnfør kapitel 5.5 Faneblad: Modem):

Eksempel 5-3

| -Ma | dtagoro       |     |      |      |       |
|-----|---------------|-----|------|------|-------|
| mu  | Telefonnummer | SMS | Tale | DTMF | Email |
| 1   | +4511111111   | ۲   | 0    | 0    | 0     |
| 2   | +4511111111   | 0   | ۲    | 0    | 0     |
| 3   | +4522222222   | •   | 0    | 0    | 0     |
| 4   | +4522222222   | 0   | ۲    | 0    | 0     |
| 5   | +4533333333   | •   | С    | С    | 0     |
| 6   | +4533333333   | 0   | œ    | С    | С     |

Hvis en person skal modtage både en sms og en talebesked, oprettes det samme telefonnummer to gange i opkaldslisten, f.eks. så Peter har position 1+2 (+45 11 11 11 11), Jens position 3+4 (+45 22 22 22 22) og Hans position 5+6 (+45 33 33 33 33).

Rækkefølgen i opkaldslisten betyder, at alarm sendes til Peter, først som sms og bagefter som talebesked. Dernæst til Jens som sms efterfulgt af talebesked og endelig til Hans som sms og talebesked.

Dag 1 har Peter og Hans vagt. Dag 2 har Jens og Hans vagt. Dag 3 har kun Peter vagt. Følgende skrives i fanebladet Indgange:

| Eksempel 5-4             |                              |
|--------------------------|------------------------------|
| Digitale indgange        |                              |
| Tekst når indgang brydes | Tekst når indgang sluttes    |
| 0                        | PETER HANS <nr 1256=""></nr> |
| 1                        | JENS HANS <nr 3456=""></nr>  |
| 2                        | PETER <nr 12=""></nr>        |
| 3                        |                              |

Når indgang 0 slutter, vil alarmer fremover kun blive sendt til modtager 1+2 og 5+6 (Peter og Hans). Ved at slutte indgang 1 sendes alarm til modtager 3+4 og 5+6 (Jens og Hans). Ved at slutte indgang 2 sendes alarm til modtager 1+2 (Peter).

Det er den sidst sluttede indgang, som er gældende. Sluttes f.eks. først indgang 1 og bagefter indgang 2, sendes alarm efterfølgende til nr. 1+2, indtil der sker en slutning på en anden indgang.

#### Eksempel på zonetilkobling:

For at tilkoble en enkelt zone sendes følgende kommando til enheden:

| Eksempe | 15-5                     |
|---------|--------------------------|
|         | Digitale indgange        |
|         | Tekst når indgang brydes |
|         | 0 <0N Z1>                |
|         | 1                        |

I Eksempel 5-5 tilkobles zone 1, når indgang 0 brydes.

For at tilkoble flere zoner ad gangen skrives de pågældende zoner adskilt af semikolon:

Eksempel 5-6

| Digitale indgange |   |                          |  |  |  |  |
|-------------------|---|--------------------------|--|--|--|--|
|                   |   | Tekst når indgang brydes |  |  |  |  |
|                   | 0 | <0N Z1;0N Z2;0N Z3>      |  |  |  |  |
|                   | 1 |                          |  |  |  |  |

I Eksempel 5-6 tilkobles zonerne 1 til 3, når indgang 0 brydes. Det er nødvendigt at gentage 'ON' foran hver zone. I alt syv zoner (Z0 - Z7) kan tilkobles.

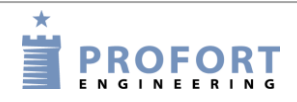

## 5.7 Faneblad: Udgange (U)

Se hvor mange og hvilke udgange din enhed har under Specifikationer i kapitel 1.1.

Udgangsrelæer kan styres og aktiveres manuelt eller ved en tilstands-ændring på indgangene.

Udgangene er som standard deaktiveret. De kan aktiveres automatisk på flere måder (eksemplet viser en enhed med fire udgange):

- 1. Fra 10 sek. til 15 min eller konstant. Udgang 0-3 følger zone 0-3
- Udgang følger indgang. Udgang 0-3 følger indgang 0-3 og Ain0 Ain3, men kun for indgange, hvor tekst er oprettet. Benyttes de analoge indgange til styring af udgange, slutter udgang i 'Lav-interval', bryder i 'Mellem-interval' og slutter i 'Høj-interval'. Sættes '!' foran teskten, inverters funktionen. NB: Denne opsætning udelukker "vis til/frakobling".
- 3. Udgang viser til/frakobling. Udgang 0-3 viser til- og frakobling på zone 0-3.
- 4. Kombineret alarm og til/frakobling. Udgang 0-1 følger zone 0-1. Udgang 2-3 viser til-/ frakobling på zone 0-1.
- 5. Kommando i tekstfeltet på en indgang f.eks. TEKST <S3> slutter udgang 3 ved alarm

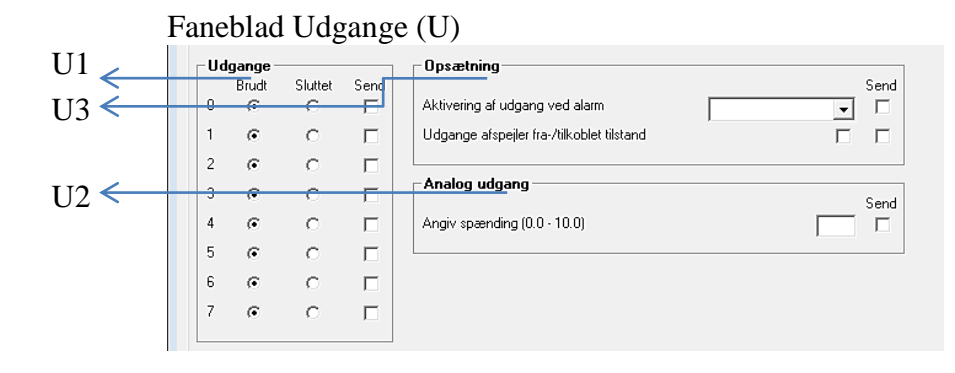

### Relæ-udgange (U1)

- Brudt: Angiver normaltilstand af relæer. Hvis udgange skal slutte ved aktivering af alarm, markeres 'Brudt'. Udgange vil da være brudt ved opstart.
- Sluttet: Angiver normaltilstand af relæer. Hvis udgange skal bryde ved aktivering af alarm, markeres 'Sluttet'. Udgange vil da være sluttet ved opstart.

Analog udgang (U2) Udgået fra medio 2017

### Opsætning (U3)

Aktivering af udgang ved alarm: Angiver om udgang skal aktivere ved alarm og hvor længe. 10 sek., 20 sek., 40 sek., 1 min., 2 min., 4 min. 8 min., 15 min., uendeligt, afspejler indgange. 'Afspejler indgange' betyder, at udgangene afspejler de tilsvarende indgange, hvis der er oprettet tekst. Blankt felt angiver, at udgangene ikke aktiverer.

Kommer alarmen fra en indgang el. trådløs detektor i zone 0, aktiveres udgang 0, zone 1 aktiverer udgang 1 osv.

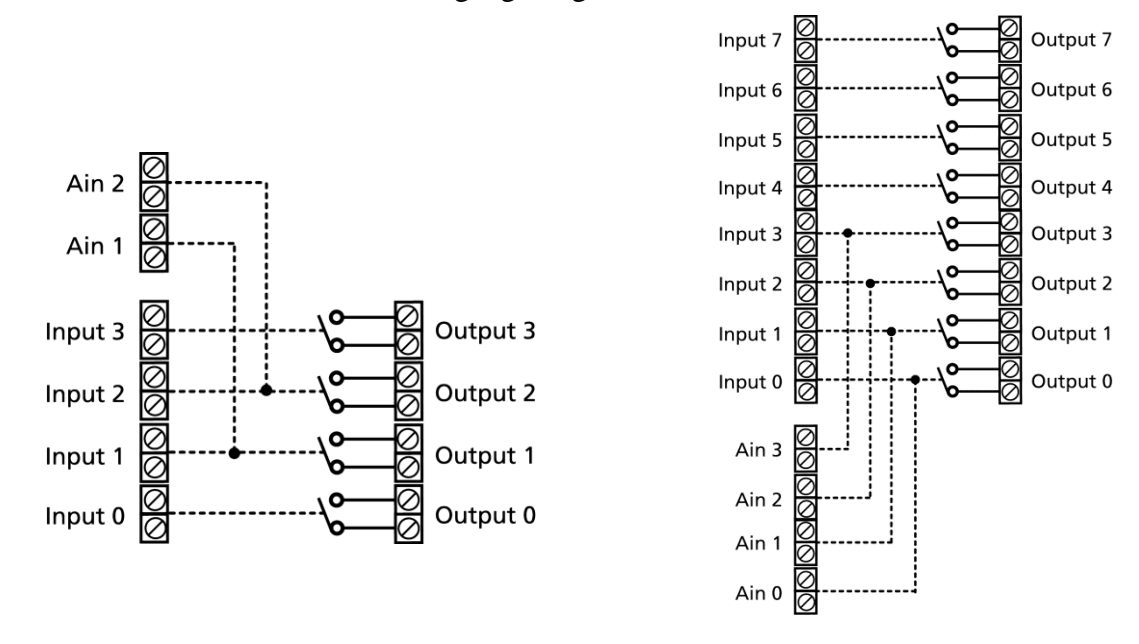

Figur 5-4 viser, hvordan udgangene følger indgangene, når enheden indeholder flere udgange. Er der tekst for både analoge og digitale indgange, vil de analoge indgange have fortrinsret til at trække udgang et og to.

Udgange afspejler fra-/tilkoblet: Hvis vinget af, er udgangene sluttet, når enheden er tilkoblet og brudt, når enheden er frakoblet. Hvis feltet ikke er udfyldt, virker relæet som normalt.

Hvis udgangene skal være sluttet i frakoblet tilstand, markeres 'Sluttet' i rubrikken 'Udgange'.

**NB!** Hvis udgangene er definerede til at vise både alarmer og fra-/tilkoblet tilstand, sker fordelingen f.eks. ved: udgang 0-3 er beregnet til alarmer fra zone 0-3, og udgang 4-7 er beregnet til visning af fra-/tilkobling af zone 0-3. Se eksempler i Figur 5-5

Figur 5-5

Figur 5-4

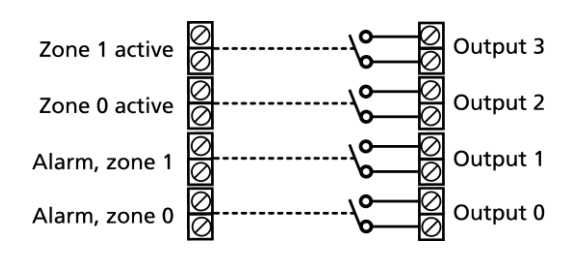

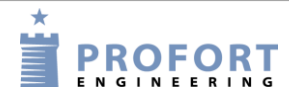

## 5.8 Faneblad: Kalender (K)

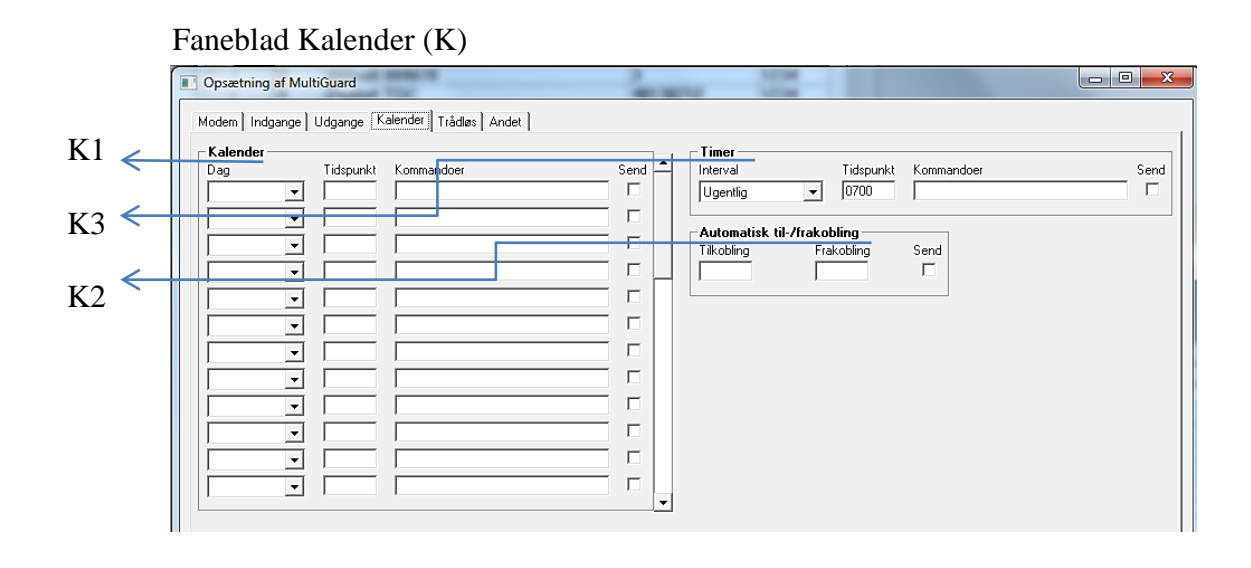

#### Kalender (K1)

Der kan oprettes 36 aktiviteter. En tilkobling og en frakobling tæller som to aktiviteter. Overskrives en gammel aktivitet med en ny på samme plads, sletter programmet først den gamle aktivitet før den nye oprettes.

Dag: Angiv tid for udførsel af kommando:

Daglig: alle ugens dage

Mandag, Tirsdag, Onsdag, Torsdag, Fredag, Lørdag, Søndag: specifik ugedag Dato: specifik dato, vælg ud fra kalenderrude eller skriv dato, f.eks. 23. juni 2018 = '230618'

'blank': aktiviteten slettes

Tid: Klokkeslæt for udførsel af kommando, f.eks. kl. 9:30 = 0930

Kommando: Kommando til udførsel på det valgte tidspunkt, f.eks.: 'ON', 'OF', 'S0', 'B0' Når en kalenderfunktion på en specifik dag er udført, slettes den automatisk.

Automatisk til-/frakobling (K2): Angiver tidspunkt for automatisk fra- og tilkobling af enheden. Hvis der kun ønskes automatisk tilkobling udfyldes 'Frakobling' ikke. Angives med TTMM (TT = time / MM = minutter), f.eks. 2015

#### Timer (K3)

Interval:

Vælg mellem 'Ugentlig', 'daglig', 'Antal kvarter' og 'Antal minutter' for hvor tit, timeren skal aktivere. Eller marker det blanke felt for at deaktivere.

Som standard er timeren programmeret til at forsætte, til du stopper den. Det kan gøres ved at vælge det blanke felt som interval eller ved hjælp af kommandoen Tx (x = 0-9). T + nul stopper timeren, mens 1-9 angiver antal gange timeren skal aktivere, f.eks. starter den to gange ved T2. Brug kommandoen TU, hvis timeren igen skal køre uendeligt (indtil deaktivering).

Kommandoen kan sendes fra feltet 'Send kommando' på hovedsiden, via tekst på en indgang, med en sms eller indbygget i en makro.

Tidspunkt: Angiver klokkeslæt for aktivering af timeren. Ved 'Ugentlig' (altid onsdag) og 'Daglig' angives tidspunktet med TTMM. Ved 'Antal kvarter' angives antallet af kvarter mellem aktiveringer, f.eks. 0004 for hver time. 'Minutter' angives med antal minutter mellem aktivering, f.eks. 0010 for hvert 10. minut.

Kommandoer: Indtast evt. kommandoer, som enheden skal udføre, når timeren aktiverer.

Indtaster du f.eks. MA D1; MA A1 vil enheden sende en statusopdatering for digital indgang 1 (MA D1) samt en statusopdatering for analog indgang 1 (MA A1), når timeren aktiverer.

Er kommandofeltet tomt, mens timeren er slået til, vil enheden sende statusbeskeder om tilstanden på indgangene.

Statusbeskeder rapporterer fra de analoge og digitale indgange, som er tekstdefinerede. Kan vise sluttet eller brudt tilstand, en analog værdi eller antal pulse. Enheden vil også sende en statusbesked ved tilkobling af enheden.

Sendes en statusbesked fra en indgang med en kommando i tekstfeltet, vil enheden også udføre den pågældende kommando.

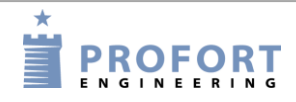

## 5.9 Faneblad: Trådløs (T)

Kapitlet gælder kun for enheder med trådløst interface.

På fanen Trådløs går opsætningen på de trådløse detektorer. Det gælder blandt andet de ønskede tekster og en række andre funktioner. Er detektoren en temperatur- eller fugtmåler udfyldes yderligere specifikation ved tryk på knappen 'Analog', se Figur 5-6.

| Т1         | /            | Trådløs        |                              |       |   |      |                       |           |        |         |        |      | -    |      |
|------------|--------------|----------------|------------------------------|-------|---|------|-----------------------|-----------|--------|---------|--------|------|------|------|
| 11         |              | Detektor nr    | Tekst for detektor           |       |   |      |                       | Zone      | Niv.   | Vent    | Analog | Send | -    |      |
|            |              |                | J                            |       |   |      |                       |           |        |         |        |      |      |      |
|            |              |                |                              |       |   |      |                       |           |        |         |        |      | -    |      |
|            |              |                |                              |       |   |      |                       |           |        |         |        |      |      |      |
|            |              |                |                              |       |   |      |                       |           |        | Г       |        | Γ    |      |      |
|            |              |                |                              |       |   |      |                       | Γ         | Γ      | Γ       |        | Π    |      |      |
|            |              |                |                              |       |   |      |                       | Г         |        |         |        |      |      |      |
|            |              |                |                              |       |   |      |                       |           |        | Г       |        |      |      |      |
|            |              |                | (                            |       |   |      |                       | Ē         | Ē      | Г       |        | Г    |      |      |
|            |              |                | ,<br>                        |       |   |      |                       | Ξ.        | Ē      | Г       |        | П    |      |      |
|            |              |                |                              |       |   |      |                       | Ξ.        | Ξ      | Г       |        |      |      |      |
|            |              | ·              | 1                            |       |   |      |                       |           |        | · ·     |        | _    | -    |      |
| тว         | /            | Opsætning      |                              |       |   |      | Til-/frakobling       |           |        |         |        |      |      |      |
| 12         |              | Sond kun ala   | um huis tekst er oprettet    |       |   | Send | Tilkobling            |           |        |         |        |      | Zone | Send |
|            |              | Ouen denine    | ann rivis tekst er oprettet  | lekst |   |      | Fieldebline           |           |        |         |        |      |      |      |
| тз         |              | Uvervagning    | ar detektorer                | J     |   |      | Frakobiing            |           | ,      |         |        |      |      |      |
| 15         |              | Batteri lav ad | varsel                       |       |   |      | Tilkobling. Efter 8 r | nın. stat | us (ær | ndringe | r)     |      |      |      |
|            |              | Send kun trå   | dløs alarm hvert 15. minut   |       |   |      | Tilkobling. Efter 8 r | nin. stat | us (ak | tive)   |        |      |      |      |
|            |              | Lydsignal ved  | d alarm fra trådløs detektor |       | ~ |      |                       |           |        |         |        |      |      |      |
| <b>T</b> 4 |              | D: 1           |                              |       |   |      |                       |           |        |         |        |      |      |      |
| 14         | $\leftarrow$ | Display        |                              |       |   | Send |                       |           |        |         |        |      |      |      |
|            |              | Bruger passw   | vord                         |       |   |      |                       |           |        |         |        |      |      |      |
|            |              |                |                              |       |   |      |                       |           |        |         |        |      |      |      |

Faneblad Trådløs (T)

## Trådløs (T1)

Detektor nr.: Detektorens sekscifrede serienummer.

- Tekst for detektor: Tekst som overføres ved alarm og vises i loggen. (NB: obligatorisk ved logning af data). Det kan f.eks. være navn eller titel på objektet. Teksten må maks. være 64 tegn.
- Zone: Det kan angives, hvilken zone (0-7) detektoren skal tilhøre. Husk i givet fald at angive zonen i modtagerlisten (Kapitel 5.5 Faneblad: Modem).
- Personalarm: En personalarm kan via tilknytning til en zone aktivere en udgang. Opretter du f.eks. en personalarm i zone 2, vil udgang 2 blive aktiveret ved et assistance-tryk, mens udgang 3 sætter i gang med et overfaldstryk jf.

Figur 5-6

| gur . | D-0                                                       |                 |                                  |                      |                                     |                     |      |
|-------|-----------------------------------------------------------|-----------------|----------------------------------|----------------------|-------------------------------------|---------------------|------|
|       | Analog                                                    |                 |                                  |                      |                                     |                     |      |
|       | Type<br>ClimaSpot: Temperatur 💌<br>ClimaSpot: Fugtighed 💌 | Skala (min max) | Handling<br>Alarm 💌<br>Kun log 💌 | Ok (min max)<br>5 25 | Alarm tekst<br> TEMP ALARM<br> FUGT | Ok tekst<br>TEMP OK | Send |
|       |                                                           |                 |                                  | <u>0</u> k           |                                     |                     |      |
| L     |                                                           |                 |                                  |                      |                                     |                     |      |

## Tabel 1 nedenfor.

•

Tabel 1

| Personalarm<br>tilhørende | Assistance<br>(kort tryk) | <b>Overfald</b><br>(Langt tryk) | Aktiverer<br>udgang |
|---------------------------|---------------------------|---------------------------------|---------------------|
| Zone 0                    | *                         | *                               | 0                   |
| Zone 1                    | *                         | *                               | 1                   |
|                           | *                         |                                 | 2                   |
| Zone 2                    |                           | *                               | 3                   |
| Zone 3                    | *                         | *                               | 3                   |
|                           | *                         |                                 | 4                   |
| Zone 4                    |                           | *                               | 5                   |
| Zone 5                    | *                         | *                               | 5                   |
|                           | *                         |                                 | 6                   |
| Zone 6                    |                           | *                               | 7                   |
| Zone 7                    | *                         | *                               | 7                   |

| Niv.:   | En seismisk detektors aktiveret, til fem eller  | følsomhed indstilles her. Intervallet går fra nul, som er ikke-<br>blank, der er højeste følsomhed. Standardindstillingen er fem. |
|---------|-------------------------------------------------|----------------------------------------------------------------------------------------------------|
| Vent:   | Ved afkrydsning i felt<br>Det giver mulighed fo | et vil enheden vente i 30 sekunder, før en alarm videresendes.<br>Fr at frakoble enheden, inden alarmen udløses.                  |
|         | Ved tilkobling tager d                          | et tilsvarende et halvt min., før alarmen kan gå i gang.                                                                          |
| Analog: | Klikkes på knappen d                            | ukker et nyt vindue til opsætning op: (se Figur 5.7)                                                                              |
|         | Type:                                           | Vælg sensortype                                                                                                    |
|         | Handling:                                       | Vælg 'Alarm' eller 'Kun log'                                                                                                    |
|         | Ok:                                             | Vælg normalinterval                                                                                                    |

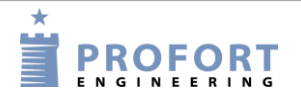

Alarm tekst:Tekst ved alarmOk tekst:Tekst ved normaltilstand

### Opsætning (T2)

Send kun alarm hvis tekst er oprettet:

Blank: Alarm sendes fra alle tilgængelige detektorer med detektornummer.

Tekst: Alarm bestående af tekst sendes kun fra detektorer med tekst tilknyttet.

ID+tekst: Alarm indeholdende tekst, id og detektornummer sendes kun fra detektorer med tekst tilknyttet.

Alarmteksten kan evt. tilpasses til at interface til pager-systemer eller CCTV via den serielle port.

- Overvågning af detektorer: Detektorer sender et ok-signal med korte intervaller til enheden. Derved opdages evt. detektorer med fejl. Ved blank overvåges detektorer ikke.
- Batteri lav advarsel: Hvis du krydser feltet af, vil enheden modtage en advarsel, når batteriet i detektoren bør skiftes. Alarmen vises i displayet og gemmes i loggen men sendes ikke som sms eller talebesked.

Er feltet ikke markeret, overvåges batteriet ikke.

Send kun trådløs alarm...: Hvis du anvender mobil, kan du angive, om trådløse detektorer skal sende alarmer hvert eller hvert 15. minut. Er feltet blankt vil enheden sende alarm hvert minut, er feltet krydset af, vil det ske hvert 15. minut.

> Benytter du ikke MOBIL/LAN, vil enheden modtage en alarm hvert 6. sekund. Tidsintervallet vil her ikke kunne ændres.

Lydsignal ved alarm fra trådløs detektor: Enheden giver lydsignal ved alarm. Ved blank gives ikke lydsignal.

#### Fra-/tilkobling (T3)

Tilkobling: Vælg evt. tilkobling på zone (0-7). Udfyldes zone ikke, gælder tilkobling for samtlige zoner.Husk evt. at aktivere "Send besked til modtagere ved fra-/tilkobling i faneblad "Modem".

- Frakobling: Vælg evt. zone (0-7). Udfyldes zone ikke, gælder frakobling for samtlige områder. Husk også at aktivere "Send besked til modtagere ved fra-/tilkobling i faneblad "Modem".
- Tilkobling efter 8 min. status (ændringer): Ved tilkobling sender enheden efter 8 min. en status på detektorerne. Enheden sammenligner antallet 'nu' med antallet på det tidspunkt, enheden sidst blev frakoblet. Formålet er at sikre, at enheden registrerer 'de samme' detektorer efter at have været frakoblet. (Gælder kun modeller med funktioner til trådløse detektorer).

Tilkobling efter 8 min. status (aktive): Ved tilkobling sender enheden efter 8 min. en status på detektorer. Viser hvilke detektorer, der er aktive. Formålet er at se, hvilke detektorer enheden kan se, og hvilke, som evt. er blevet defekte i frakoblingsperioden. (Gælder kun modeller med funktioner til trådløse detektorer).

#### **Display (T4)**

Opret evt. et særskilt brugerpassword. Brugerpasswordet (fire cifre) bruges til at logge på fra displayet. (Virker kun på enheder med display)

Vælges 1234 som brugerpassword, er det kun nødvendigt at trykke OK på displayet for at logge ind. Vælges et andet password end 1234, skal dette password altid indtastes, før der trykkes OK.

Brugerpasswordet begrænser adgangen til enheden. Med et brugerpassword er det kun muligt at betjene en del af menuen i enhedens display, mens enhedens password giver den fulde adgang. Beskytter derved mod uautoriseret brug.

#### 5.9.1 Kommandoafvikling i tekstfelt

Det er muligt også at skrive en eller flere kommandoer i tekstfeltet for detektorer. Ved aktivering af den pågældende detektor vil en alarm blive sendt, mens kommandoen vil blive udført. Som ved kommandoer i tekstfeltet for indgange gælder:

- Kommandoer forrest i tekstfeltet bevirker, at kommandoen udføres, også når enheden er frakoblet. Står kommandoer sidst i tekstfeltet, udføres kommando ikke ved frakobling.
- Ved brug af flere kommandoer adskilles disse med et semikolon
- Kommandoer starter med '<' og slutter med '>'. F.eks.: <S1;S2;S3> til at slutte relæ 1, 2 og 3.

Eksempel 5-7

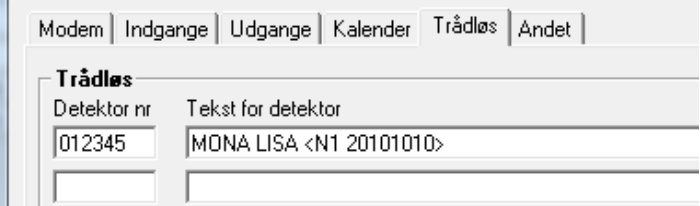

Kommandoen N1 udskifter modtager nr. 1 med telefonnummeret defineret i tekstfeltet; her 20101010.

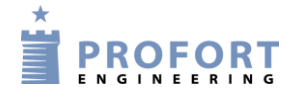

### 5.10 Faneblad: Andet (A)

Faneblad Andet (A)

|      |                  | Modem Indgange Udgange Kalender Trådløs Andet     | ]            |                      |                         |                        |
|------|------------------|---------------------------------------------------|--------------|----------------------|-------------------------|------------------------|
|      | $\boldsymbol{<}$ | C Opsætning                                       |              | Standard tekster (er | oprettet)               | 7                      |
| A1   |                  | Kvittering for kommando                           | F D          | Power defekt         |                         | Zone Send              |
| A2 < |                  | Send også alarm via kabel/internet                |              | Power ok             | POWER OK                |                        |
|      |                  | Send også sabotage alarm når enheden er frakoblet |              | Sabotage             | SABOTAGE                |                        |
|      |                  | Send power alarm 30 min.                          |              | Tekst i display      | NO ALARM                |                        |
|      |                  | Aktivering af sirene ved alarm                    |              |                      |                         |                        |
|      |                  | Opret ur i enhed                                  |              |                      |                         |                        |
| 12   |                  |                                                   |              |                      |                         |                        |
| A3 - | $\leftarrow$     | Teleselskab APN                                   |              | APN bruger           | APN kodeord Send        | Brugernavn på internet |
|      |                  | Ikke på listen                                    |              |                      |                         |                        |
|      |                  | _ Makroer                                         |              |                      |                         |                        |
| A4 * | $\leftarrow$     | Makronavn Kommandoer                              |              |                      | IR Send -               | <u> </u>               |
|      |                  |                                                   |              |                      |                         |                        |
|      |                  |                                                   |              |                      |                         |                        |
|      |                  |                                                   |              |                      | [ [ ]                   |                        |
|      |                  |                                                   |              |                      |                         |                        |
|      |                  | 4                                                 |              |                      |                         | -                      |
|      |                  | Hent infrarøde kode                               | er fra arkiv | ✓ Send in            | frarøde koder til arkiv |                        |
|      |                  |                                                   |              |                      |                         |                        |

#### Opsætning (A1)

Kvittering for kommando: Hvis vinget af sendes en kvittering på en afsendt kommando til afsenderen.

Hvis feltet ikke er markeret, kvitteres der ikke.

Enheden kvitterer med OK>> + *den afsendte kommando*, når den kender kommandoen, og ??>> + *den afsendte kommando*, når enheden ikke genkender den afsendte kommando.

Kvitteringer leveres til afsenderen.

Send også alarm via kabel/internet: Hvis vinget af sendes også en alarm via kabel eller internet.

- Send også sabotagealarm, når enheden er frakoblet: Hvis vinget af sendes en sabotagealarm, også selv om enheden er frakoblet. Hvis blank sendes sabotagealarmen ikke i frakoblet tilstand.
- Send power alarm: Ved afkrydsning med 'Straks' sendes teksten 'Power alarm' med det samme, når den eksterne forsyningsspænding svigter. Herefter kører enheden videre i 30 min., hvorefter den lukker ned. Kommer spændingen tilbage inden 30 min., sendes standardteksten 'Power Ok'.

Hvis '30 min' markeres, kører enheden i 30 min, mens den overvåger, om spændingen kommer tilbage. Sker dette ikke, sender enheden power-alarmen og lukker ned. Når spændingen kommer tilbage, sendes standardteksten 'Power Ok'.

Poweralarm forudsætter, at enheden er monteret med et genopladeligt batteri.

Modeller med li-ion batteri lukker ikke ned, men fortsætter til batteriet er tomt.

- Aktivering af sirene ved alarm: Der kan vælges om og hvor længe enheden skal afgive lydsignal ved alarm. Ved blank gives ikke lydsignal. Vælg mellem 10 sek., 20 sek., 40 sek., 1 min, 2 min, 4 min, 8 min. Modeller med indbygget sirene afgiver et ekstra højt sirenesignal.
- Opret ur i enhed: Pc'ens ur overføres til centralenheden. Ur bruges til tidsstempling i loggen, automatisk til-/frakobling og sending af statusmeldinger. Det er nødvendigt at indstille uret, hvis du ønsker at logge data.

Angiv enhedens mobilnummer/telefonnummer under Faneblad: Modem, hvis enheden automatisk skal opdatere tiden en gang om ugen.

#### Opret ny tekst for standardtekster (A2)

Tekst: Skriv evt. en ny tekst i stedet for de forskellige standardtekster.

Zone: Vælg evt. en zone (0-7), hvis teksten skal sendes fra den bestemte zone til et bestemt telefonnummer. Husk da at angive zonen i opkaldslisten (Faneblad: Indgange).

#### mobil data (A3)

Teleselskab: Angiv enhedens internetadgang. Vælg enten, at internettet ikke skal bruges ('mobil data anvendes ikke') eller aktiver netadgangen ved at markere teleselskabet bag dit SIM-kort. Er dit selskab ikke på listen, skal 'Ikke på listen' benyttes.

Vær opmærksom på, at felterne angående internettet under Kartoteker  $\rightarrow$ Indstillingerne også skal være udfyldt (se evt. punktet Udfyld Indstillinger under 5.2, s. 28).

APN, Bruger og Kodeord: APN er en forkortelse for Access Point Name og angiver hvordan enheden får forbindelse til internettet via dit teleselskab.

Nogle teleselskaber kræver desuden brugernavn og adgangskode for at skabe forbindelsen.

Vælges et teleselskab fra listen, udfylder programmet automatisk felterne.

Har du valgt et selskab, der ikke er på listen, skal du selv udfylde disse felter. Kontakt dit teleselskab, hvis du har brug for hjælp.

#### Makroer (A4)

Makronavn: Med en makro kan man samle en eller flere kommandoer i en "superkommando". Her angives et navn efter eget valg på op til 16 tegn, f.eks. 'Start pumpe'. Modtager enheden en sms med denne tekst, udføres de instruktioner, der er tastet i feltet 'Kommandoer'. Det er således ikke nødvendigt at huske og indtaste den normale kommando.

Der kan oprettes 10/20 makroer i alt (M0-M9/R0-R9). De kan aktiveres med det valgte navn i en sms eller med telefonopkald og DTMF-toner.(Telefonopkald og DTMF kan kun aktivere Makro M0-M9)

Makroer accepteres uden password.

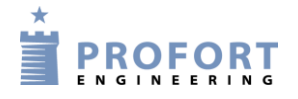

Kommandoer: Her angives den eller de instruktioner/kommandoer (maks. 48 tegn), der skal tilknyttes det valgte makronavn. Flere kommandoer adskilles af semikolon. Eksempelvis P0; T1 for at pulse relæ nul og aktivere timeren en gang.

Har du skrevet navn til en makro, men ikke indsat en kommando i kommandofeltet, vil IR-optagefunktionen blive aktiveret, når du trykker på 'Gem/Send'. Den røde LED-lampe vil herefter blinke hurtigt i 30 sek. eller slukker, når en gyldig IR-kode er modtaget.

- IR: Enheder med et indbygget IR-interface kan optage og afspille infrarøde signaler fra f.eks. en fjernbetjening. I feltet 'IR' skal der være en infrarød kode fra f.eks. en fjernbetjening. Se nærmere om at optage eller downloade IR-koder i kapitel 15.
- Hent infrarøde koder fra arkiv: Er der arkiveret nogle IR-koder, der tidligere er optaget eller downloadet, kan de hentes ind fra arkivet her. Se mere om arkivering af IR-koder i kapitel 15.
- Send infrarøde koder til arkiv: Sender IR-koder optaget i Profort pc-program til arkivering. Tryk på knappen og indtast fabrikant og model på det objekt, som IR-koderne passer til, f.eks. en LG varmepumpe.

Arkivet kan senere findes øverst på hovedsiden (Figur 5-3) under Kartoteker > Infrarøde koder.

Send/Gem:Efter endt opsætning gemmes oplysningerne i pc'en ved at trykke på knappenEllernederst i vinduet med 'Send/Gem'. Setup overfører al opsætning, hvor 'send' erUdførvinget af – programmet markerer automatisk 'send', hvis der er foretaget ændringer.

Husk, der skal være forbindelse til enheden, enten en seriel, via modem eller over internettet. I nederste venstre hjørne af vinduet skal der stå: "Forbindelse til multiGuard".

Under overførslen af opsætningen 'bibber' enheden tre gange, hvis den har lydgiver. Mislykkes overførelsen, vises beskeden: "Kommandoer ikke afsendt". Prøv igen.

#### 6 OPSÆTNING VIA MASTERVIEW

#### 6.1 Opret dig som bruger

Gå til portalen <u>https://masterview.dk</u> og tryk på 'Opret ny bruger':

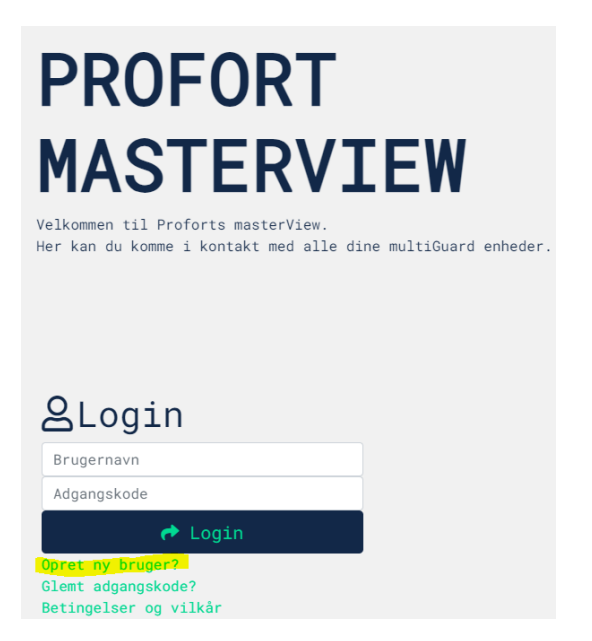

Indtast de ønskede oplysninger og tryk på 'Opret bruger': Husk at acceptere betingelserne.

| MASTERVIEW SETUP<br>Opret ny bruger           |
|-----------------------------------------------|
| Oplysninger                                   |
| Navn                                          |
| Email                                         |
| Login                                         |
| Brugernavn                                    |
| Adgangskode                                   |
| Bekræft adgangskode                           |
| Firma                                         |
| Firma navn                                    |
| 🗍 Jeg accepterer <u>betingelser og vilkår</u> |
| ♣+ Opret bruger                               |
| Tilbage                                       |

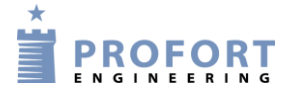

### 6.2 Log ind

Log ind på portalen med dit 'Brugernavn' og 'Adgangskode'. Bemærk at man altid kan gå ind og ændre sine brugeroplysninger, ved at vælge 'Indstillinger' og 'Profil'.

|                         | Oplysninger                        |
|-------------------------|------------------------------------|
|                         | Navn<br>Profort, Torben Iversen    |
|                         | Email<br>ti@profort.com            |
|                         | Login                              |
| 🌣 Indstillinger 🝷       | Brugernavn<br>Torben               |
| Profort, Torben Iversen | Ny adgangskode                     |
| Log ud                  | Firma<br>Firma navn<br>Profort A/S |

## 6.3 Opret en enhed

Vælg 'Enheder' og 'Opret enhed':

| Setup       |               |
|-------------|---------------|
| Søg på navn |               |
| k Enhede    | r<br>et enhed |

Vælg din model fra panelet i højre side:

multiGuard Master IO

Vælg model

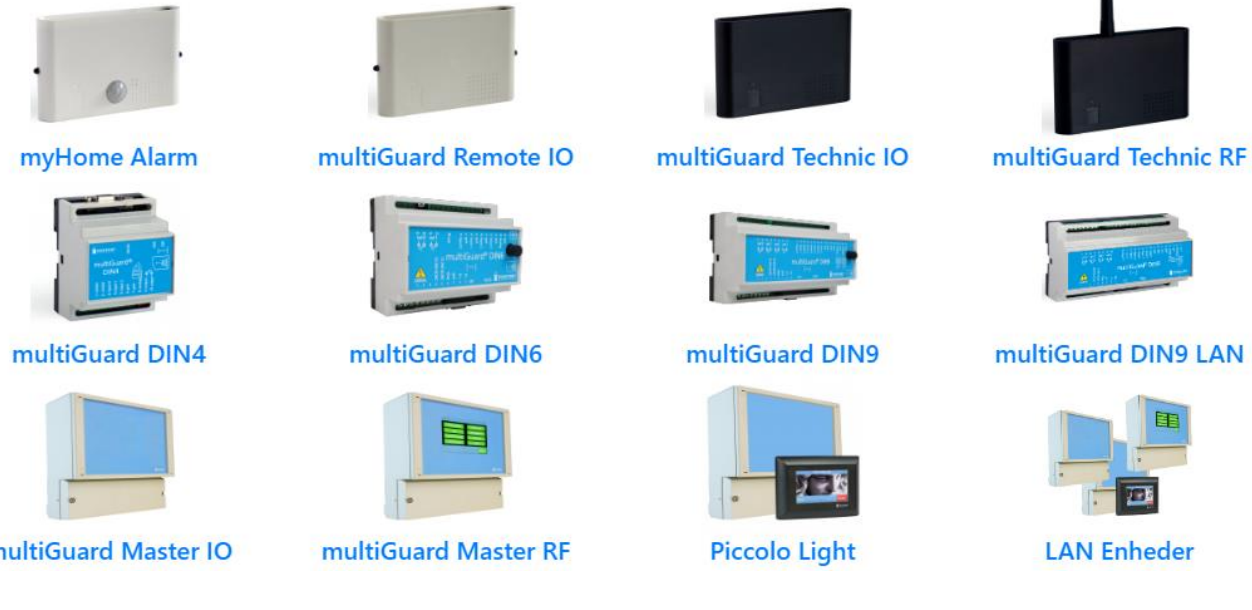

| Opsætning via masterview |
|--------------------------|
|                          |

I dette eksempel er der valgt: 'multiGuard DIN9'.

Udfyld mobilnummer og beskrivelse og tryk på 'Gem & send':

# Udfyld information

| Enhed         |               |            |                   |  |  |
|---------------|---------------|------------|-------------------|--|--|
| Mobilnummer 📵 | Adgangskode 🕕 | Navn       | Model             |  |  |
| 87654321      | 1234          | Pumpealarm | multiGuard DIN9 🗸 |  |  |
|               |               |            |                   |  |  |

Mobil data 🕹

Enhed

Hvis dit teleabonnement benytter en anden APN (data-adgang til mobil data) end 'Internet' (gælder bl.a. for TELIA) tryk på 'APN' og vælg teleselskab. Kontakt dit teleselskab hvis du er i tvivl om, hvilket APN dit selskab benytter.

Enheden opretter sig nu med telefonnr. fx 87654321 på masterView.

Tryk dernæst på 'Gem & send' og bekræft at du vil gemme:

| i                                         |
|-------------------------------------------|
| Opret enhed                               |
| Opret ny enhed med mobilnummer "87654321" |
| Opret Annuller                            |

Der bliver nu sendt en sms til enheden om at oprette dataforbindelse. Al videre kommunikation med enheden foregår herefter som datatransmission (mobil data) via Proforts server.

Vær opmærksom på at SIM kortet herefter bruger data!

Hvis enheden er 'online' (forbildelse til masterview) vil stjerne-ikonet blive blåt. Hvis der ikke er forbindelse til enheden, vil det være sort:

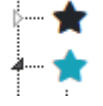

Har du en model til LAN forbindelse skal du først aflæse ID-nummer bag på enheden fx '020234'. Skriv: '020234' i 'ID'.

# Udfyld information

| ID 🚯   | Adgangskode 🟮 | Navn          | Model               |   |
|--------|---------------|---------------|---------------------|---|
| 020234 | 1234          | Mit sommerhus | multiGuard DIN9 LAN | ~ |
|        |               |               |                     |   |
|        |               | *             |                     | 5 |
|        |               | PROFORT       |                     |   |

Tryk dernæst på 'Gem & send' og bekræft at du vil gemme:

| i                                     |
|---------------------------------------|
| Opret enhed                           |
| Opret ny enhed med id nummer "020234" |
| Opret Annuller                        |

## 6.4 Hent opsætning fra enheden

Er enheden allerede programmeret og skal der blot foretages ændringer, hent da opsætningen på følgende måde:

Klik på billedet af enheden, vælg 'Hent opsætning fra enhed' og bekræft:

| 🗕 🚖 multiGuard DIN9 | Opsætnings muligheder       |  |  |
|---------------------|-----------------------------|--|--|
|                     | Vælg mulighed               |  |  |
|                     | Vælg mulighed               |  |  |
|                     | Hent opsætning fra enhed    |  |  |
|                     | Marker alt i opsætning      |  |  |
| 🖙 🖿 Opsætning       | Skabeloner                  |  |  |
| 🖙 🖒 Betjening       | Download opsætning som .PDF |  |  |

Opsætningen overføres til programmet på serveren og kan ses i de enkelte faner.

#### 6.5 Opret forbindelse til eksisterende enhed

Som kapitel 6.3, blot kommunikeres der ikke med enheden.

### 6.6 Hent en skabelon

Der findes forskellige skabeloner i masterView f.eks. til Markvanding og Gyllealarm. Klik på billedet af enheden, vælg 'Skabeloner', vælg skabelon og klik på 'Hent'. Nu bliver nogle standard-opsætninger, som vi har valgt, hentet ind i programmet på serveren. Bemærk at selve mobilenheden endnu ikke har fået overført programmet.

Ønskes programmet overført fra server til enhed, gøres det ved klik på 'Send alt':

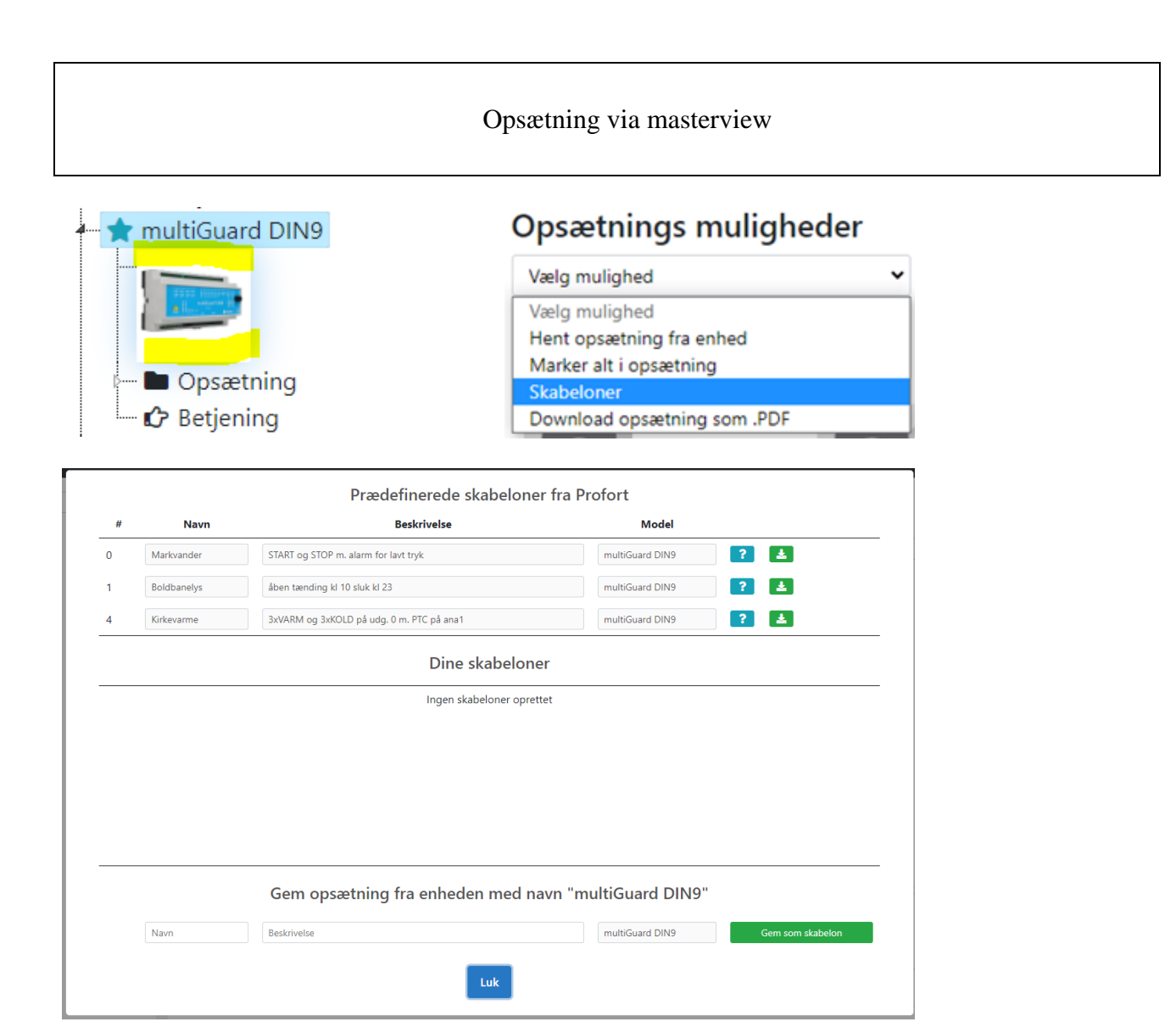

## 6.7 Ændring af opsætning

Opsætningen er delt på 8 sider: Modtagere, Digitale indgange, Analoge indgange, Udgange, Kalender, Trådløse, Makroer og Mere. Kun hvis der vælges en enhed med mulighed for modtagelse af signaler fra trådløse enheder, vil der også være et faneblad for 'trådløs'.

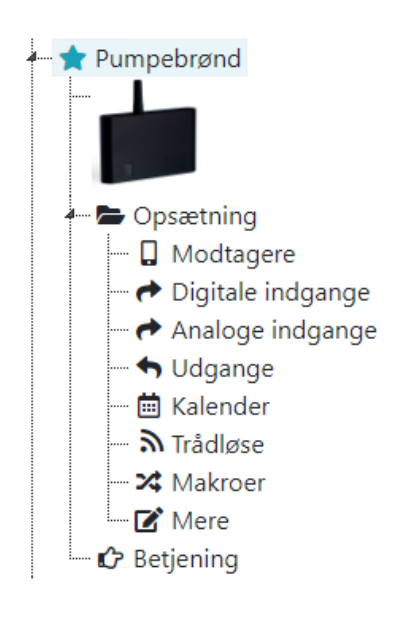

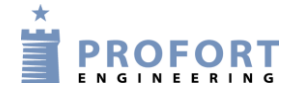

#### 6.7.1 Modtagere

Her oprettes de modtagere, der skal have en alarm fra enheden. Vælg 'Modtagere' i sidepanelet til venstre:

Opret modtagere af alarmer som sms, talebeskeder, DTMF (toner), email.

'Godkendte numre' betyder, at kun de anførte numre kan kontakte enhederne. Bemærk at ikke alle enheder kan talebeskeder!

Zone (0..7) betyder at modtager kun får alarmer fra bestemte zoner:

Modtagere

| # | Kontakt info          | Kontakttype fra enhed | Godkend 🚯 | Zone 🕕 | Send |
|---|-----------------------|-----------------------|-----------|--------|------|
| 1 | 123.456.789.012:12345 | Sia ip 🗸              |           | Alle 🖌 |      |
| 2 | 12345678              | SMS 🗸                 |           | Alle 🗸 |      |
| 3 | 12345678              | Tale 🗸                |           | Alle 🗸 |      |
| 4 | mig@mineemail.dk      | Email                 |           | Alle 🗸 |      |
| 5 | 12345678              | DTMF 🗸                |           | Alle 🗸 |      |
| 6 | Benyttes ikke         | Benyttes ikke 🗸       |           | Alle 👻 |      |

Afslut med 'Gem & send'.

#### 6.7.2 Digitale indgange

Vælg 'Digitale indgange' i sidepanelet til venstre.

Udfyld teksterne i bryde og slutte for de relevante indgange. Zone (0..7) betyder at bestemte alarmer kan sendes til bestemte modtagere. Er zonen 'blank' bliver alle alarmer sendt til alle modtagere, der ikke er i en zone. 'Filter' betyder at alarmen skal være konstant i en bestemt tid før den afsendes (modvirker falske alarmer).

Digitale indgange

| # | Tekst når indgang brydes | Zone 📵 | Tekst når indgang sluttes | Zone | • 🚺 | Filter | Send |
|---|--------------------------|--------|---------------------------|------|-----|--------|------|
| 0 | SIDE RØR 1 DEFEKT        | 0 🗸    | SIDE RØR 1 OK             | 0    | ~   |        |      |
| 1 | CENTER RØR DEFEKT        | 0 🗸    | CENTER RØR OK             | 0    | ~   |        |      |
| 2 | SIDE RØR 2 DEFEKT        | 0 🗸    | SIDE RØR 2 OK             | 0    | ~   |        |      |
| 3 | LOFT LYS DEFEKT          | 0 🗸    | LOFT LYS OK               | 0    | ~   |        |      |
| 4 |                          | 0 🗸    |                           | 0    | ~   |        |      |
| 5 |                          | 0 🗸    |                           | 0    | ~   |        |      |
| 6 |                          | 0 🗸    |                           | 0    | ~   |        |      |
| 7 |                          | 0 🗸    |                           | 0    | ~   |        |      |

#### Opsætning via masterview

Hvor lang filtertid skal være angives nederst ligesom andre yderligere opsætningsmuligheder for digitale indgange.

| Opsætning                                   |         |   | Send   |
|---------------------------------------------|---------|---|--------|
| Send kun alarm hvis tekst er oprettet 🜖     | Nej     | • |        |
| Send kun alarm hvert 15. minut 🟮            | Nej     | • |        |
| Filtertid 🟮                                 | 10 sek. | • |        |
| Indgang 0 anvendes til fra-/tilkobling 🕕    | Nej     | • |        |
| Indgang 1 anvendes som pulse-/minuttæller 🕄 | Nej     | ~ | $\Box$ |

Afslut med 'Gem & send'.

#### 6.7.3 Analoge indgange

Vælg 'Analog indgange' og vælg typen af tilsluttet probe.

Type = 0-10V, 0-20mA, PT100, Profort PTC eller 4-20mA. (Husk også at sætte DIP-switche på enhedens print).

Skala kan frit ændres således det passer til de aktuelle forhold. F.eks. kan trykhøjde ændres fra  $\div 5$  - 20 til  $\div 100$  - 400 cm.

Relevante tekstbeskeder som passer til intervallet skrives ind i felterne.

Punkt 1 og 2 er to alarmpunkter, der adskiller de tre intervaller. Benyttes kun ét alarmpunkt rykkes punkt 2 f.eks. til højre til det samme som 'Skala max' og 'Høj tekst' udelades.

| Analoge indgange                                      |           |                | Ser         | nd        |
|-------------------------------------------------------|-----------|----------------|-------------|-----------|
| Åbn analog indgang 1                                  |           |                |             |           |
| Туре                                                  |           |                |             |           |
| Profort PTC 🗸                                         |           |                |             |           |
| Måleområde 🜖                                          |           |                |             |           |
| Min Max                                               |           |                |             |           |
| -132 63                                               |           |                |             |           |
|                                                       |           |                |             |           |
| Lav tekst ()                                          | <b>I</b>  | Vellem tekst 🜖 | Høj tekst 🕄 |           |
|                                                       |           |                |             |           |
| -132                                                  | 0         | 25             |             | 63        |
| Skala min                                             | Punkt 1 🕕 | Punkt 2 🚺      |             | Skala max |
|                                                       |           |                |             |           |
| Mere                                                  |           |                |             |           |
| Zoner Filter Stigende eller faldende værdi i % Måleer | hed       |                |             |           |

Alarmer fra analoge indgange kan tildele have zoner og filter som ved digitale indgange.

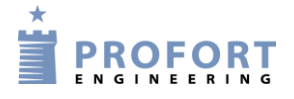

## 6.7.4 Udgange

Vælg 'Udgange'. Relæer er brudt som standard. Skift evt. relæerne til 'sluttet' i ro-tilstand.

Sæt 'Aktivering af udgang ved alarm' til den ønskede tid. Zonen bestemmer hvilken udgang der aktiveres. F.eks. vil alarm fra zone 1 aktivere relæ1 (bemærk at alarmer fra analoge input bestemmer over digitale input).

Hvis 'Udgange afspejler fra-/tilkoblet tilstand' er valgt vil f.eks. input 1 sætte output 1, hvis der er en tekst angivet i input 1.

Udgange

| #                               | Brudt        | Sluttet   | Send |
|---------------------------------|--------------|-----------|------|
| 0                               | 0            | 0         |      |
| 1                               | 0            | 0         |      |
| 2                               | 0            | 0         |      |
| 3                               | 0            | 0         |      |
| 4                               | 0            | 0         |      |
| 5                               | 0            | 0         |      |
| 6                               | 0            | 0         |      |
| 7                               | 0            | 0         |      |
| Opsætning                       |              |           | Send |
| Aktivering af udgang ved alarm  | n 🟮          | Nej       |      |
| Udgange afspejler fra-/tilkoble | t tilstand 🟮 | Nej       |      |
| Pulsetid                        |              | 10 sek. 🗸 |      |

Hvis man ønsker at ændre den pulstid et relæ vil pulse med, angives ny pulstid (10 sek. er standard)

#### 6.7.5 Kalender

Vælg 'Kalender' og aktiver kommandoer i op til 36 kalenderfunktioner (dato, ugedag og daglig). Husk, kun én funktion i et givet minuttal.

Kalender findes i 2 forskellige grafiske udtryk: som alm. kalender og i listeform. Begge sender de samme opsætninger ud til enheden:

| Kalender 🚯 |                |      |                |      |      |                |
|------------|----------------|------|----------------|------|------|----------------|
| Kalender   | Hændelse liste |      |                |      |      | Send           |
| juli 2023  |                | Måne | ed Aktiviteter |      | Ryc  | l kalender 🔇 关 |
| man.       | tirs.          | ons. | tors.          | fre. | lør. | søn.           |
| 26.        | 27.            | 28.  | 29.            |      | 1.   | 2.             |
| 3.         | 4.             | 5.   | 6.             | 7.   | 8.   | 9.             |
| 10.        | 11.            | 12.  | 13.            | 14.  | 15.  | 16.            |
| 17.        | 18.            | 19.  | 20.            | 21.  | 22.  | 23.            |
| 24.        | 25.            | 26.  | 27.            | 28.  | 29.  | 30.            |
| 31.        | 1.             | 2.   |                | 4.   | 5.   | 6.             |

#### Kalender 🕕

| Kalender      | Hændelse liste |          |          | Send           | ł |
|---------------|----------------|----------|----------|----------------|---|
| Dag           |                | т        | idspunkt | Kommando(er) 🟮 |   |
| Benyttes ikke |                | •        | -: ©     | []             |   |
| Benyttes ikke |                | <b>~</b> | -: ©     |                |   |
| Benyttes ikke |                | <b>~</b> | · ©      |                |   |
|               |                |          |          |                |   |

Ved 'Timer' er det muligt at få en instruktion (f.eks. en statusbesked) sendt med bestemte tidsintervaller: f.eks. hver time, daglig eller ugentlig (hver onsdag fx kl. 1200).

Ved 'Automatisk til- /frakobling af enheden kan indkodes evt. tidspunkter for automatisk tilkobling og frakobling (fx tilkobling kl. 17:00 og frakobling kl. 07:00).

| Timer                                      |             |                |
|--------------------------------------------|-------------|----------------|
| Interval 🕕                                 | Tidspunkt 🕕 | Kommando(er) 🟮 |
|                                            |             |                |
| Kvarter                                    | • 0001      | TR             |
| Kvarter<br>Automatisk til- ,               | frakobling  | TR             |
| Kvarter<br>Automatisk til- ,<br>Tilkobling | rakobling   | TR             |

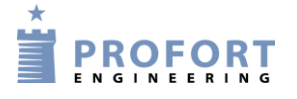

### 6.7.6 Trådløs

Bemærk: Fanebladet 'Trådløs' gælder kun enheder med trådløst modul:

Her oprettes de trådløse enheder, der er installeret. De kan zone-opdeles på samme møde som digitale indgange.

#### Trådløse

| # | Detektor id | Tekst for detektor | Zone | 8 | Mere 🕕   |
|---|-------------|--------------------|------|---|----------|
| 1 | 031000      | CLIMASPOT          | 0    | ~ | Åbn mere |
| 2 | 037954      | OVERFALDSTRYK      | 6    | ~ | Åbn mere |
| 3 | 038007      | OVERFALD 2         | 0    | ~ | Åbn mere |
| 4 | 112364      | BAG MALERI         | 0    | ~ | Åbn mere |
| 5 | 114369      | COMBISPOT          | 0    | ~ | Åbn mere |
| 6 | 121300      | climaSpot 2.4V     | 0    | ~ | Åbn mere |
| 7 | 121301      | climaSpot 2,0V     | 0    | ~ | Åbn mere |
| 8 | 121302      | climaSpot 2,3V     | 0    | ~ | Åbn mere |
| 0 | 132003      |                    | 0    |   | 8 han    |

Tastes 'Åbn mere', kan man angive en note for detektoren og f.eks. oploade et billede. Er der tale om trådløse analoge målinger skal probe-typen angives.

#### Viser "Mere" for trådløs detektor #CLIMASPOT

| Analog<br>Sensortype                         | Handling |   | Ok min | Ok max | Alarm tekst | Ok tekst   | K | alibrer | ing? |
|----------------------------------------------|----------|---|--------|--------|-------------|------------|---|---------|------|
| climaSpot, Detektor eller dampSpot: Temper 💙 | Alarm    | ~ | 0024   | 0026   | TEMP ALARM  | TEMP FEJL  |   | 0       | •    |
| climaSpot, Detektor eller dampSpot: Fugt     | Alarm    | ~ | 0033   | 0038   | FUGT ALARM  | FUGT ALARM |   | 0       | ~    |

Under opsætninger er der mulighed for bl.a. at sætte filtertid for alarm fra trådløse detektorer mm.

## Opsætning

| Send kun alarm hvis tekst er oprettet 🕕  | Nej     | ~ |
|------------------------------------------|---------|---|
| Send kun alarm hvert 15. minut           | Nej     | ~ |
| Filtertid                                | 10 sek. | ~ |
| Overvågning af detektorer                | Ja      | ~ |
| Batteri lav advarsel                     | Ja      | ~ |
| Lydsignal ved alarm fra trådløs detektor | Ja      | ~ |
| Filter på trådløse analoge detektorer    | Ja      | ~ |

#### 6.7.7 Makroer

Vælg 'Makroer' og indkod op til 20 hjælpefunktioner i enheden.

#### Makroer

| # | Makronavn       | Kommando(er) 🟮 |
|---|-----------------|----------------|
| 0 | START           | S0;S1          |
| 1 | STOP            | B0;B1          |
| 2 | TÆND S1         | S1             |
| 3 | SLUK B1         | B1             |
| 4 | TILKOBLE ZONE 1 | ON Z1          |
| 5 | GSM             | ОК             |
| 6 | LOG             | PL 3           |
| - |                 |                |

Makroer benyttes på følgende måde:

- Send makronavnet som sms til enheden uden PIN-kode (fx START)
- Ring til enheden og tast nummeret på makroen (fx '1')
- I Proforts app til smart phones: tryk på knappen, fx 'START'

Ved flere kommandoer i samme makro er skilletegnet ';' (semikolon) uden mellemrum.

#### 6.7.8 Mere

Vælg 'Mere' og tilpas enheden som ønsket:

| Standard tekste                                              | r             |         |   |
|--------------------------------------------------------------|---------------|---------|---|
|                                                              | Tekst         | Zone 📵  |   |
| Power failure                                                | POWER FAILURE | 0       | • |
| Power ok                                                     | POWER OK      | 0       | • |
| Sabotage                                                     | SABOTAGE      | 0       | · |
| Opsætning                                                    |               |         |   |
| Kvittering for kommand                                       | 0 🕄           | Ja      | • |
| Send også alarm via kabel og til masterView 🕄                |               | Ja      | · |
| Send også sabotage- og strømalarm når enheden er frakoblet 🟮 |               | Nej     | • |
| Makroer tager højde for                                      | Nej           | •       |   |
| Automatisk tilkobling ef                                     | Nej           | ·       |   |
| Send power alarm 🜖                                           |               | 30 min. | · |
| Opret ur i enhed 🚺                                           |               | Nej     | · |

Afslut med 'Gem & send'.

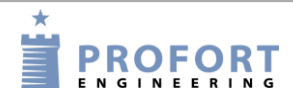

### 6.8 Gem som skabelon

Skal du bruge den aktuelle konfiguration til flere enheder kan du med fordel gemme konfigurationen som en 'skabelon'.

Klik på billedet af enheden, vælg 'Skabeloner', udfyld 'navn' og 'beskrivelse' og klik på 'Gem som skabelon':

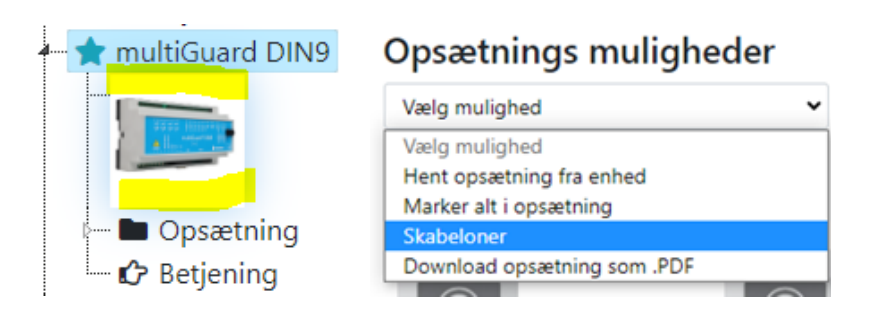

#### Gem opsætning fra enheden med navn "multiGuard DIN9"

| Pumpebrønd | Pumpebrønd med overløb | multiGuard DIN9 | Gem som skabelon |
|------------|------------------------|-----------------|------------------|
|            | _                      |                 |                  |
|            | Luk                    |                 |                  |

### 6.9 Betjening

Vælg 'Betjening' i sidepanelet til venstre.

Her kan du se den dialog, der har været med enheden. Det der er sendt ud til enheden står i højre side. Svaret står i venstre side.

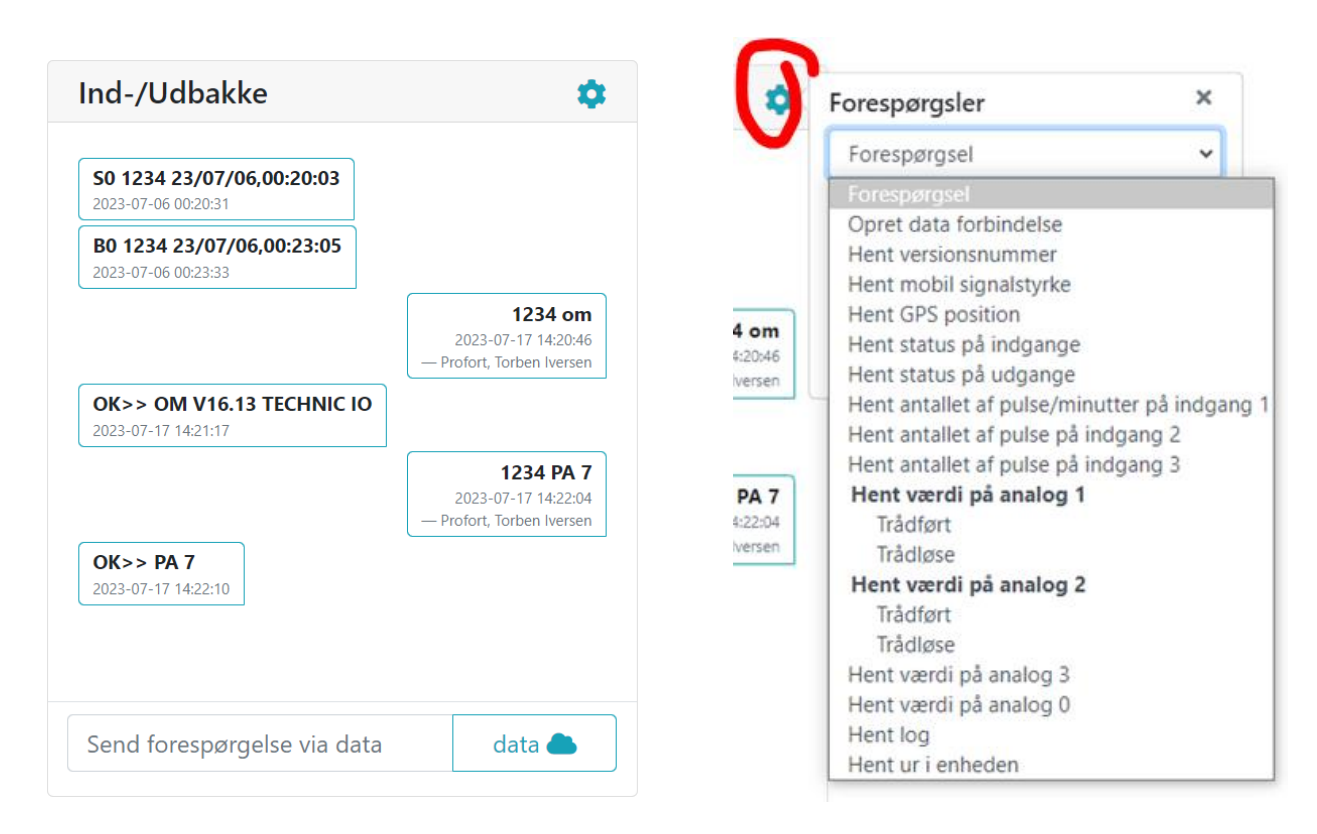

Fra Kommandolinjen i menuen kan du sende dine egne kommandoer, som hentes fra manualen. Tastes der på værktøjsikonet i øverste højre side kommer der en række forespørgsler frem. Det er også muligt at søge i dialog-historikken:

| Forespørgsler            | ×                                                                                                |
|--------------------------|--------------------------------------------------------------------------------------------------|
| Forespørgsel             | ~                                                                                                |
| Søg i ind-/udbakken      |                                                                                                  |
|                          |                                                                                                  |
| Eksportering             |                                                                                                  |
| Eksporter beskedhistorik |                                                                                                  |
|                          | Forespørgsler<br>Forespørgsel<br>Søg i ind-/udbakken<br>Eksportering<br>Eksporter beskedbistorik |

Al kommunikation imellem enhed og program foregår ved data (mobil data). Ønsker man at afbryde dataforbindelsen når man er færdig med opsætningen, sender man kommandoen: 'EH'. Herefter kører enhed ikke længere data (mobil data).

Husk så næste gang at starte kommunikationen til enheden ved at trykke på 'Opret' ved Opret data forbindelse via mobil data.

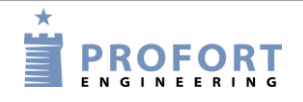

#### Opsætning via display

#### 7 OPSÆTNING VIA DISPLAY

(Kapitlet gælder kun for enheder med display)

Displayet betjenes som en touch screen, dvs. knapperne er på selve skærmen. Til en start trykker man på MENU og ledes videre til et tastatur, hvor der bedes om et kodeord. For at komme tilbage til standby-siden, tryk på ESC (forkortelse af ESCAPE).

Displayets menu er struktureret på følgende vis:

Figur 7-1

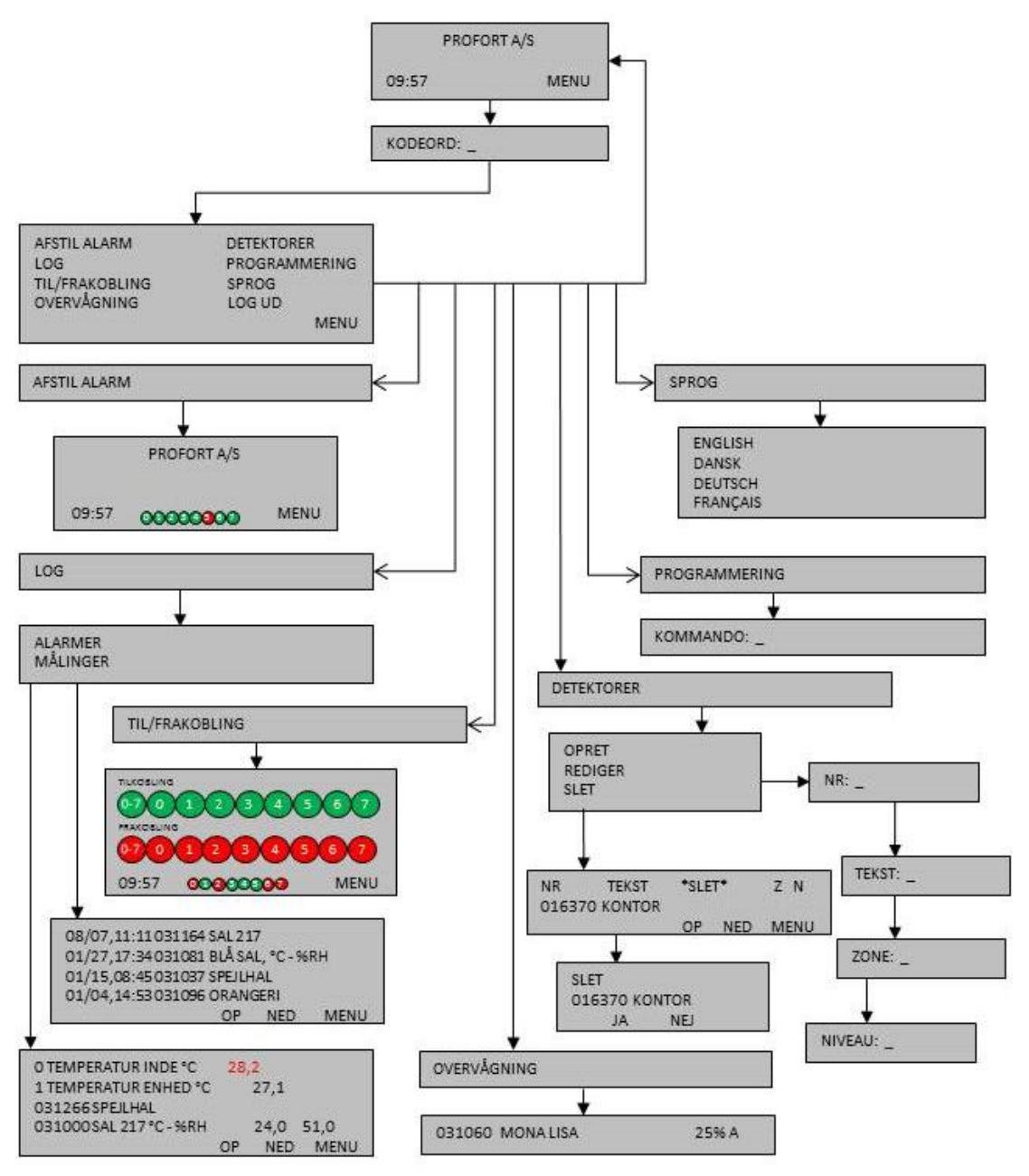

### Opsætning via display

Fra displayet kan følgende f.eks. administreres:

- Adgang til enheden (kapitel 7.1)
- Tilføj navn på standby-siden (kapitel 7.2)
- Opsætte enheden (kapitel 7.3)
- Afstille alarmer (kapitel 7.4)
- Fra-/tilkobling af hele centralenheden, eller af de 0-7 zoner enkeltvist (kapitel 10.1)
- Håndtere detektorer og repeaters (kapitel 7.5)
- Overvågning af detektorer (kapitel 7.6)
- Se de seneste 255 hændelser og analoge målinger i loggen (kapitel 14)

## 7.1 Adgang til enheden

For at få adgang til displayets menuer skal du logge ind vha. en adgangskode. Som standard er passwordet 1234.

## Log ind

- Tryk på MENU
- Indtast kodeordet på fire cifre
- Tryk ENT (forkortelse af ENTER)

I KODEORD: \_ er det ikke nødvendigt at taste 1234, da enheden kender standardadgangskoden 1234 i forvejen. Spring da over punkt to og gå direkte til at trykke ENT.

### Log ud

- 1. Tryk på MENU
- 2. Tryk på LOG UD

### Ændre password

- 1. Tryk på MENU
- 2. Tryk på PROGRAMMERING
- 3. Tast NO 99999999 xxxx (N+nul, enhedens telefonnummer, eller hvis enheden ikke har SIM-kort monteret, et vilkårligt tal og nyt password på fire cifre)
- 4. Tryk ENT, og enheden kvitterer med tre 'bib'

### Brugerpassword

For at begrænse adgangen til displayets menuoversigt kan password nummer to (brugerpassword) oprettes.

- 1. Tryk på MENU
- 2. Tryk på PROGRAMMERING
- 3. Tast TK XXXX (x = brugerpassword på fire cifre)
- 4. Tryk ENT, og enheden kvitterer med tre 'bip'.

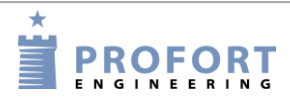

## 7.2 Tilføj navn i display

Når der sættes strøm til enheden, vises standby-siden, og efter ca. 20 sek. lyder fire 'bib'. Er fronten ikke på enheden, kan en rød diode ses lyse som tegn på, at enheden er tilkoblet og klar.

Hvis der ønskes et navn øverst på standby-siden, fx museets navn, kan det tilføjes således:

- 1. Tryk på PROGRAMMERING
- 2. I KOMMANDO tastes kommandoen LA efterfulgt af navnet. Husk altid et mellemrum efter en kommando.
- 3. Tryk ENT, og enheden kvitterer med tre 'bib'

## 7.3 Opsætning

Enheden kan sættes op med forskellige kommandoer. Se kommandoer til opsætning i kapitel 9.

- 1. Tryk på PROGRAMMERING
- 2. Til KOMMANDO: \_ brug tastaturet
- 3. Tryk ENT, og enheden kvitterer med tre 'bib'

Eksempel, Tilkoble batteri-check på detektor:

- 1. Tryk på PROGRAMMERING
- 2. I KOMMANDO: \_ indtast FE
- 3. Tryk ENT, og enheden kvitterer med tre 'bib'

## 7.3.1 Opret ur

Stil uret i enheden, hvis du ønsker tidsangivelser eller at anvende funktioner med tidsstyring. Enheden kan slukkes uden at miste klokkeslættet, hvis batteri er monteret.

- 1. Tryk på PROGRAMMERING
- 2. I KOMMANDO: \_ tast følgende: TM åå/mm/dd,tt:mm:ss

```
Eksempel:
TM 12/06/20,11:00:22
```

Har enheden SIM-kort monteret, er det ikke nødvendigt at angive tid, idet tiden da automatisk bliver opdateret.

## 7.4 Afstil alarm

En alarm kan kun afstilles, når der er logget ind ved hjælp af password.

1. Tryk på AFSTIL ALARM

Ved afstilling af en alarm stopper en evt. sirene eller andet alarmudstyr, der er blevet aktiveret via en relæ-udgang. Sirenen kan dog altid stoppes ved at trykke på uret nede i venstre hjørne.

Ønskes alarm i display afstillet, sendes kommandoen 1234 RS til enheden.

### 7.5 Håndter detektorer og repeatere

Fra enhedens display kan du oprette, redigere eller slette en detektor eller repeater via menupunktet DETEKTORER.

For overvågning af de trådløse detektorer se kapitel 14 Log.

### 7.5.1 Opret en detektor eller repeater

- 1. Start detektoren ved at sætte batteri i
- 2. Tryk på DETEKTORER i menuen
- 3. Tryk på OPRET. Aktiver alarm fra den ønskede detektor. Kontroller, at det er den aktiverede detektors serienr. (seks cifre), der figurerer i NR. Er det ikke tilfældet, gentag proceduren.

Indtast oplysningerne, der identificerer den enkelte detektor:

- 4. Tryk på ENT, og TEKST kommer frem i skrivelinjen. Skriv evt. en tekst i TEKST (maks. 57 tegn), f.eks. en titel eller en placering. Tekst kan fravælges ved at trykke ENT og fortsætte uden at skrive i feltet. Den går da videre til ZONE.
- 5. Tast evt. zone i ZONE (med tal fra 0-7). Tryk ENT for at springe til NIVEAU.
- 6. Niveau skal kun indstilles, hvis detektoren er seismisk. Indstillingen gælder følsomheden og angives med et tal fra 0-5 (0 er lavest og = ingen følsomhed). Hvis intet tal er noteret, er standarden fem for højeste følsomhed.
- 7. Tryk ENT for at afslutte oprettelse af detektoren. Centralenheden kvitterer med tre 'bib', og oplysningerne er gemt.

## 7.5.2 Afbryd uden at opdatere

Indtastning af detektoroplysninger kan afbrydes, uden at oplysningerne bliver opdateret.

Forkerte tal eller bogstaver kan rettes ved en af to procedurer:

- Tryk på ESC. Du kommer tilbage til display-menuen, uden at de oplysninger, du var i gang med at indtaste, bliver opdateret. Eller...
- 2. Gå til REDIGER, hvor det er muligt at redigere i detektoroplysningerne.

## 7.5.3 Rediger detektoroplysninger

Gå til REDIGER for at redigere detektoroplysningerne.

- 1. Tryk på DETEKTORER.
- 2. Tryk på REDIGER
- 3. Vælg et detektor-nr. og tryk på det. Brug OP- og NED-tasterne til at skifte side, hvis der er flere sider med detektorer.

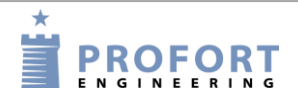

- 4. Brug tastaturet til at skrive en tekst
- 5. En detektor kan tilknyttes en anden zone (en zone med tal fra 0-7) Tryk ENT for at gå videre til NIVEAU
- 6. Niveau for følsomhed på en seismisk detektor kan ændres til en højere eller lavere følsomhed med et tal fra 0-5
- 7. Tryk ENT for at afslutte redigeringen. Enheden kvitterer med tre 'bib', og oplysningerne er opdateret.

### 7.5.4 Slette en detektor

- 1. Vælg DETEKTORER i display-menuen.
- 2. Tryk på SLET
- Vælg detektor-nr. Brug OP- og NED-tasterne for at skifte side. Tryk på detektor-nummeret. Teksten SLET NR JA NEJ vises på displayet.
- 4. Tryk NEJ for at fortryde sletningen, eller tryk JA for at slette.
- 5. Enheden kvitterer med tre 'bib', og detektoren er slettet.

Bemærk: Kun én detektor kan slettes ad gangen.

Er en detektor blevet slettet ved en fejl, skal oplysningerne oprettes på ny.

### 7.6 Overvåg detektorer

I menupunktet OVERVÅGNING kan alle trådløse detektorer overvåges. Hver gang enheden modtager et ok-signal, en alarm eller en fejlmelding fra en detektor, vises signal-styrken og en bogstav-kode. Der kan maks. være 6 i displayet ad gangen.

Hvis enheden er sat op til kun at sende alarm, hvis tekst er oprettet, kan du kun se de tekstdefinerede detektorer. Ellers vises alle detektorer.

Detektoren står på displayet med serie-nr., tekst, signalstyrke i procent og alarmtype (A, I eller O):

A = almindelig alarm

I = installationsfejl ("I" bliver også vist, hvis magnetsensor på den seismiske detektor combiSpot ikke er aktiveret)

O = OK

*Eksempel:* 031060 MONA LISA 25% A

Signalstyrken (i procent) fortæller, hvor kraftig detektorens signalstyrke er.

#### 8 Brug af kommandoer

Kommandoer benyttes til at betjene og sætte enheden op. Kommandoerne anvendes til opsætning og styring via enhedens display, med sms fra en mobiltelefon eller i kommandolinjen i betjening på masterview.

Kommandoer bruges også til automatisk styring ved at fortælle enheden, hvad den f.eks. skal foretage sig ved alarm på en indgang, se eksempler i kapitel 5.6.1 og 5.8.1.

#### Kommando i masterview.dk

Figur 8-1

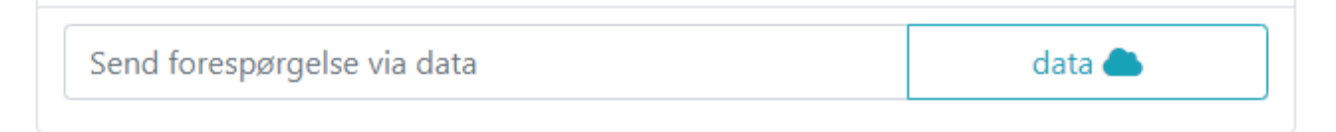

Alle afsendte/modtagne kommandoer kan ses i Ind-/udbakken i 'Betjening':

Figur 8-2

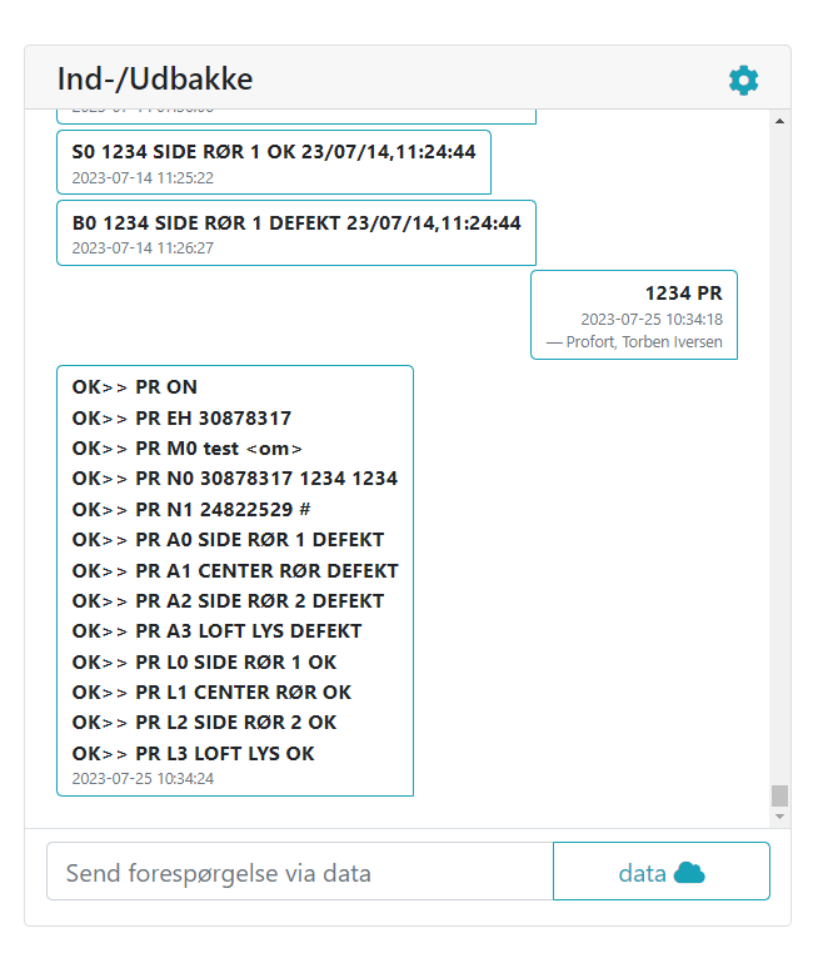

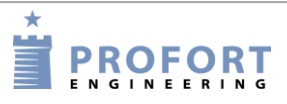

#### Brug af kommandoer

### Kommando i sms'er

Enheden kan også sættes op med sms'er fra en mobiltelefon. (Gælder ikke for enheder, der kun har LAN-forbindelser.) Opsætningen sker da ved hjælp af kommandoer.

En sms-kommando består af følgende indhold:

- password på fire cifre \*
- mellemrum \*
- kommando på to karakterer
- mellemrum
- parameter som tekst

\*) kan udelades hvis passwordet er deaktiveret.

**NB!** Kommandoens enkelte dele skal være adskilt af et mellemrum. Kommandoen må maks. indeholde 64 tegn. Mellemrum tæller også som tegn.

#### Eksempel:

1234 A1 PUMPE SLUKKET Pinkode (1234) + [mellemrum] + kommando (A1) + [mellemrum] + tekst (PUMPE [mellemrum] SLUKKET)

Kommandoen sendes som sms til enhedens telefonnummer. Både store og små bogstaver kan benyttes.

#### 9 (SMS)KOMMANDOER TIL OPSÆTNING

Bemærk: alle kommandoer vises med passwordet 1234. Erstat 1234 med dit eget password eller udelad det, hvis du har deaktiveret passwordet på SIM-kortet.

Alle kommandoer kan også bruges i kommandofeltet i PC-softwaren og i Web browser <u>https://masterview.dk</u>. Blot udelades password "1234".

Yderligere beskrivelse af funktionerne kan du finde under skildringen af Profort PC-program i kap. 5. Bogstav og tal i den sidste kolonne viser hen til, hvilket faneblad og i hvilket område indholdet bag kommandoen er beskrevet i PC-softwaren. M1 refererer til faneblad Modem og område 1.

### 9.1 Password og id

| Enhedens telefonnummer:<br>1234 NO 99999999                   | Definerer enhedens eget telefonnummer fx<br>99999999 (nummeret på SIM-kortet i enheden).                                                                                       | M1 |
|---------------------------------------------------------------|----------------------------------------------------------------------------------------------------|----|
| (N0 = N + nul)                                                | Oprettelse af ur i enheden kræver, at enhedens telefonnummer er defineret.                                                                                                    |    |
| Password:<br>1234 NO 99999999 yyyy<br>(NO = N + nul)          | Ændrer enhedens password. 1234 = nuværende<br>password. yyyy = fire cifre valgt som nyt<br>password. (99999999 er enhedens telefonnummer<br>og defineres ved samme lejlighed). | M1 |
| Id-tekst:<br>1234 NO 99999999 yyyy ID-TEKST                   | Id-tekst er en generel tekst (max. 32 tegn) som<br>indsættes foran alle meddelelser fra enheden.                                                                               | M1 |
| (N0 = N + nul)                                                | yyyy = fire cifre valgt som nyt password.<br>(99999999 er enhedens telefonnummer og<br>defineres ved samme lejlighed).                                                         |    |
| Brugerpassword:<br>(Kun modeller med display)<br>1234 TK xxxx | Opretter brugerpassword. xxxx = en valgfri<br>adgangskode på fire cifre.                                                                                                    | T4 |
| 1234 TK                                                       | Sletter brugerpassword.                                                                                                    |    |

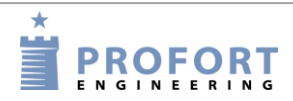

# 9.2 Modtagere

| Oprette modtager:<br>1234 N1 1111111                           | Opretter alarmmodtager (fx 11111111) på plads nr.<br>1 til at modtage alarm som sms.                                                                                                    | M2 |
|----------------------------------------------------------------|----------------------------------------------------------------------------------------------------|----|
|                                                                | Bemærk: Kommandoen for de første ni modtagere<br>er N1 til N9. Modtager 10 til 25 betegnes NA, NB,<br>NC osv. op til og med NP.                                                                                                    |    |
| 1234 N2 1111111 #<br>(Kun modeller med talebesked)             | Opretter alarmmodtager (fx 11111111) på plads nr.<br>2 til at modtage alarm som tale (#).                                                                                                    |    |
| 1234 N3 11111111 *                                             | Opretter alarmmodtager (fx 11111111) på plads nr.<br>3 til at modtage alarm som DTMF-toner                                                                                                    |    |
| 1234 N4 200 <u>aaaa@bb.dk</u>                                  | Opretter emailadresse (fx aaaa@bb.dk) til at<br>modtage alarm ( <b>kun i TDCs net</b> )                                                                                                    |    |
| 1234 N4 999 <u>aaaa@bb.dk</u><br>(Gælder fra SW version 14.27) | Opretter emailadresse (fx aaaa@bb.dk) til at afgive<br>Alarm fra Profort enhed til alarmmodtager. Det<br>anvendte SIM kort skal være åbnet for data og<br>enheden skal være programmeret til data.                                       |    |
| Godkendte numre:<br>1234 N5 1111111 +                          | Godkendte numre (+) er enhedens højeste<br>sikkerhedsniveau. Godkendte numre er de eneste<br>der må kontakte enheden via SMS (fx 11111111 på<br>plads nr. 5)                                                                             | M2 |
| <b>SIA-IP</b> :<br>N1 xxx.xxx.xxx:yyyyy                        | Plads nr. 1 sender alarm som SIA-IP-protokol til en<br>kontrolcentral. SIA-IP kan kun oprettes på<br>modtager nr. 1. (ikke LAN-model)                                                                                                    |    |
|                                                                | (Parameter: xxx.xxx.xxx = kontrolcentralens<br>IP-nummer, yyyyy = kontrolcentralens<br>portnummer. De to numre skal adskilles af et kolon.<br>F.eks. 194.000.161.021:17000.                                                              |    |
|                                                                | Husk også sms: N0 99999999 1234 ID-NR N0 = (N<br>+ 0), 99999999 = enhedens telefonnummer, 1234 =<br>nyt password, ID-NR = abn.nr. på<br>kontrolcentralen).                                                                               |    |
|                                                                | For at kontrolcentralen kan genkende enheden, får<br>du et id-nummer, som du skal definere som<br>mobilenhedens id. Det er en forudsætning, at der er<br>indgået aftale med kontrolcentralen, som også<br>oplyser om de relevante numre. |    |
| Slette modtager:<br>1234 N1                                    | Sletter alarmmodtager 1. (N1N9, NA(10), NB(11) osv. til NP(25).                                                                                                    | M2 |
| Opret modtagere i zone:                                        |                                                                                                    | M2 |
| 1234 01 1111111                                                | Opretter modtager (fx 11111111) i zone 0 på plads<br>1. (zone = $07$ , modtager = $19$ , A(10),<br>B(11)P(25) Husk også at oprette zone på indgang.                                                                                      |    |
| Eks.:<br>1234 34 1111111                                       | Tildeler zone 3 på plads 4 til alarmmodtager<br>11111111.                                                                                                    | M2 |
| (sms)kommandoer til opsætning    |                                                                                                    |    |
|----------------------------------|----------------------------------------------------------------------------------------------------|----|
| 1234 2B 1111111                  | Tildeler zone 2 på plads 11(B) til alarmmodtager 11111111.                                                                                                    |    |
| Nummerrækkefølge:<br>1234 NR 321 | Ændrer nummerrækkefølgen i modtager-kartoteket<br>(0-9 og A-P). Opkald vil kun blive lavet til de<br>angivne modtagere og i den listede rækkefølge fx 3<br>først, dernæst 2 og 1 tilsidst | M3 |
| 1234 NR                          | Sletter ændret nummerrækkefølge i modtager-<br>kartoteket. Alarmopkald sendes igen fra første til<br>sidste modtager på modtagerlisten.<br>(standardindstilling).                         |    |
| Send alarm til seneste bruger:   | Seneste bruger får alarm med sms.                                                                                                    | M3 |
| 1234 K1<br>1234 K2               | Seneste bruger får alarm som talebesked.<br>(Forudsætter at enheden har talebesked)                                                                                                    | -  |
| 1234 K3                          | Seneste bruger får alarm både med sms og<br>talebesked. (Talebesked forudsætter, at enheden har<br>talebesked)                                                                            |    |
| 1234 KO                          | Deaktiverer Send alarm til seneste bruger.                                                                                                    |    |
| (K0 = K + nul)                   | (Standardindstilling)                                                                                                    |    |
| Maksimal antal smsére pr. dag    |                                                                                                    |    |
| 1234 SP XXX                      | Angiv maksimal antal smsére enheden må sende pr.<br>dag (0255)                                                                                                    |    |
| 1234 SP                          | Ophæver maksimalt antal smsére pr. dag                                                                                                    |    |

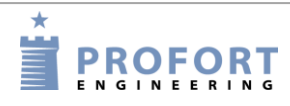

# 9.3 Indgange

# 9.3.1 Digital indgang

# Opret digital indgang

| Tekst ved bryde:                |                                                        | <b>T</b> 1 |
|---------------------------------|--------------------------------------------------------|------------|
| 1234 AO BRYDE TEKST             | Opretter TEKST ved abne/bryde pa indgang 0             | 11         |
|                                 | Maks. 64 tegn inkl. mellemrum.                         |            |
| 1234 A0                         | Sletter TEKST ved åbne/bryde på indgang 0.             |            |
| Tekst ved slutte:               |                                                        |            |
| 1234 LO SLUTTE TEKST            | Opretter TEKST ved lukke/slutte på indgang 0.          | I1         |
| 1234 LO                         | Sletter tekst ved lukke/slutte på indgang 0.           |            |
| Zone på indgang:                | Orgetter sons 1 as TERCT and Share/hands as            |            |
| 1234 AO ZI BRYDE TEKST          | indgang 0                                              | I1         |
| 1234 LO Z1 SLUTTE TEKST         | Opretter zone 1 og TEKST ved lukke/slutte på           |            |
|                                 | indgang 0.                                             |            |
| Indgang til fra- og tilkobling: | Sætter indgang 0 (nul) til brug for fra-/tilkobling af | I3         |
| 1234 RN                         | anlægget (Niveau). Sluttet tilstand angiver            |            |
|                                 | frakobling.                                            |            |
| 1234 RP                         | Sætter indgang 0 (nul) til brug for fra-/tilkobling af |            |
|                                 | anlægget (Puls).                                       |            |
| 1234 RF                         | Deaktiverer til- og frakobling på indgang 0 (nul), og  |            |
|                                 | sætter den til almindelig alarmindgang.                |            |
|                                 | (Standardindstilling)                                  |            |
| Opret filter og zone:           | Opretter filter (X) og TEKST i zone 1 ved åbne/bryde   |            |
| 1234 AO X1 BRYDE TEKST          | på indgang 0                                           |            |
|                                 |                                                        |            |
| 1234 LO X1 SLUTTE TEKST         | Opretter filter (X) og TEKST i zone 1 ved              | I1         |
|                                 | lukke/slutte på indgang 0                              |            |
|                                 |                                                        | 1          |

### Indgang 1-3 som tæller

| Pulstælling:     | Sætter indgang 1 til pulstælling (Samme for C1, C2 og C3).                                                                                                    | I3 |
|------------------|----------------------------------------------------------------------------------------------------|----|
| 1234 C1 N xxxxxx | Aktiverer pulstælling. xxxxx er lig med en startværdi<br>mellem 0 og 999999. Skriv f.eks. 50, og tællingen vil<br>starte ved 50 pulse. Samme for C1, C2 og C3 |    |
| 1234 L1 999999   | Sætter en grænseværdi=999999 for alarm på tæller på indgang 1. Samme for L1, L2 og L3                                                                         | I3 |
| Minuttælling:    |                                                                                                    | I3 |
| 1234 UN          | Aktiverer og nulstiller pulstælling på indgang 1                                                                                                    |    |
| 1234 C1 M        | Sætter indgang 1 til minuttælling.                                                                                                    | I3 |

# (sms)kommandoer til opsætning

| 1234 UM                                 | Aktiverer minuttælling på indgang 1                                                                                                    | I3 |
|-----------------------------------------|----------------------------------------------------------------------------------------------------|----|
| 1234 C1 M xxxxxx                        | Aktiverer minuttælling. xxxxx er lig med en<br>startværdi mellem 0 og 999999. Skriv f.eks. 50, og<br>alarmeringen vil starte efter 50 minutter. |    |
| 1234 UN 999999                          | Aktiver tæller på indgang 1 med startværdi = 999999.                                                                                            | I1 |
| 1234 UF                                 | Deaktiver puls- eller minuttælling på indgang 1                                                                                                 | I3 |
| Alarmindgang:<br>1234 C1 F              | Deaktiverer puls- eller minuttælling og sætter indgang<br>1 til almindelig alarmindgang. Standardindstilling.                                   | I3 |
| Pulstælling, grænseværdi og alarmtekst: | Når pulstæller er oprettet med "UN" kan der sættes en                                                                                           | I1 |
| 1234 L1 xxxxxx                          | grænseværdi og sendes alarm, hvis værdien<br>overskrides. Tæller nulstilles efter alarm. Sætter<br>alarmgrænse (xxxxx = 1-999999).              |    |
| 1234 A1 TEKST                           | Alarmtekst, sendes ved overskridelse af grænse.                                                                                                 |    |

# 9.3.2 Analog indgang

| Skala:<br>1234 V1 S yyyy zzzz                      | Opsætning af skalaen på analog 1 (yyyy = minimum zzzz = maksimum) for 0-10 V og for 0-20 mA.                                                                                                | I2 |
|----------------------------------------------------|----------------------------------------------------------------------------------------------------|----|
|                                                    | Min. og maks. skal ligge mellem -999 og 999.<br>Decimaler er ikke tilladt.                                                                                                    |    |
| Punkter til normalværdi:<br>1234 V1 M yyyy zzzz    | Opsætning af værdier for normalintervallet (Punkt 1<br>og Punkt 2) på analog indgang 1.                                                                                                    |    |
|                                                    | Hvis værdien på indgangen bliver større eller mindre<br>end yyyy (Punkt 1) eller større eller mindre end zzzz<br>(Punkt 2), sendes en alarm. F.eks. 0 grader i yyyy og<br>30 grader i zzzz. |    |
| Alarmtekst :<br>1234 V1 A LAV TEKST                | Lav alarmtekst på analog indgang 1 sendes, når<br>værdien bliver mindre end værdien defineret i Punkt<br>1/yyyy (Vx M yyyy zzzz).                                                           | I2 |
| 1234 V1 L MELLEM TEKST                             | Mellem alarmtekst på analog indgang 1 sendes, når<br>værdien bliver højere end værdien defineret i Punkt<br>1/yyyy eller lavere end værdien i Punkt 2/zzzz (Vx<br>M yyyy zzzz).             |    |
| 1234 V1 B HØJ TEKST                                | Høj alarmtekst på analog indgang 1 sendes, når<br>værdien bliver højere end værdien defineret i Punkt<br>2/zzzz (Vx M yyyy zzzz).                                                           |    |
| Zone på analoge alarmer:<br>1234 V1 A Z1 LAV TEKST | Lav alarmtekst på analog indgang 1 sendes til zone<br>1, når værdien bliver mindre end værdien defineret i<br>Punkt 1.                                                                      | I2 |
| 1234 V1 L Z1 MELLEM TEKST                          | Mellem alarmtekst på analog indgang 1 sendes til<br>zone 1, når værdien bliver højere end værdien<br>defineret i Punkt 1 eller lavere end værdien i Punkt<br>2.                             |    |

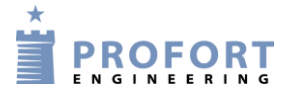

| 1234 V1 B Z1 HØJ TEKST    | Høj alarmtekst på analog indgang 1 sendes til zone 1,<br>når værdien bliver højere end værdien defineret i<br>Punkt 2.                                                                               |  |
|---------------------------|----------------------------------------------------------------------------------------------------|--|
| 1224 171 0 0 5            | Alarm ved procentafvigelse i mellemintervallet på analog indgang 1                                                                                                    |  |
| 1234 VI P -0,3            | P = -100.5 (negative tal med højst en decimal) for<br>den tilladte procent et niveau må falde. Og $-0.5 - 10$<br>(positive tal med højest en decimal) for den tilladte<br>procent et niveau må stige |  |
| Opret filter og zone:     | Opretter filter på analog indgang 1 i zone 1 ved lav,                                                                                                    |  |
| 1234 V1 A X1 LAV TEKST    | mellem og høj niveau.                                                                                                    |  |
| 1234 V1 L X1 MELLEM TEKST | Samme for X0 –X7                                                                                                    |  |
| 1234 V1 B X1 HØJ TEKST    |                                                                                                    |  |

# 9.3.3 Fælles for digitale og analoge

| Filtertid:                              | Opretter filtertiden 20 sek. på alle indgange med filter                            | I3 |
|-----------------------------------------|-------------------------------------------------------------------------------------|----|
| 1234 F2                                 | F1= 10 sek. (standard), F2 = 20 sek., F3 = 40 sek., F4                              |    |
|                                         | = 1 min., F5 = 2 min, F6 = 4 min., F7 = 8 min., F8 =                                |    |
|                                         | 15 min., F9 = 30 min., FP = 1 t(ime), FQ = 2 t., FR =                               |    |
|                                         | 4  t., FS = 8., FT = 16  t., FU = 32  t., FV = 64  t.                               |    |
| 1234 F2 A                               | Opretter asymmetrisk filtertid (F1FV). Når                                          |    |
| 1207 12 1                               | indgangen har været brudt, er filter igen aktiv.                                    |    |
| Push-beskeder                           | Enheder sender push-besked hvert 4. minut via data til                              |    |
| 1234 EL 1                               | masterView.                                                                         |    |
| (Gælder for version 16.06 og fremefter) | I push-beskeden er status på relæudgange, digitale<br>indgange og analoge indgange. |    |
| 1234 EL                                 | Enheden sender ikke push beskeder.<br>(Standardindstilling)                         |    |

#### Tale/DTMF

(Tale gælder kun for enheder med talebesked)

| Alarm med tale/DTMF: | Sætter enheden til at sende den samme talebesked (6   | I3 |
|----------------------|-------------------------------------------------------|----|
| 1234 W1              | sek.) for både sluttet og brudt tilstand.             |    |
| 1234 W2              | Sætter enheden til at sende forskellig talebesked for |    |
|                      | brudt og sluttet tilstand (3 sek.).                   |    |
| 1234 X9              | Angiver 9 sek. (fra 0-9) fra telefonforbindelse       | M3 |
|                      | etableres, til første DTMF-tone eller talebesked      |    |
|                      | sendes. X2 er standard.                               |    |
|                      | Standardindstilling = $2$ sek.                        |    |

| (sms)kommandoer til opsætning |                                                                                     |  |
|-------------------------------|-------------------------------------------------------------------------------------|--|
|                               | Benyttes 0 afventer enheden kvittering fra<br>kontrolcentral, før DTMF-tone sendes. |  |

### Kommando i tekst

| Kommando i tekst:                     | En kommando efter teksten udføres kun når enheden                                           | <b>I</b> 1 |
|---------------------------------------|---------------------------------------------------------------------------------------------|------------|
| 1234 A1 TEKST <kommando></kommando>   | er tilkoblet                                                                                | +          |
|                                       | (KOMMANDO udføres, når indgang x brydes, hvis<br>enheden er tilkoblet.)                     | Τ1         |
| 1234 A1 <kommando> TEKST</kommando>   | Kommandoer foran en tekst bevirker, at kommandoen afvikles, også hvis enheden er frakoblet. |            |
|                                       | (KOMMANDO udføres, når indgang x brydes, både hvis enheden er tilkoblet og frakoblet.).     |            |
| Eksempler:                            | Sender status på indgange med tekst, når indgang 1                                          | I1         |
| 1234 A1 <ma> ALARM</ma>               | brydes.                                                                                     | +          |
|                                       | Kommandoen står før alarmteksten og udføres både,                                           | T1         |
|                                       | når enheden er til- og frakoblet.                                                           |            |
| 1234 A1 GENTAG <tp 0001="" t=""></tp> | Sender alarmen 'GENTAG', når indgang 1 brydes                                               |            |
|                                       | (A1), og sætter timeren i gang med at sende status                                          |            |
|                                       | hvert hele kvarter ( <tp 0001="" t="">).</tp>                                               |            |
|                                       | Kommandoen står efter teksten og udføres kun, når                                           |            |
|                                       | enheden er tilkoblet.                                                                       |            |
| 1234 L1 STOP GENTAG <tp></tp>         | Stopper alarmering med beskeden 'STOP GENTAG',                                              |            |
|                                       | når indgang 1 slutter (L1), og sletter                                                      |            |
|                                       | timerindstillinger ( <tp>). Stopper derved med at</tp>                                      |            |
|                                       | sende status.                                                                               |            |
|                                       | Udføres kun, når enheden er tilkoblet.                                                      |            |

### Send alarm

| Alarm kun hvis tekst er oprettet:<br>1234 CT | Sætter enheden til at sende tekst fra tekstdefinerede indgange.                                       | I3 |
|----------------------------------------------|----------------------------------------------------------------------------------------------------|----|
| 1234 CN                                      | Sætter enheden til at sende id og tekst fra tekstdefinerede indgange.                                 |    |
| 1234 CF                                      | Sætter enheden til at sende alarm, selv om tekst ikke<br>er oprettet.(Standardindstilling)            |    |
| Forsinkelse ved fra- og tilkobling ('vent'): | 'W0' Forsinker alarmen i 30 sek. på indgang 1 ved<br>åbne/bryde i zone 0 (W0-W7)                      | I1 |
| 1234 L1 WO TEKST                             | 'W0' Forsinker alarmen i 30 sek. på indgang 1 ved<br>lukke/slutte i zone 0 (W0-W7)                    | I1 |
| Samle alarmer (kun ved anvendelse af mobil): | Samler alarmbeskeder, så der ved flere alarmer fra samme digitale indgang eller trådløse detektor kun | I3 |
| 1234 DM                                      | sendes en alarmbesked hvert 15. min.                                                                  |    |
| 1234 DS                                      | Sender alarm straks (standardindstilling)                                                             |    |

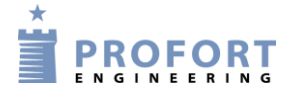

# 9.4 Udgange

| Automatisk alarm:<br>1234 G2                             | Slutter relæ-udgangene i 20 sek. ved alarm på en<br>indgang. (G1 = 10 sek., G2 = 20 sek., G3 = 40 sek.,<br>G4 = 1 min, G5 = 2 min, G6 = 4 min, G7 = 8 min, G8<br>= 15 min og G9 = konstant, G0 = ingen aktivitet). | U3 |
|----------------------------------------------------------|----------------------------------------------------------------------------------------------------|----|
|                                                          | Hvis relæ-udgange skal bryde, sluttes relæerne<br>forinden ved aktivering fx med kommandoen S0<br>(udgang nul), S1-S7 for øvrige relæer                                                                            | U1 |
| Viser til- og frakobling:<br>1234 QN                     | Sætter udgangen til at vise tilstanden af zoner.<br>Udgang 0 (nul) vil slutte, når anlægget er tilkoblet og<br>bryde, når anlægget er frakoblet (standard).                                                        | U3 |
|                                                          | Er der ikke angivet en zone i opsætningen, aktiveres kun udgang 0 (nul).                                                                                                    |    |
|                                                          | Hvis relæ-udgange skal bryde, sluttes relæerne<br>forinden ved aktivering med kommandoen $Sx$ (x = 0-<br>3, hvis enheden har fire udgange)                                                                         |    |
| 1234 QF                                                  | Relæer viser ikke tilstand af zoner.<br>Standardindstilling.                                                                                                    |    |
| Pulse på udgange:<br>1234 PO                             | Sætter udgang 0 til at pulse (One shot) i 10 sek.<br>(Standard). P1-P7 for øvrige relæer                                                                                                    |    |
| Variabel pulslængde:<br>1234 Q2                          | Sætter pulslængden (P0) til 20 sek. (Q3=40 sek.<br>Q4=1 min. Q5=2 min. Q6=4 min. Q7=8 min.<br>Q8=15. min. Q9=30 min.)                                                                                              |    |
| 1234 Q1                                                  | Tilbagestiller pulslængde (P0) til 10 sek.                                                                                                    |    |
| Kombiner alarm og til-/frakobling:<br>1234 G2 og 1234 QN | Kombinerer aktivering af udgangene ved alarm på zoner med visning af til-/frakobling.                                                                                                    | U3 |
| Udgang afspejler indgang:<br>1234 GA                     | Angiver, at udgange følger de tilsvarende indgange,<br>hvis tekst er oprettet. F.eks. vil alarm på analog<br>indgang 1 aktivere relæ 1, hvis tekst er oprettet på<br>indgangen.                                    | U3 |
|                                                          | Kommandoen 1234 GA kan ikke benyttes sammen<br>med 1234 QN ("Udgange viser til/frakobling")                                                                                                    |    |
| 1234 GO                                                  | Annulerer udgang afspejler indgang                                                                                                    |    |

| Ind/udkoble udgangsfunktionalitet: | I visse applikationer er det hensigtsmæssig at bruger- |  |
|------------------------------------|--------------------------------------------------------|--|
|                                    | begrænse adgang til at sætte/bryde/pulse/kippe på      |  |
| Gældende fra version: 14.18        | enheders udgangsrelæer. F.eks. portåbning i            |  |
|                                    | forbindelse med Makro aktivering. Alle                 |  |
|                                    | kombinationer af udgange er mulige at sammensætte      |  |
|                                    | uanset multiGuard type. Ikke eksisterende fysiske      |  |
|                                    | udgange er tilgængelige "virtuelt" og anvendes kun     |  |
|                                    | internt i multiGuard software.                         |  |

# (sms)kommandoer til opsætning

|                               | Der kan maximalt udføres fire " &" kommandoer            |  |
|-------------------------------|----------------------------------------------------------|--|
|                               | - Hvis bare én udgang ikke er aktiveret, returneres      |  |
|                               | ??>> \$0&2&4&7&5 !                                       |  |
| 1234 S0&2&4&7&5               | Udgang 0 bliver kun sluttet, forudsat udgange            |  |
|                               | 2, 4, 7 og 5 alle er sluttede.                           |  |
| 1234 B0&1                     | Udgang 0 brydes kun, forudsat udgang 1                   |  |
|                               | i forvejen er sluttet.                                   |  |
| 1234 P1&0                     | Udgang 1 bliver pulset, hvis udgang 0 i forvejen er      |  |
| 1004                          | sluttet.                                                 |  |
| 1234 J3&7                     | Udgang 3 skifter status (kipper), hvis udgang 7 i        |  |
|                               | forvejen er sluttet.                                     |  |
| Relæer ved opstart:           | Benyttes en SU-kommando vil relæ-udgange altid           |  |
|                               | være i samme position ved opstart, uanset om den har     |  |
| (Gældende fra version: 16.02) | fået ny opsætning f.eks. med kommandoerne B0 og          |  |
|                               | S0 under drift.                                          |  |
|                               | Dette sikrer f.eks., at en motor ikke automatisk starter |  |
|                               | ved tilslutning af spænding.                             |  |
| F.eks. vil:                   |                                                          |  |
| 1234 SU 01010000              | Med denne kommando vil relæ 1 og relæ 3 være             |  |
|                               | sluttet ved opstart. De øvrige 6 relæer vil alle være    |  |
|                               | brudt.                                                   |  |
| 1224 01                       |                                                          |  |
| 1234 50                       | Nulstiller opsætning, sa relæudgange ikke er i samme     |  |
|                               | position ved opstart (standardindstilling).              |  |
|                               |                                                          |  |

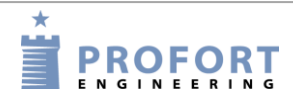

# 9.5 Spænding

| Spænding:<br>1234 WN | Sætter indgange til aktivering ved 24 V (gælder kun for<br>enheder, der kan aktiveres ved 24V)                                                                                                    | I3       |
|----------------------|----------------------------------------------------------------------------------------------------|----------|
|                      | Obs. Indgangstekster virker hermed modsat. Dvs.<br>indgange sluttes er bryde og visa versa                                                                                                    |          |
| 1234 WF              | Sætter indgange til aktivering ved GND (Standardindstilling).                                                                                                    |          |
| Strømbesparende:     | Enkelte modeller kan indstilles til at køre i strøm-<br>besparende tilstand. Enheden skal forsynes med et<br>batteri og frakobles ekstern power. Den må derudover<br>ikke være forbundet med et serielt kabel. |          |
|                      | I den strømbesparende tilstand vil mobilmodemmet gå<br>i dvale og automatisk vågne af dvalen i ét minut hver<br>time.                                                                                          | do linie |
|                      | Alarmer fra indgange og om strømfejl bliver sendt med<br>det samme, mens enheden kun reagerer på SMS-<br>kommandoer en gang i timen.                                                                           | Komman   |
| 1234 DN              | Aktiverer den strømbesparende tilstand                                                                                                    |          |
| 1234 DF              | Deaktiverer den strømbesparende tilstand (Standardindstilling).                                                                                                    |          |
| 1234 DB              | Aktiverer udvidet ladning til ca. 4,1 V                                                                                                    |          |
| 1234 DE              | Deaktiverer udvidet ladning.                                                                                                    |          |

#### (sms)kommandoer til opsætning

### 9.6 Trådløse detektorer

(Gælder kun for enheder med trådløst interface)

# Opret detektorer

| Opret detektor:                                           |                                                                                                    | T1 |
|-----------------------------------------------------------|----------------------------------------------------------------------------------------------------|----|
| 1234 DT 111111 TEKST                                      | Opretter detektor med nummeret 1111111 med en<br>valgt TEKST, (maks. 57 tegn) (nr. aflæses på<br>detektoren).                   |    |
| 1234 DT 111111                                            | Sletter detektor-nr. 111111                                                                                                    |    |
| TL 1234 111111 ALARM                                      | TrådLøs alarm fra fx detektor nr. 111111 - med teksten 'ALARM'                                                                  |    |
| Zone:<br>DT 111111 Z1 TEKST                               | Z1 foran teksten angiver, at detektoren tilkobles zone<br>1. (Z0Z7)                                                             | T1 |
| Alarm kun ved tekst:                                      | Sætter enheden til kun at sende alarm fra detektorer                                                                            | T2 |
| 1234 CT                                                   | med oprettet tekst                                                                                                    |    |
| 1234 CN                                                   | Sætter enheden til at sende id, detektor-nr. og oprettet tekst                                                                  |    |
| 1234 CF                                                   | Sender alarmer, selv om tekst ikke er oprettet.<br>(Standardindstilling)                                                        |    |
| 1234 CB                                                   | Sender alarmer, selv om tekst ikke er oprettet. Stopper<br>hvis der ikke er modtaget et OK-signal efter 30 min.                 |    |
| Forsinkelse på alarm ('vent'):<br>1234 DT 111111 WO TEKST | Ved at skrive W0 foran teksten angives, at alarmen<br>fra detektor nummer 111111 først sendes efter 30 sek.<br>i zone 0. (W0W7) | T1 |
| Lyd ved alarm:<br>1234 HN                                 | Aktiverer lydsignal fra centralenheden, når den trådløse detektor afgiver alarm. Standardindstilling.                           | T2 |
| 1234 HF                                                   | Deaktiverer lydsignalet ved aktivering af trådløs detektor.                                                                     |    |
| TA 9999                                                   | Skift password i trådløs enhed                                                                                                  |    |
| Følsomhed ('Niv.'):<br>1234 DT 111111 50 TEKST            | Ved at skrive 50 foran teksten (5+0) angives<br>følsomhed for trådløs seismisk detektor til 5 og zone<br>til 0                  | T1 |
|                                                           | (00, 10, 20, 30, 40, 50. 50 er højeste følsomhed<br>(standardindstilling), og 00 betyder ikke aktiveret.                        |    |

# Overvågning

| Funktionssvigt:<br>1234 FN | Opretter overvågning af detektorer og sørger for, at funktionssvigt bliver meddelt til modtager. | T2 |
|----------------------------|--------------------------------------------------------------------------------------------------|----|
| 1234 FF                    | Deaktiverer overvågning af detektorerne.<br>(Standardindstilling)                                |    |

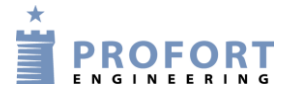

# (sms)kommandoer til opsætning

| Batteri:                            | Opretter overvågning af lavt batteri-niveau på                                  | T2 |
|-------------------------------------|---------------------------------------------------------------------------------|----|
| 1234 FB                             | detektorer.                                                                     |    |
| 1234 FE                             | Deaktiverer overvågning af lavt batteri på detektorer.<br>(Standardindstilling) |    |
| Signalstyrke:                       | Signalstyrke, nummer og tekster på trådløse                                     |    |
| 12.34 VT                            | detektorer sendes til RS232 og til modtagere på                                 |    |
|                                     | modtagerlisten.                                                                 |    |
| 1234 VP                             | Viser signalstyrke og datatype samt målinger på                                 |    |
|                                     | climaSpot og luxSpot NB! Virker kun for Piccolo                                 |    |
|                                     | Light Server over ethernet                                                      |    |
| 12.34 VF                            | Stopper sendingen af signalstyrke til RS232 og                                  |    |
|                                     | modtagere på modtagerlisten.                                                    |    |
| Funktion jamming:                   |                                                                                 |    |
| TA X                                | Følsomhed ved jamming                                                           |    |
| X = 0-5                             | X = 0.5                                                                         |    |
| 5 er 6 sekunder                     | 5 er 6 seconds (standard)                                                       |    |
| 4  er  12  sekunder                 | 4 er 12 seconds                                                                 |    |
| 3 er 18 sekunder                    | 3 er 18 seconds                                                                 |    |
| 2  er  24  sekunder                 | 2 er 24 seconds                                                                 |    |
| 1 or 30 sokundor                    | 1 er 30 seconds                                                                 |    |
| 1 er 50 sekunder                    | 0 er ingen                                                                      |    |
| 0 er ingen                          |                                                                                 |    |
| Mistat forbindalsa til mobilnattat: |                                                                                 |    |
| 1234 MN                             | Mister anhadan forbindalsa til mobilnattat, vil                                 |    |
|                                     | sabotaga blive aktiveret                                                        |    |
| (Conldanda fra vargion: 16.07)      | Sabolage Dire aktiveret.                                                        |    |
| (Gændende fra version: 10.07)       |                                                                                 |    |
| 1234 ME                             | Hvis enheden mister forbindelse til mobilnettet skor                            |    |
| TTOA ML                             | der ingen aktivering (standardindstilling)                                      |    |
|                                     | der ingen aktivering (standardindstinnig).                                      |    |
|                                     |                                                                                 | .] |

# Analoge detektorer

| Trådløs temperatur (Husk først at oprette detektoren): | Aktiverer temperaturmålingen i climaSpot med    | T1 |
|--------------------------------------------------------|-------------------------------------------------|----|
| 1234 D1 111111 S O O                                   | detektor-nr. 111111.                            |    |
| 1234 D1 111111 S -24 70                                | Aktiverer temperaturmålingen i flexSpot 111111. |    |

| (sms)ko                                                          | ommandoer til opsætning                                                                                                    |    |
|------------------------------------------------------------------|----------------------------------------------------------------------------------------------------|----|
| 1234 D1 111111 M z y                                             | Aktiverer temperaturalarm (hvis temperaturen overskrider grænserne for normalintervallet).                                                       |    |
|                                                                  | z = laveste og y = højeste grænsetemperatur i<br>normalintervallet.                                                                              |    |
| 1234 D1 111111 M                                                 | Deaktiverer temperaturalarm. Målinger bruges nu udelukkende til logning.                                                                         |    |
| 1234 D1 111111                                                   | Sletter temperatur-opsætning på detektor 111111.                                                                                                 |    |
| Tekst temperaturalarm:                                           | Opretter TEKST, der vises ved temperaturalarm.                                                                                                   | T1 |
| 1234 D1 111111 A TEKST                                           |                                                                                                    |    |
| 1234 D1 111111 L TEKST                                           | Opretter TEKST, der vises, når temperaturen igen ligger i normalintervallet.                                                                     |    |
| Trådløs fugtigheds- og øvrig analogmåling                        |                                                                                                    | T1 |
| (Husk først at oprette detektoren):                              | Aktiverer fugtighedsmålingen i climaSpot med                                                                                                    |    |
| 1234 D2 111111 S O O                                             | detektor-nr. 111111.                                                                                                    |    |
| 1234 D2 111111 S z y                                             | Aktiverer fugtigheds- og øvrig analog-måling i flexSpot                                                                                          |    |
|                                                                  | z = minimumsværdi og y = maksimumværdi for det<br>analoge måleudstyr, f.eks. PT1000: z = -248 og y =<br>499. For luxSpot: PT1000: z=0 og y=0357. |    |
| 1234 D1 111111 S 1 1                                             | Aktiverer temperatur målingen i climaSpot med<br>Profort PTC for detektor 111111                                                                 |    |
| 1234 D2 111111 S 2 2                                             | Aktiverer ledningsevne målingen i climaSpot med træklods for detektor 111111                                                                     |    |
| 1234 D2 111111 K z                                               | Definerer faktorerne for volt og milliampere.                                                                                                    |    |
|                                                                  | 0-10 V: z = 937                                                                                                    |    |
|                                                                  | 0-20  mA:  z = 900                                                                                                    |    |
|                                                                  | NB: Gælder kun for flexSpot!                                                                                                    |    |
| 1234 D2 111111 K                                                 | Sletter faktorerne for volt og milliampere.                                                                                                    |    |
|                                                                  | NB: Gælder kun for flexSpot!                                                                                                    |    |
| 1234 D2 111111 M z y                                             | Aktiverer fugtigheds- og øvrig analog-alarm (hvis fugtigheden overskrider grænserne for normalintervallet).                                      |    |
|                                                                  | z = laveste og y = højeste grænse for fugtighed i<br>normalintervallet.                                                                          |    |
| 1234 D2 111111 M                                                 | Deaktiverer fugtigheds- og øvrig analog-alarm.<br>Målinger bruges nu udelukkende til logning.                                                    |    |
| 1234 D2 111111                                                   | Sletter opsætningen for fugtigheds- og øvrig<br>analogmåling på detektor xxxxxx.                                                                 |    |
| Tekst fugt- og øvrige analoge alarmer:<br>1234 D2 111111 A TEKST | Opretter TEKST, der vises ved fugtigheds- og øvrig<br>analog-alarm.                                                                              | T1 |

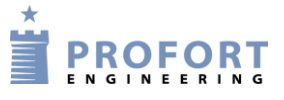

| 1234 D2 111111 L TEKST               | Opretter TEKST, der vises, når fugtighed eller øvrig<br>analog måling igen ligger i normalintervallet                                                                         |
|--------------------------------------|----------------------------------------------------------------------------------------------------|
| Filter på trådløse analoge målinger: |                                                                                                    |
| 1234 FA                              | Aktiver filter på trådløse analoge målinger. Filtertiden<br>skal samtidig sættes til F7 (8 minutter), F8 (15<br>minutter), F9 (30 minutter) eller f.eks. FP (60<br>minutter). |
| 1234 FC                              | Deaktivere filter på trådløse analoge målinger.                                                                                                    |

### 9.7 Makro med kommando eller infrarød

| Forkode<br>(v.12.54 | ede varmepumpefunktioner<br>4): | Henter IR koder for varmepumpe fra enhedens eget<br>arkiv. Kun gældende for enheder med mulighed for        | A4 |
|---------------------|---------------------------------|----------------------------------------------------------------------------------------------------|----|
| 1234                | MI varmepumpenavn               | IR-koder (fra v.12.08)                                                                                      |    |
| Makro:              |                                 | Opretter makro 1 (M0M9,R0-R9) med navnet                                                                    |    |
| 1234                | M1 NAVN <kommando></kommando>   | kommandoer adskilles af semikolon ';' uden                                                                  |    |
| 1234                | R1 NAVN <kommando></kommando>   | mellemrum.                                                                                                  |    |
|                     |                                 | Eksempel:                                                                                                   |    |
|                     |                                 | Opretter makro nr. nul med navnet "PULS5", der                                                              |    |
|                     |                                 | trækker udgang 0 i 5 sek.                                                                                   |    |
| 1234                | M1 NAVN                         | Makro 1 (M0M9, R0-R9) med navnet NAVN gøres                                                                 |    |
| 1234                | R1 NAVN                         | nu parat til at modtage IR-koder fra en fjernbetjening.<br>Bemærk, at der her ikke skal angives kommandoer. |    |
|                     |                                 | Når enhedens røde diode blinker hurtigt: Ret                                                                |    |
|                     |                                 | fjernbetjeningen mod "IR-ind" og tryk på den                                                                |    |
|                     |                                 | ønskede funktion inden 30 sek.                                                                              |    |
|                     |                                 | normalt. Nu er makro x gemt med en infrarød kode.                                                           |    |
| 1234                | NAVN                            | Aktiverer makroen med navnet NAVN. Makroen vil<br>nu udføre kommandoer eller afspille IR-koder.             |    |
|                     |                                 | Makroer accepteres uden password.                                                                           |    |
|                     |                                 | Der er følgende krav til makronavnet:                                                                       |    |
|                     |                                 | 1. Må maksimal være 16 karakterer                                                                           |    |
|                     |                                 | <ol> <li>Må ikke starte med følgende efterfulgt af et mellemrum:</li> </ol>                                 |    |
|                     |                                 | LX, AX, MX, RX (X er 09) og IN)                                                                             |    |
|                     |                                 | 3. Må ikke starte og slutte med mellemrum                                                                   |    |
|                     |                                 | 4. Må ikke indeholde: :; $\langle \rangle = ? @$                                                            |    |
| 1234                | Ml                              | Sletter makro nr. 1 (M0M9).                                                                                 |    |
| 1234                | R1                              | Sletter makro nr. 11 (R0R9).                                                                                |    |
|                     |                                 |                                                                                                    |    |
| 1234                | CS                              | Makroer skrevet med store og små bogstaver anses som forskellige.                                           |    |
| 1234                | CC                              | Makroer skrevet med store og små bogstaver anses<br>som ens (Standardindstilling).                          |    |

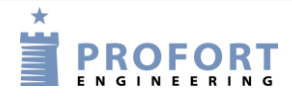

# 9.8 Internet

| Adgan  | g:   |                     | Opretter BRUGERNAVN i enheden til mobil data                                                  | A3 |
|--------|------|---------------------|-----------------------------------------------------------------------------------------------|----|
| 1234   | ΕH   | BRUGERNAVN          | trafik.                                                                                       |    |
|        |      |                     | Det er en forudsætning, at enhedens telefonnummer (N0) er defineret                           |    |
| 1234   | ΕA   | BRUGERNAVN 12345678 | Aktiverer adgangen til internettet med<br>BRUGERNAVN og opretter N0.                          |    |
| 1234   | ΕH   |                     | (12345678 = mobilenhedens telefonnummer).                                                     |    |
|        |      |                     | Deaktiverer trafikken til internettet.                                                        |    |
| 1234   | ΕG   | access_point_name   | Definerer APN til internetforbindelsen. 'internet' som<br>APN er standard og forprogrammeret. |    |
| 1234   | ΕG   | APN user password   | F.eks. 1234 EG INTERNET                                                                       |    |
|        |      |                     | Definerer APN, bruger og kodeord til                                                          |    |
| 1234   | ΕD   | 123456              | internetforbindelsen.                                                                         |    |
|        |      |                     | Opsætter BRUGERNAVN og ID-nummer i LAN                                                        |    |
|        |      |                     | model                                                                                         |    |
| Egen s | erve | r:                  | Sætter enheden op til anden server ved mobil data-                                            |    |
| 1234   | ΕI   | SERVERNAVN          | trafik. ( <u>unit.multiguard.dk</u> er standard)                                              |    |
| 1234   | EI   | 123.456.789.123     | Sætter enheden op til specifik IP-adresse ved mobil data-trafik.                              |    |

# 9.9 Tidsegenskaber/ur-funktioner

# Tid

| Opret u<br>1234 | ur:<br>TM            | Opretter automatisk ur i enheden. Enheden sender<br>en sms til sig selv og anvender den aktuelle tid. | A1 |
|-----------------|----------------------|----------------------------------------------------------------------------------------------------|----|
|                 |                      | Det er en forudsætning, at enheden er defineret med N0 (N + nul): (1234 N0 xxxxxxx).                  |    |
| 1234            | TM ÅÅ/MM/DD,TT:MM:SS | Opretter manuelt ur i enheden. Enheden anvender den angivne tid.                                      |    |
|                 |                      | Angiv år/måned/dato, time:minut:sekund – alle med to cifre.                                           |    |
| 1234            | TR                   | Returnerer enhedens aktuelle tid.                                                                     |    |
| 1234            | TF                   | Sletter uret i enheden.                                                                               |    |

# Timer og status (status sendes til personer på modtagerlisten)

| Timer:                                                                                                    |                                                                                                    | K3 |
|----------------------------------------------------------------------------------------------------|----------------------------------------------------------------------------------------------------|----|
| 1234 TP X YYYY <zz></zz>                                                                                                    | Koder timeren til at udføre kommando zz med<br>interval X (W, D, P, T, M) på tidspunkt/antal<br>YYYY.                                                                                                    |    |
|                                                                                                    | Udelades kommando zz, vil timeren returnere status<br>på alle indgange til alle modtagere med interval X<br>(W, D, P, T, M) på tidspunkt YYYY.                                                                                                    |    |
|                                                                                                    | Ved tilkobling (ON) sendes ligeledes status.                                                                                                    |    |
|                                                                                                    | F.eks.:                                                                                                    |    |
| <ul> <li>TP W ugentligt (altid onsdag)</li> <li>TP D dagligt</li> <li>TP T antal hele kvarter</li> <li>TP M antal minutter</li> <li>TP P læs tæller daglig og</li> <li>nulstily=klokkeslæt</li> </ul> | TP W 1200 <p0> (pulser relæ 0 hver onsdag kl. 12)<br/>TP D 1000 <p0> (pulser relæ 0 hver dag kl. 10)<br/>TP T 0002 <p0> (pulser relæ 0 hvert 30. min.)<br/>TP M 0010 <p0> (pulser relæ 0 hvert 10. min.)<br/>TP P 0800 (aflæser tæller kl. 8 hver dag og sender<br/>sms til modtagerne med besked om værdi. Herefter<br/>nulstilles tælleren).</p0></p0></p0></p0> |    |
|                                                                                                    | Ved 'Ugentlig' (altid onsdag) og 'Daglig' angives<br>med TTMM (tidspunktet med time og minutter).<br>Ved 'Antal kvarter' angives antallet af kvarter<br>mellem aktiveringer, f.eks. 0004 for hver time.<br>'Minutter' angives med antal minutter mellem<br>aktivering, f.eks. 0010 for hvert 10. minut.<br>zz = kommando. F.eks. MA D0; MA A1 for at få            |    |
|                                                                                                    | status på henholdsvis den digitale indgang nul (MA                                                                                                    |    |

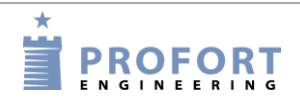

|                               | D0) og den analoge indgang 1(MA A1).                                                                                                    |  |
|-------------------------------|----------------------------------------------------------------------------------------------------|--|
|                               | Bemærk: Uret skal være oprettet i enheden, hvilket<br>betyder, at telefonnummer og tid skal være<br>defineret:1234 TM og 1234 N0 nnnnnnn |  |
| 1234 TU                       | Stiller timeren til at køre uendeligt (standard)                                                                                         |  |
| 1234 T1                       | Koder timeren til at aktivere 1 gang (T1T9)                                                                                              |  |
| 1234 T0<br>( $T0 = T + nul$ ) | Stopper/deaktiverer timeren                                                                                                    |  |
| 1234 TP P 1230                | Sender tæller værdien på indgang daglig, f.eks. kl.<br>12:30, til dem på modtagerlisten og nulstiller tæller.                            |  |
| 1234 TP                       | Sletter timerindstillingerne.                                                                                                    |  |

# Tidsstyring

| Automatisk til-/frakobling:<br>1234 TI 0800 1600      | Oprettelse af automatisk til- og frakobling af anlæg<br>mellem kl. 08:00 og 16:00. 0800 angiver tid for<br>tilkobling og 1600 tid for frakobling. Bemærk at<br>tid for frakobling er valgfri. Enhedens LED blinker<br>tre gange, hvis eget nr. er ukendt (N0), enkelt i<br>tilkoblet og kortvarigt i frakoblet tilstand. | K2 |
|-------------------------------------------------------|----------------------------------------------------------------------------------------------------|----|
| 1234 TI                                               | Sletter indstillinger til automatisk til- og frakobling.                                                                                                    |    |
| Aktiver tidsstyring af relæ:<br>1234 IU TTMM ttmm     | Aktiverer et interval for tidsstyring af en udgang.<br>Slutter udgangen klokken 'TT:MM' og bryder<br>klokken 'tt:mm'.                                                                                                    |    |
|                                                       | Husk også at definere, hvilken udgang, der skal<br>tidstyres (1234 IG x se nedenfor)                                                                                                    |    |
| 1234 IU TTMM ttmm TTMM ttmm                           | Aktiverer to intervaller for tidsstyring af en udgang.                                                                                                    |    |
|                                                       | Husk også at definere, hvilken udgang, der skal<br>tidstyres (1234 IG x se nedenfor)                                                                                                    |    |
| 1234 IU                                               | Sletter tidsstyring af samtlige udgange.                                                                                                    |    |
| <b>Definer udgangen til tidsstyring:</b><br>1234 IG 0 | Definerer at man ønsker at benytte udgang 0 til<br>tidsstyringen. Tidstyringen kan gælde for mere end<br>en udgang ad gangen (IG 0 IG 3)                                                                                                    |    |
| 1234 IH 0                                             | Sletter tidsstyring af udgang 0 (IH 0IH 3)                                                                                                    |    |
| Alarm ved inaktivitet:<br>RO 1100 <ma d1=""></ma>     | Sender alarm ved manglende aktivitet (kun<br>multiGuard Senior). Indkod f.eks. A1 INGEN<br>BEVÆGELSE og aktiver kommando f.eks. kl.<br>10:00. Hvis der ikke har været bevægelse inden<br>kl. 11:00, sendes alarmteksten på indgang 1.                                                                                    |    |

# (sms)kommandoer til opsætning

# Kalender

| Specifik dato:                                              | Udfør kommando(er) på dato:               | K1 |  |  |
|-------------------------------------------------------------|-------------------------------------------|----|--|--|
| 1234 TS DDMMÅÅ TTMM <kommando;kommando></kommando;kommando> | ddmmåå, kl. ttmm. OBS: Aktiviteten        |    |  |  |
|                                                             | slettes automatisk når tidspunktet        |    |  |  |
|                                                             | kommer                                    |    |  |  |
| Daglig:                                                     | Udfør kommando(er) hver dag kl.           |    |  |  |
| 1234 TS D TTMM <kommando;kommando></kommando;kommando>      | ttmm.                                     |    |  |  |
|                                                             | Eksempel: TS D 0700 <p0></p0>             |    |  |  |
|                                                             | aktiverer udgang 0 i 10 sek. hver dag     |    |  |  |
|                                                             | kl. 07:00                                 |    |  |  |
| Ugedag:                                                     |                                           |    |  |  |
| 1234 TS M TTMM <kommando;kommando></kommando;kommando>      | Udfør kommando <u>Mandage</u> kl. ttmm.   |    |  |  |
|                                                             |                                           |    |  |  |
| 1234 TS T TTMM <kommando;kommando></kommando;kommando>      | Udfør kommando <u>Tirsdage</u> kl. ttmm.  |    |  |  |
|                                                             |                                           |    |  |  |
| 1234 TS O TTIMM <kommando;kommando></kommando;kommando>     | Udfør kommando <u>Onsdage</u> kl. ttmm.   |    |  |  |
| 1924 TO THE THE AND AND AND AND AND AND AND AND AND AND     |                                           |    |  |  |
| 1234 IS R IIMM (ROMMANDO, ROMMANDO)                         | Udiør kommando <u>toksdage</u> ki. ttmm.  |    |  |  |
| 1234 TS F TTMM <kommando:kommando></kommando:kommando>      | Udfør kommando Fredage kl. ttmm           |    |  |  |
|                                                             | outor kommando <u>rredage</u> ki, tumin.  |    |  |  |
| 1234 TS L TTMM <kommando;kommando></kommando;kommando>      | Udfør kommando Lørdage kl. ttmm           |    |  |  |
|                                                             | oulor kommundo <u>Dordugo</u> ki. umm.    |    |  |  |
| 1234 TS S TTMM <kommando;kommando></kommando;kommando>      | Udfør kommando Søndage kl. ttmm.          |    |  |  |
|                                                             |                                           |    |  |  |
| Slet aktiviteter:                                           |                                           |    |  |  |
| 1234 TS DDMMÅÅ TTMM                                         | Slet aktivitet på specifik dato.          |    |  |  |
| 1234 TS D TTMM                                              | Slet daglig aktivitet                     |    |  |  |
| 1234 TS x TTMM                                              | Slet ugentlig aktivitet ( $x = M, T, O$ , |    |  |  |
|                                                             | R, F, L, S).                              |    |  |  |
| 1234 P#                                                     | Sletter alle kalenderindstillinger        |    |  |  |
| Læs kalenderaktiviteter: Returnerer alle aktiviteter i      |                                           |    |  |  |
| 1234 PR K                                                   | kalenderen til rekvirenten.               |    |  |  |
|                                                             |                                           | I  |  |  |

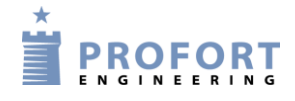

# 9.10 Systembeskeder og –alarmer

# Beskeder

| Besked ved til- og frakobling:<br>1234 EN | Aktiverer, at enheden sender besked til alarmmodtagere ved til/frakobling.                                      | M3 |
|-------------------------------------------|----------------------------------------------------------------------------------------------------|----|
| 1234 EF                                   | Deaktiverer, at enheden skal sende besked til<br>alarmmodtagere ved til- og frakobling.<br>Standardindstilling. |    |
| Kvittering:<br>1234 KN                    | Aktiverer 'send kvittering' for hver ny kommando.<br>Standardindstilling.                                       | A1 |
| 1234 KS                                   | Hvis der sendes flere kommandoer på én gang,<br>kvitteres kun med den første kommando.                          |    |
| 1234 KF                                   | Deaktiverer 'send kvittering' ved ny kommando.                                                                  |    |
| Kabel/internet:<br>1234 KB                | Sender alarm via RS232 eller mobil data (standardindstilling).                                                  |    |
| 1234 KE                                   | Sender ikke alarm via RS232 eller mobil data.                                                                   |    |
| Display:<br>1234 LA TEKST                 | Opretter teksten, der vises på enhedens display<br>(maks. 38 tegn). Standardteksten er 'INGEN<br>ALARM'.        | A2 |

# Systemalarmer

| Sabotage, anlæg:<br>1234 YN      | Sabotage/power-alarmer sendes også, når anlægget er frakoblet.                                    | A1 |
|----------------------------------|---------------------------------------------------------------------------------------------------|----|
| 1234 YF                          | Sabotage/power-alarmer sendes ikke, når anlægget er frakoblet. Standardindstilling.               |    |
| 1234 L9 TEKST                    | Indkoder den tekst, der skal vises ved sabotage på<br>enheden (maks. 64 tegn). Standardteksten er | A2 |
|                                  | 'SABOTAGE'.                                                                                       |    |
| 1234 A9 NO TIME                  | Tekst når eget nummer mangler og ur er aktiveret                                                  |    |
| 1234 B9 NO TIME                  | Besked ved ingen ur i enhed                                                                       |    |
| Sabotage, zone:<br>1234 S9 TEKST | Svar ved sabotage, sendes til modtagere i zone 0                                                  |    |
| 1234 YN Z1                       | Sabotage/power-alarmer fra zone 1 sendes også, når zone 1 er frakoblet. (Z0Z7).                   |    |
| 1234 YF Z1                       | Sabotage/power-alarmer fra zone 1 sendes ikke, når zone 1 er frakoblet. (Z0Z7).                   |    |
| Strømsvigt:                      | Sætter enheden til at sende alarm ved strømsvigt                                                  | A1 |
| 1234 JM                          | efter ca. 30 min. Enheden lukker herefter ned.                                                    |    |
|                                  | Forudsætter genopladeligt batteri.                                                                |    |
|                                  | (Standardindstilling)                                                                             |    |
| 1234 JS                          | Sender alarm straks ved strømsvigt (efter ca. 10                                                  |    |

(sms)kommandoer til opsætning sek.). Enheden forsynes af batteri i 30 min., hvorefter den lukker ned. Indkoder den tekst, der skal vises ved strømsvigt. 1234 A8 TEKST A2 Standardteksten er 'POWER FAILURE' (maks. 64 tegn). Svar fra enhed ved strømfejl, sendes til modtagere i 1234 B8 POWER FAILURE zone 0 Svar ved strøm retur 1234 S8 POWER OK 1234 L8 TEKST Indkoder den tekst, der skal vises, når strømmen er A2 tilbage. Standardteksten er 'POWER OK' (maks. 64 tegn). 1234 S8 TEKST Svar fra enhed ved strøm tilbage, sendes til modtagere i zone 0 1234 JF Enheden sender ikke alarm ved strømsvigt. A1 1234 DM Sender alarmbesked hvert 15. minut. Anvendes i forbindelse med PIR (bevægelsesføler) som konstant sender alarm ved bevægelse 1234 DS Sender alarmbesked straks (standardindstilling)

#### Sirene

| Sirene:<br>1234 H1 | Aktiverer sirene (ved alarm på indgange) og hyler i 10 sek                                                                   | A1 |
|--------------------|----------------------------------------------------------------------------------------------------|----|
|                    | (H1 = 10  sek., H2 = 20  sek., H3 = 40  sek., H4 = 1 min, H5 = 2 min, H6 = 4 min, H7 = 8 min, H8 = 15 min og H9 = uendeligt. |    |
| 1234 HO            | Aktiverer ikke sirene ved alarm.                                                                                             |    |
| (H0 = H + nul)     | Standardindstilling.                                                                                                    |    |

# 9.11 Gendan fabriksindstilling

Skulle det blive nødvendigt at slette alle opsætninger og indtalte beskeder i enheden, kan følgende kommando anvendes:

# 1234 P! **PAS PÅ – Sletter al opsætning, talebesked og log i enheden og geninstallerer oprindelige setups!**

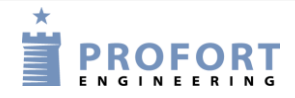

#### Betjening

#### **10 BETJENING**

Betjening dækker over følgende:

- Til- og frakobling af enheden
- Styring af relæ-udgange
- Afbryd yderligere alarmering
- Forespørgsler til enheden
- Makroafvikling
- Tekst til og fra en seriel port (RS232 til f.eks. PLC)

#### 10.1 Til- og frakobling af enheden

I frakoblet tilstand sender enheden ikke alarm, og udgangene aktiveres ikke som følge af aktivitet på indgange.

NB: Hvis enheden er sat op med en kommando forrest i tekstfelt (se kapitel 5.6.1 side 38), vil instruktioner blive udført, også under frakobling.

| Til- o | g frakc | bling | med | sms: |
|--------|---------|-------|-----|------|
|--------|---------|-------|-----|------|

| 1234 | $\bigcirc N$ |    | Tilkohler enheden Alarmer sendes til modtagerne Fire 'hin' lyder fra           |
|------|--------------|----|--------------------------------------------------------------------------------|
| 1201 | OIN          |    |                                                                                |
|      |              |    | enheden, og en rød diode blinker. Nulstiller samtidig alle udgange.            |
| 1234 | OF           |    | Frakobler enheden. Alarmer sendes ikke til modtagere. To 'bip' fra enheden,    |
|      |              |    | og rød diode slukker.                                                          |
| 1234 | ON           | Ζ1 | Tilkobler zone 1 (07). Alarmer i zone 1 sendes til modtagerne af zone 1. Fire  |
|      |              |    | 'bip' fra enheden, og rød diode blinker.                                       |
| 1234 | OF           | Ζ1 | Frakobler zone 1 (07). To 'bip' fra enheden, og rød diode slukker.             |
|      |              |    |                                                                                |
| 1234 | OV           |    | (Gælder for modeller med trådløst interface) Tilkobler enheden. Efter otte     |
|      |              |    | min. sendes status på detektorerne. Sammenligner med status på det             |
|      |              |    | tidspunkt, centralenheden sidst blev frakoblet.                                |
| 1234 | OS           |    | (Gælder for modeller med trådløst interface) Tilkobler enheden. Efter otte     |
|      |              |    | min. sender enheden status på detektorerne og viser, hvilke detektorer, der er |
|      |              |    | aktive.                                                                        |
| 1234 | OA           | 10 | Aktiverer tidsbegrænset frakobling i 10 min. (0130). Enheden tilkobler         |
|      |              |    | automatisk alle zoner efter 'mm' minuter. 'mm' = 1-30. 'mm' = 0                |
|      |              |    | deaktiverer funktionen.                                                        |
| 1234 | OA           |    | Deaktiverer tidsbegrænset frakobling. Standardindstilling.                     |
| 1234 | RS           |    | Nulstiller alarm. Display og relæer nulstilles.                                |

#### Til- og frakobling fra display

Til- og frakobling kan bruges på både selve enheden og på de enkelte zoner. TILKOBLING er de grønne cirkler. FRAKOBLING er de røde.

#### Betjening

#### Fra- og tilkoble enheden:

- 1. Tryk MENU
- 2. Tryk TIL/FRAKOBLING
- 3. Vælg TILKOBLING eller FRAKOBLING ved at trykke på de grønne eller røde cirkler, hvori der står 0-7.

#### Fra- og tilkoble zone:

- 1. Tryk MENU
- 2. Tryk TIL/FRAKOBLING
- 3. Vælg at til/frakoble en zone ved at trykke på de grønne eller røde cirkler.

Bemærk: Frakobles f.eks. zone 3, kan dette ses i displayet i standby-tilstand ved at cirkelen med nr. 3 i er rød, hvor de andre er grønne. Det er dog kun tilfældet, hvis der er logget ind.

#### 10.2 Styring af relæudgange

De otte udgange er som standard brudt og kan sluttes eller brydes med en kommando, med sms eller med DTMF-toner. Undtagelser er:

1234 Gx aktiverer udgange, når en alarm går (relæet vil skifte stilling ved alarm). (x=0..9)

1234 GA hvor udgang afspejler indgang (relæer vil følge indgange).

#### Styring af relæudgange med (sms)kommandoer:

| -    | -  |    |                                                                      |
|------|----|----|----------------------------------------------------------------------|
| 1234 | S0 |    | Slutter udgang 0 (S0S3, hvis enheden har fire udgange)               |
| 1234 | В0 |    | Bryder udgang 0                                                      |
| 1234 | S0 | P  | Slutter udgang 0 ca. 10 sek. (puls).                                 |
| 1234 | В0 | P  | Bryder udgang 0 ca. 10 sek. (puls).                                  |
| 1234 | ΡO |    | Udgang 0 skifter midlertidig tilstand (pulser). Standard er 10 sek.  |
| 1234 | J0 |    | Udgang 0 skifter tilstand (kipper).                                  |
| 1234 | PS | 10 | Pauser mellem kommandoer i 10 sek. (0199) OBS: enheden modtager IKKE |
|      |    |    | alarm i tidsrummet!!!                                                |

#### Styring af relæudgange med DTMF:

- 1. Ring op til enheden
- 2. Afvent 1 tone
- 3. Tast evt. password (f.eks. 1234)
- 4. Afvent 2 toner
- 5. Tast nr. på den kommando, der ønskes udført (se skema til højre)
- 6. Gentag evt. pkt. 4+5
- 7. Læg på

| *00 | Pulser udgang 0 i 10 sek. (*00*03, |
|-----|------------------------------------|
|     | hvis enheden har fire udgange)     |
| *10 | Bryder udgang 0                    |
| *20 | Slutter udgang 0                   |

- \*30 Bryder udgang 0 i 10 sek. (puls)
- \*40 Slutter udgang 0 i 10 sek. (puls)
- \*50 Skifter tilstand på udgang 0
- 0 Udfører makro 0 (0..9)

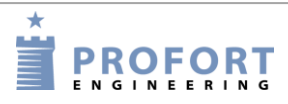

### 10.3 Afbryd yderligere alarmering

Tast: # umiddelbart efter afspilning af talebesked og lyden af 'bip'-tonen i telefonen. Efterfølgende telefonnumre på modtagerlisten bliver ikke alarmeret. (Ikke alle modeller har talebesked).

#### 10.4 Forespørgsler og kommandoer

Forespørgsler bruges til at hente oplysninger fra enheden. Responsen på forespørgsler sendes til den mobil, der har sendt beskeden. Alle kommandoer kan også bruges i kommandofeltet i PC-softwaren og <u>https://masterview.dk</u>. Blot udelades password "1234".

| 1234 | MO     |        |        | Oplyser status på alle udgange. Kun til den mobiltelefon, der sender   |
|------|--------|--------|--------|------------------------------------------------------------------------|
| 1234 | MR     |        |        | Onlyser status for indgange med oprettet tekst. Kun til den            |
| 1201 | 1.11.  |        |        | mobiltelefon der sender forespørgslen                                  |
| 1234 | MΆ     |        |        | Simulerer alarm og aktiverer evt kommandoer på indgange med            |
| 1201 | 1 11 1 |        |        | indkodet tekst. Returneres til alle modtagere                          |
| 1234 | MA     | D1     |        | Simulerer alarm og aktiverer evt kommandoer på indgang 1               |
|      |        |        |        | (D0, D7+A0, A3). Returneres til alle modtagere.                        |
| 1234 | PL     |        |        | Onlyser de seneste 10 hændelser i loggen. Dys. indgåede alarmer/data   |
|      |        |        |        | og sendte kommandoer.                                                  |
|      |        |        |        | OBS: Returneres med en hændelse i hver sin sms = $10 \text{ sms}$ 'er. |
| 1234 | PL     | 20     |        | Oplyser de seneste 20 hændelser i loggen (1255). Dys. indgåede         |
|      |        |        |        | alarmer/data og sendte kommandoer.                                     |
|      |        |        |        | OBS: Returnerer een hændelse i hver sin sms, dvs. 20 sms'er i dette    |
|      |        |        |        | eksempel.                                                              |
| 1234 | PL     | А      |        | Oplyser alle hændelser (255) i loggen. Dvs. indgåede alarmer/ data og  |
|      |        |        |        | sendte kommandoer.                                                     |
|      |        |        |        | OBS: Returneres med en hændelse i hver sin sms = $255$ sms'er.         |
| 1234 | V1     | R      |        | Oplyser den seneste måling fra analog indgang 1.                       |
| 1234 | PA     |        |        | Returnerer analoge målinger til PC-programmet                          |
| 1234 | PA     | XX     |        | Returnerer analoge målinger til PC-programmet, xx = antal dage         |
|      |        |        |        | tilbage i tiden                                                        |
| 1234 | PA     | DDMMÅÅ | DDMMÅÅ | Returnerer analoge målinger til PC-programmet. Første dato er 'fra     |
|      |        |        |        | DATO' og sidste er 'til DATO', som kan udelades.                       |
| 1234 | PA     | DDMMÅÅ |        | Overfører analoge målinger fra dato, måned, år (v.12.20)               |
| 1234 | D1     | 111111 | R      | Oplyser temperatur på detektor-nr. 111111                              |
| 1234 | D2     | 111111 | R      | Oplyser fugt eller anden analog værdi på detektor-nr. 111111           |
| 1234 | OK     |        |        | Oplyser sendestyrke på mobilnettet. Hvis sendestyrken ligger under 30  |
|      |        |        |        | % bør ekstern antenne benyttes.                                        |
| 1234 | OM     |        |        | Oplyser enhedens versionsnummer (model).                               |
| 1234 | OR     |        |        | Oplyser status på fra-/tilkobling. Returnerer f.eks. OR +++-+++        |
| 1234 | OG     |        |        | Oplys GPS position (v.12.23 $\rightarrow$ )                            |
| 1234 | OP     |        |        | Oplys position (mobil celle-ID og afstand) f.eks. '32d6 TA:3' TA       |
|      |        |        |        | angiver signalstyrken (v.12.16 $\rightarrow$ )                         |
| 1234 | PR     |        |        | Oplyser hele opsætningen i enheden. Standardtekster returneres ikke.   |
| 1234 | PR     | I      |        | Oplyser installerede IR koder (Ved SMS angives R1-R9)                  |
| 1234 | PR     | 0      |        | Oplyser standardopsætning og udgange. Modtagere og tekster             |

Forespørgsler til enheden med (sms)kommandoer

Betjening

|                | returneres ikke.                                                      |
|----------------|-----------------------------------------------------------------------|
| 1234 PR N      | Oplyser modtagerlisten.                                               |
| 1234 PR M      | Oplyser alle makroer og tilhørende kommandonavne f.eks. M1 SLUK       |
| 1234 PR T      | Oplyser alle tekster på indgange i enheden. (digitale/analoge). Inkl. |
|                | standardtekster.                                                      |
| 1234 PR K      | Oplyser alle aktiviteter i kalenderen                                 |
| 1234 UL        | Oplyser antallet af pulser på indgang 1                               |
| 1234 C1 R      | Oplyser antallet af pulser på indgang 1 (C1C3)                        |
| 1234 UN        | Nulstiller pulstæller på indgang 1                                    |
| 1234 C1 N      | Nulstiller pulstæller på indgang 1                                    |
| 1234 C1 N 5412 | Aktiverer pulstæller på indgang 1med startværdi 5412                  |
| 1234 P-        | Sletter opsætningen i enheden                                         |
| 1234 P%        | Sletter analoge målinger                                              |
| 1234 P#        | Sletter kalenderindstillinger                                         |
| 1234 P&        | Sletter hændelsesloggen                                               |
| 1234 P/        | Sletter alle oprettede trådløse fjernbetjeninger                      |
| 1234 P!        | Sletter opsætningen. og geninstallerer oprindelige setups             |

#### Forespørgsler til enheden med pc-programmet:

Fra hovedsiden tryk på "Send forespørgsel" og følgende skærmbillede vises:

Figur 10-1:

https://masterview.dk

| Forespørgsler                                                                                                    |              | Forespørgsel                                                                                                    | ~                                                     |
|----------------------------------------------------------------------------------------------------|--------------|----------------------------------------------------------------------------------------------------|-------------------------------------------------------|
| Hent opsætning                                                                                                    | Send         | Forespørgsel                                                                                                    |                                                       |
| Hent versionsnummer<br>Hent GSM signal styrke<br>Hent status på indgange<br>Hent status på udgange<br>Hent antallet af pulse/minutter<br>Hent værdi på analog 1<br>Hent værdi på analog 2<br>Hent værdi på analog 3<br>Hent værdi på analog 0<br>Hent værdi på analog udgang<br>Hent log<br>Hent analoge data |              | <ul> <li>Opret data forbindelse<br/>Hent versionsnummer<br/>Hent mobil signalstyrke<br/>Hent GPS position<br/>Hent status på indgange<br/>Hent status på udgange<br/>Hent antallet af pulse på<br/>Hent antallet af pulse på<br/>Hent antallet af pulse på<br/>Hent værdi på analog<br/>Trådført<br/>Trådløse<br/>Hent værdi på analog<br/>Trådført<br/>Trådløse</li> </ul> | inutter på indg<br>indgang 2<br>i indgang 3<br>1<br>2 |
| <u>F</u> ortryd                                                                                                    | <u>S</u> end | Hent værdi på analog 3<br>Hent værdi på analog 0<br>Hent log                                                                                                    |                                                       |

Marker, hvilke informationer du ønsker og tryk på Send.

Ved 'Tilbagesend værdi på analog 1 eller 2' beder du om en aktuel status. Returner værdien på en specifik detektor (6-cifret serienummer skrives i feltet) eller på en trådført analog indgang (kun flueben under 'Send', mens feltet er tomt).

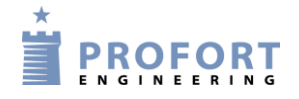

På climaSpot og dampSpot er 'analog 1': temperatur og 'analog 2': fugtighed. På flexSpot er 'analog 1': temperatur og 'analog 2': 0-10 V, 0/4-24 mA, PT-1000.

- Ved 'Tilbagesend log' skal du enten sætte flueben under 'Send', og få en log af de seneste 10 hændelser. Eller du kan vælge, hvor mange hændelser du vil have vist ved at skrive det ønskede tal i feltet før 'Send'.
- Ved 'Tilbagesend analoge data' skal du aflæse de tilbagesendte informationer ved at gå ind under Filer → Analoge målinger. Loggen her kan overføres til MS Excel. Alle andre data vises i indbakke på hovedsiden.

#### Forespørgsler til enheden fra display

(Kun for enheder med display)

Det er muligt at sende en forespørgsel til enheden, f.eks. at få svar på sendestyrken på mobilnettet vha. kommandoen OK.

Eksempel, Vis den mobile signalstyrke:

- 1. Tryk Menu
- 2. Tryk på PROGRAMMERING
- 3. Indtast bogstaverne OK under KOMMANDO
- 4. Tryk ENT, og enheden kvitterer med tre 'bib'

#### 10.5 Makroafvikling

En oprettet makro aktiveres med sms eller med opkald og DTMF.

Eksempel:

Makro 1 er oprettet med navnet "PULS5", som trækker udgang 2 i fem sek. Makroen er oprettet med følgende sms-indhold: 1234 M1 PULS5 <S2; PS 5; B2>

#### Aktiver makroen med sms: 1234 PULS5

#### Aktiver makro med opkald og DTMF:

- 1. Ring op til enheden
- 2. Tast password (f.eks. 1234)
- 3. Afvent 2 toner
- 4. Tast x (x = makronummer 0-9)

#### 10.6 Tekst til og fra en seriel port (RS-232)

Hvis enheden ikke er opsat til data ved EH brugernavn, vil den altid være aktiv og klar til seriel data kommunikation.

Såfremt enheden i stedet er opsat til mobil data, skal AT sendes fra PLC for hvert 60. sekund. Afsluttes med CR+LF.

Udelades sendingen fra PLC til enhed stopper RS-232 data kommunikationen. Svarsignalet fra enheden kan se således ud: AT 14.2 175MG.

#### Modtag tekst fra PLC

Hvis en ASCII-tekststreng fra en PLC afsluttes med CR+LF (maks. 160 tegn), vil teksten blive sendt som sms til alle modtagere i zone 0.

#### Vigtigt: PIN-kode skal være aktiveret på SIM-kortet!

#### Modtag kommando fra PLC

Hvis en tekst starter med PIN-kode f.eks. "1234", opfattes efterfølgende som en kommando.

1234 N1 12345678 Koder modtager nr. 1 til tlf. nummer 12345678.

#### Vigtigt: PIN-kode skal være aktiveret på SIM-kortet!

#### Send tekst til PLC: 1234 TX OVERFØR DENNE TEKST

En tekststreng "OVERFØR DENNE TEKST" vil blive overført med 9600 baud til f.eks. en PLC på RS-232.

#### **Datakommunikation med PLC**

Med et mobilmodem tilsluttet en pc vil enheden kunne sende og modtage data fra en PLC, når opkaldet udføres som "datakald". Kan f. eks. anvendes sammen med programmet Hyper Terminal.

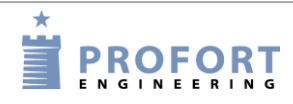

#### **11 INTERNET**

Enheden kan håndteres over internettet på https://masterview.dk. Her kan man oprette sig som bruger og kommunikere med alle sine enheder 'online'.

For at anvende internettet til overvågning og styring er det en forudsætning, at din computer har internetforbindelse, og at mobilenheden er sat op til internettet. For internet-opsætning på pc'en se "Forbindelse via internet" afsnit 5.3 og "Brugernavn på internet" afsnit 5.10.

#### Aktivering med sms

1234 EH BRUGERNAVN aktiverer adgangen til internettet. (Det er en forudsætning at enhedens telefonnummer (N0) er oprettet).

1234 EA BRUGERNAVN XXXXXX aktiverer adgangen til internettet og opretter NO (XXXXXXX = mobilenhedens telefonnummer).

BRUGERNAVN er det, du vil logge ind på internettet med. Normalt er brugernavnet enhedens eget telefonnummer, som er N0. Det kan også bestå af bogstaver og tal og må indeholde op til 16 karakterer. Tegn, specialtegn og mellemrum er ikke tilladt.

1234 EH deaktiverer adgangen til internettet.

#### APN med sms

Hvis intet er angivet vil softwaren forsøge at tildele 'internet' som APN – det gængse APN i Danmark. Bruger du et teleselskab med et andet APN, er det nødvendigt at definere APN og eventuelt også bruger og kodeord (se APN, Bruger og Kodeord side 49). Telia har f.eks. et APN = www.internet.mtelia.dk. Kontakt din teleudbyder i tvivlstilfælde.

1234 EG NAVN-PÅ-APN definerer APN til internetforbindelsen f.eks.

1234 EG INTERNET

1234 EG NAVN-PÅ-APN BRUGER KODEORD definerer APN, bruger og kodeord til internetforbindelsen.

#### Opret en bruger på internettet via https://masterview.dk

- Navn/firma. Angiv et navn f.eks. et firmanavn. Det vil byde dig velkommen på sitet.
- Brugernavn. Det er vigtigt, at brugernavnet er det samme, som man angav i opsætningen under indstillinger i pc-programmet (se punktet om brugernavn afsnit 5.3) eller med sms (se ovenfor).
- Adgangskode. Vælg en adgangskode. Det behøver ikke at være den samme som enhedens. Den kan bestå af bogstaver og tal og må indeholde op til 16 karakterer. Tegn, specialtegn og mellemrum er ikke tilladt.
- E-mail. Angiv en e-mail-adresse. Glemmer du f.eks. din adgangskode vil du kunne få den oplyst på en mail.

Log ind på multiguard.dk for yderligere hjælp til internet-administration af enheden.

**OBS**: For at fungere på internettet kræves det, at enheden er en version 12.04 eller nyere.

### **12 KOMMANDOER I ALFABETISK ORDEN**

#### Index (alfabetisk fortegnelse over alle kommandoer)

| 01  | 11111111 Opret modtagere i zone                                                           | 71    |  |  |  |  |
|-----|-------------------------------------------------------------------------------------------|-------|--|--|--|--|
| A0  | BRYDE TEKST Tekst ved bryde                                                               | 73    |  |  |  |  |
| AO  | Sletter TEKST ved åbne/bryde på indgang 0                                                 | 73    |  |  |  |  |
| A0  | X1 BRYDE TEKST Opret filter og zone:                                                      | 73    |  |  |  |  |
| AO  | Z1 BRYDE TEKST Zone på indgang:                                                           | 73    |  |  |  |  |
| A1  | <kommando> TEKST Kommando foran en tekst afvikler kommando også ved frakobling</kommando> | g76   |  |  |  |  |
| A1  | TEKST <kommando> Kommando i tekst</kommando>                                              | 76    |  |  |  |  |
| A1  | TEKST Alarmtekst, sendes ved overskridelse af grænse                                      | 74    |  |  |  |  |
| A1  | W0 TEKST 'W0' Forsinker alarmen i 30 sek. på indgang 1 ved åbne/bryde i zone 0            | 76    |  |  |  |  |
| A8  | TEKST Indkoder den tekst, der skal vises ved strømsvigt                                   |       |  |  |  |  |
| В0  | Bryder udgang 0                                                                           | 92    |  |  |  |  |
| в0  | P Bryder udgang 0 ca. 10 sek                                                              | 92    |  |  |  |  |
| в08 | &1 Udgang 0 brydes kun, forudsat udgang 1 i forvejen er sluttet.                          | 77    |  |  |  |  |
| В8  | POWER FAILURE Svar fra enhed ved strømfejl                                                | 90    |  |  |  |  |
| В9  | NO TIME Besked ved ingen ur i enhed                                                       | 89    |  |  |  |  |
| C1  | F Deaktiverer puls- eller minuttælling                                                    | 74    |  |  |  |  |
| C1  | M Sætter indgang 1 til minuttælling                                                       | 73    |  |  |  |  |
| C1  | M XXXXXX Aktiverer minuttælling                                                           | 73    |  |  |  |  |
| C1  | N 5412 Aktiverer pulstæller på indgang 1med startværdi 5412                               | 94    |  |  |  |  |
| C1  | N Nulstiller pulstæller på indgang 1                                                      | 94    |  |  |  |  |
| C1  | R Oplyser antallet af pulser på indgang 1                                                 | 94    |  |  |  |  |
| C1  | Sætter indgang 1 til pulstælling                                                          | 73    |  |  |  |  |
| C1  | xxxxxx Aktiverer pulstælling                                                              | 73    |  |  |  |  |
| СВ  | Sender alarmer, hvis tekst ikke er oprettet. Stopper ved intet OK-signal efter 30 min     | 80    |  |  |  |  |
| СС  | Behandler ikke makroer skrevet med store og små bogstaver forskelligt                     | 84    |  |  |  |  |
| CF  | Sender alarmer, selv om tekst ikke er oprettet7                                           | 6; 80 |  |  |  |  |
| CN  | Sender id og tekst fra tekstdefinerede indgange7                                          | 6; 80 |  |  |  |  |
| CS  | Behandler makroer skrevet med store og små bogstaver forskelligt                          | 84    |  |  |  |  |
| СТ  | Sætter enheden til kun at sende alarm fra detektorer med oprettet tekst                   | 6; 80 |  |  |  |  |
| D1  | 111111 A TEKST Opretter TEKST, ved temperaturalarm                                        | 82    |  |  |  |  |
| D1  | 111111 L TEKST Opretter TEKST, ved normal temperatur.                                     | 82    |  |  |  |  |
| D1  | 111111 M Deaktiverer temperaturalarm. Målinger bruges nu udelukkende til logning          | 81    |  |  |  |  |
| D1  | 111111 M z y Aktiverer temperaturalarm                                                    | 81    |  |  |  |  |
| D1  | 111111 R Oplyser temperatur på detektor-nr. 111111                                        | 93    |  |  |  |  |
| D1  | 111111 S 0 0 Aktiverer temperaturmålingen i climaSpotten                                  | 81    |  |  |  |  |
| D1  | 111111 S 1 1 Aktiverer temperaturmålingen i climaSpot med Profort PTC                     | 82    |  |  |  |  |
| D1  | 111111 S -24 70 Aktiverer temperaturmålingen i flexSpot 111111                            | 81    |  |  |  |  |
| D1  | 111111 Sletter temperatur-opsætning på detektor 111111                                    | 81    |  |  |  |  |
| D2  | 111111 A TEKST Opretter TEKST, ved fugtalarm.                                             | 82    |  |  |  |  |
| D2  | 111111 K Sletter faktorerne for volt og milliampere                                       | 82    |  |  |  |  |
| D2  | 111111 K z Definerer faktorerne for volt og milliampere.                                  | 82    |  |  |  |  |
| D2  | 111111 L TEKST Opretter TEKST, ved normal fugt                                            | 82    |  |  |  |  |

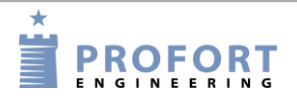

| D2       111111       M z y Aktiverer fugtigheds- og øvrig analog-alarm       8         D2       111111 R Oplyser fugt eller anden analog værdi på detektor-nr. 111111       9         D2       111111 S 0 0 Aktiverer fugtighedsmålingen i climaSpotten med detektor-nr. 111111       8         D2       11111 S 2 2 Aktiverer ledningsevnemålingen i climaSpotten med detektor-nr. 111111       8         D2       11111 S 2 y Aktiverer fugtigheds- og øvrig analog-måling i flexSpot       8         D2       11111 Sletter opsætningen for fugtigheds- og øvrig analogmåling på detektor xxxxxx       8         D3       Aktiverer udvidet ladning til ca. 4,1 V       7         D4       Deaktiverer udvidet ladning.       7         D5       Deaktiverer den strømbesparende tilstand       7         D4       Nettverer den strømbesparende tilstand       7         D5       Sender alarm straks       76; 9         D6       T11111 Sletter detektor-nr. 111111       8         D1       11111 Sletter detektor-nr. 111111       8         D1       11111 Sletter detektor med nummeret 1111111 med en valgt TEKST       8         D1       11111 TEKST detektoren tilkobles zone 1       8         D1       11111 V0 TEKST alarmen fra detektor nummer 111111 først sendes efter 30 sek       8         D1       11111 Z1 TEKST d | 32          |
|----------------------------------------------------------------------------------------------------|-------------|
| D2       111111       R       Oplyser fugt eller anden analog værdi på detektor-nr. 111111       9         D2       111111       S       0       Aktiverer fugtighedsmålingen i climaSpotten med detektor-nr. 111111       8         D2       111111       S       2       Aktiverer ledningsevnemålingen i climaSpott med træklods       8         D2       111111       S       2       Aktiverer ledningsevnemålingen i climaSpott med træklods       8         D2       111111       Sletter opsætningen for fugtigheds- og øvrig analog-måling i flexSpot       8         D2       111111       Sletter opsætningen for fugtigheds- og øvrig analogmåling på detektor xxxxxx       8         D3       Aktiverer udvidet ladning til ca. 4,1 V       7       7         D5       Deaktiverer udvidet ladning       7         D6       Deaktiverer den strømbesparende tilstand       7         D6       Sender alarmbeskeder hvert 15. min       76; 9         D7       111111       50       TEKST       følsomhed for trådløs seismisk detektor til 5 og zone til 0       8         D7       111111       Sletter detektor-nr. 111111       8       8       111111       11111       8         D7       111111       Sletter detektor med nummeret 1111111       med nalge sefter 30 sek       8                                         | 32          |
| D2       111111       S       0       Aktiverer fugtighedsmålingen i climaSpotten med detektor-nr. 111111                                                                                                    | <b>)</b> 3  |
| D2       111111       S       2       Aktiverer ledningsevnemålingen i climaSpot med træklods       8         D2       111111       S       z       y       Aktiverer fugtigheds- og øvrig analog-måling i flexSpot       8         D2       111111       Sletter opsætningen for fugtigheds- og øvrig analog-måling på detektor xxxxxx       8         D4       Aktiverer udvidet ladning til ca. 4,1 V       7         D5       Deaktiverer udvidet ladning       7         D6       Deaktiverer den strømbesparende tilstand       7         D7       Deaktiverer den strømbesparende tilstand       7         D8       Sender alarm beskeder hvert 15. min       76; 9         D0       Naktiverer den strømbesparende tilstand       7         D5       Sender alarm straks       76; 9         D111111       50       TEKST       følsomhed for trådløs seismisk detektor til 5 og zone til 0       8         D7       111111       Sletter detektor-nr. 111111       8       111111       8         D1       111111       Sletter detektor nummer 1111111       8       8       111111       1         D1       111111       W0       TEKST       alarmen fra detektor nummer 111111       8       111111       2       4       8       1                                                                                              | 32          |
| D2       111111       S       z       y       Aktiverer fugtigheds- og øvrig analog-måling i flexSpot       8         D2       111111       Sletter opsætningen for fugtigheds- og øvrig analogmåling på detektor xxxxxx       8         DB       Aktiverer udvidet ladning til ca. 4,1 V       7         DE       Deaktiverer udvidet ladning       7         DF       Deaktiverer den strømbesparende tilstand       7         DM       Sender alarmbeskeder hvert 15. min       76; 9         DN       Aktiverer den strømbesparende tilstand       7         DS       Sender alarm straks       76; 9         DT       111111       50       TEKST         ØS       Sender alarm straks       76; 9         DT       111111       50       TEKST         ØS       Sender alarm straks       76; 9         DT       111111       50       TEKST         ØS       Sender alarm straks       76; 9         DT       111111       Sletter detektor-nr. 111111       8         DT       111111       TEKST       Opretter detektor med nummeret 1111111       med en valgt TEKST         DT       111111       Z1       TEKST       detektor nummer 1111111       først sendes efter 30 sek      <                                                                                                    | 32          |
| D2       111111       Sletter opsætningen for fugtigheds- og øvrig analogmåling på detektor xxxxxx       8         DB       Aktiverer udvidet ladning til ca. 4,1 V       7         DE       Deaktiverer udvidet ladning       7         DF       Deaktiverer den strømbesparende tilstand       7         DF       Deaktiverer den strømbesparende tilstand       7         DM       Sender alarmbeskeder hvert 15. min       76; 9         DN       Aktiverer den strømbesparende tilstand       7         DS       Sender alarm straks       76; 9         DT       111111       50       TEKST         følsomhed for trådløs seismisk detektor til 5 og zone til 0       8         DT       111111       Sletter detektor-nr. 111111       8         DT       111111       TEKST       følsomhed for trådløs seismisk detektor til 5 og zone til 0       8         DT       111111       Sletter detektor-nr. 111111       8       8       8         DT       111111       TEKST       opretter detektor nummer 111111       føls sek       8         DT       111111       ZI       TEKST       detektoren tilkobles zone 1       8       8         DI       111111       ZI       TEKST       detektoren tilkobles zone 1                                                                                                    | 32          |
| DB       Aktiverer udvidet ladning til ca. 4,1 V       7         DE       Deaktiverer udvidet ladning.       7         DF       Deaktiverer den strømbesparende tilstand       7         DM       Sender alarmbeskeder hvert 15. min       76; 9         DN       Aktiverer den strømbesparende tilstand       7         DS       Sender alarm straks       76; 9         DT       11111       50       TEKST         DT       11111       Sletter detektor-nr. 111111       8         DT       111111       Sletter detektor-nr. 111111       8         DT       111111       TEKST       følsomhed for trådløs seismisk detektor til 5 og zone til 0       8         DT       111111       Sletter detektor-nr. 111111       8       8       8       7         DT       111111       TEKST       Opretter detektor med nummeret 1111111 med en valgt TEKST.       8         DT       111111       VT       TEKST       alarmen fra detektor nummer 111111 først sendes efter 30 sek       8         DT       111111       Z1       TEKST       detektoren tilkobles zone 1       8         EA       BRUGERNAVN 12345678       Aktiverer adgangen til internettet       8       8         ED       Deaktiver besked ve                                                                                                    | 32          |
| DEDeaktiverer udvidet ladning                                                                                                    | 19          |
| DFDeaktiverer den strømbesparende tilstand7DMSender alarmbeskeder hvert 15. min76; 9DNAktiverer den strømbesparende tilstand7DSSender alarm straks76; 9DT11111150TEKSTDF11111150TEKSTDF111111Sletter detektor-nr. 111111DFSender alarm straks76; 9DT111111Sletter detektor-nr. 111111DT111111TEKSTOpretter detektor med nummeret 1111111DT111111TEKSTalarmen fra detektor nummer 111111MSSender 30Sek8DT111111Z1TEKSTdetektoren tilkobles zone 18EABRUGERNAVN 12345678Aktiverer adgangen til internettet8ED123456Opsætter BRUGERNAVN og ID-nummer i LAN8EFDeaktiver besked ved til- og frakoblingBEGaccess_point_nameDefinerer APN til internetforbindelsen8EHBRUGERNAVN Opretter BRUGERNAVN i enheden til GPRS traffikEHDeaktiverer trafikken til internettet.8EI123.456.789.123Sætter enheden op til specifik IP-adresse ved GPRS-trafikSetter optimerer Application12000000000000000000000000000000000000                                                                                                    | 79          |
| DM Sender alarmbeskeder hvert 15. min       76; 9         DN Aktiverer den strømbesparende tilstand       7         DS Sender alarm straks       76; 9         DT 11111 50 TEKST følsomhed for trådløs seismisk detektor til 5 og zone til 0       8         DT 11111 Sletter detektor-nr. 111111       8         DT 11111 TEKST Opretter detektor med nummeret 1111111 med en valgt TEKST.       8         DT 11111 TEKST Opretter detektor nummer 111111 først sendes efter 30 sek.       8         DT 11111 Z1 TEKST detektoren tilkobles zone 1       8         EA BRUGERNAVN 12345678 Aktiverer adgangen til internettet       8         ED 123456 Opsætter BRUGERNAVN og ID-nummer i LAN       8         EF Deaktiver besked ved til- og frakobling       8         EG access_point_name       Definerer APN til internetforbindelsen         BRUGERNAVN Opretter BRUGERNAVN i enheden til GPRS traffik       8         EH BRUGERNAVN Opretter BRUGERNAVN i enheden til GPRS traffik       8         EH Deaktiverer trafikken til internettet.       8         EH Deaktiverer trafikken til internettet.       8         EI 123.456.789.123 Sætter enheden op til specifik IP-adresse ved GPRS-trafik.       8                                                                                                    | 19          |
| DNAktiverer den strømbesparende tilstand7DSSender alarm straks76; 9DT11111150TEKSTfølsomhed for trådløs seismisk detektor til 5 og zone til 08DT111111Sletter detektor-nr. 111111DT111111TEKSTDT111111TEKSTOpretter detektor med nummeret 1111111med en valgt TEKSTDT111111TEKSTOpretter detektor nummer 111111først sendes efter 30 sekDT111111Z1Z1TEKSTdetektoren tilkobles zone 18DT12345678Aktiverer adgangen til internettet8ED123456Opsætter BRUGERNAVN og ID-nummer i LAN8EFDeaktiver besked ved til- og frakobling8EGaccess_point_nameDefinerer APN til internetforbindelsenBRUGERNAVNOpretter BRUGERNAVN i enheden til GPRS traffik8EHBRUGERNAVNSætter enheden op til specifik IP-adresse ved GPRS-trafik.EI123.456.789.123Sætter enheden op til specifik IP-adresse ved GPRS-trafik.                                                                                                    | <b>)</b> () |
| DSSender alarm straks                                                                                                    | 19          |
| DT 111111 50 TEKST følsomhed for trådløs seismisk detektor til 5 og zone til 0                                                                                                    | <b>)</b> () |
| DT 111111 Sletter detektor-nr. 111111                                                                                                    | 30          |
| DT 111111 TEKST Opretter detektor med nummeret 1111111 med en valgt TEKST                                                                                                    | 30          |
| DT 111111 WO TEKST alarmen fra detektor nummer 111111 først sendes efter 30 sek                                                                                                    | 30          |
| DT 111111 Z1 TEKST detektoren tilkobles zone 1                                                                                                    | 30          |
| EA       BRUGERNAVN       12345678       Aktiverer adgangen til internettet       8         ED       123456       Opsætter BRUGERNAVN og ID-nummer i LAN       8         EF       Deaktiver besked ved til- og frakobling       8         EG       access_point_name       Definerer APN til internetforbindelsen       8         EH       BRUGERNAVN       Opretter BRUGERNAVN i enheden til GPRS traffik       8         EH       Deaktiverer trafikken til internettet.       8         EI       123.456.789.123       Sætter enheden op til specifik IP-adresse ved GPRS-trafik.       8                                                                                                    | 30          |
| ED       123456       Opsætter BRUGERNAVN og ID-nummer i LAN       8         EF       Deaktiver besked ved til- og frakobling       8         EG       access_point_name       Definerer APN til internetforbindelsen       8         EH       BRUGERNAVN       Opretter BRUGERNAVN i enheden til GPRS traffik       8         EH       Deaktiverer trafikken til internettet.       8         EI       123.456.789.123       Sætter enheden op til specifik IP-adresse ved GPRS-trafik.       8                                                                                                    | 35          |
| EF       Deaktiver besked ved til- og frakobling                                                                                                    | 35          |
| EG       access_point_name       Definerer APN til internetforbindelsen       8         EH       BRUGERNAVN       Opretter BRUGERNAVN i enheden til GPRS traffik       8         EH       Deaktiverer trafikken til internettet       8         EI       123.456.789.123       Sætter enheden op til specifik IP-adresse ved GPRS-trafik       8                                                                                                    | 39          |
| EH       BRUGERNAVN       Opretter       BRUGERNAVN i enheden til GPRS traffik                                                                                                    | 35          |
| EH Deaktiverer trafikken til internettet                                                                                                    | 35          |
| EI 123.456.789.123 Sætter enheden op til specifik IP-adresse ved GPRS-trafik                                                                                                    | 35          |
|                                                                                                    | 35          |
| EI SERVERNAVN Sætter enheden op til anden server ved GPRS-trafik                                                                                                    | 35          |
| EL 1 Push-besked sendes                                                                                                    | 75          |
| EL Push-besked sendes ikke                                                                                                    | 75          |
| EN Aktiver besked ved til- og frakobling                                                                                                    | 39          |
| F2 A Opretter asymmetrisk filtertid                                                                                                    | 75          |
| F2 Opretter filtertiden 20 sek                                                                                                    | 75          |
| FA Filter på trådløse målinger                                                                                                    | 32          |
| FB Opretter overvågning af lavt batteri-niveau på detektorer                                                                                                    | 31          |
| FC Deaktiver filter på trådløse målinger                                                                                                    | 32          |
| FE Deaktiverer overvågning af lavt batteri på detektorer                                                                                                    | 31          |
| FF Deaktiverer overvågning af detektorerne                                                                                                    | 30          |
| FN Opretter overvågning af detektorer                                                                                                    | 30          |
| G0 Annulerer udgang afspejler indgang                                                                                                    | 17          |
| G2 Slutter relæ-udgangene i 20 sek. ved alarm på en indgang                                                                                                    | 77          |
| GA Angiver, at udgange følger de tilsvarende indgange                                                                                                    | 77          |
| GA hvor udgang afspejler indgang (relæer vil følge indgange)                                                                                                    | <b>)</b> 2  |
| Gx aktiverer udgange, når en alarm går (relæet vil skifte stilling ved alarm)                                                                                                    | <b>)</b> 2  |
| H0 Aktiverer ikke sirene ved alarm                                                                                                    | <b>)</b> () |
| H1 Aktiverer sirene (ved alarm på indgange) og hyler i 10 sek                                                                                                    | 20          |

#### Kommandoer i alfabetisk orden

| НF         | Deaktiverer lydsignalet ved aktivering af trådløs detektor                          | 80       |
|------------|-------------------------------------------------------------------------------------|----------|
| HN         | Aktiverer lydsignal fra centralenheden, når den trådløse detektor afgiver alarm     | 80       |
| IG         | 0 Definerer udgang 0 til tidsstyringen                                              | 87       |
| ΙH         | 0 Sletter tidsstyring af udgang 0                                                   | 87       |
| IU         | TTMM ttmm Aktiverer et interval for tidsstyring af en udgang                        | 87       |
| IU         | TTMM ttmm TTMM ttmm Aktiverer to intervaller for tidsstyring af en udgang           | 87       |
| JŪ         | Udgang 0 skifter tilstand (kipper).                                                 | 92       |
| J38        | <sup>27</sup> Udgang 3 skifter status (kipper), hvis udgang 7 i forveien er sluttet | 77       |
| JF         | sender ikke alarm ved strømsvigt                                                    | 90       |
| JM         | alarm ved strømsvigt efter ca. 30 min.                                              |          |
| JS         | alarm straks ved strømsvigt                                                         |          |
| к0         | Deaktiverer Send alarm til seneste bruger                                           |          |
| к1         | Send alarm til seneste bruger                                                       | 72       |
| к2         | Seneste bruger får alarm som talebesked                                             |          |
| к3         | Seneste bruger får alarm både med sms og talebesked                                 |          |
| KB         | Sender alarm via R\$232 eller GPR\$                                                 |          |
| KE<br>KE   | Sender ikke alarm via R\$232 eller GPR\$                                            | 89       |
| NĽ<br>VF   | Deaktiverer 'send kyittering' yed ny kommando                                       | 20<br>80 |
| ne<br>VN   | Standardindstilling                                                                 | 80       |
| NN<br>VC   | standardinustining                                                                  | 80       |
| τO         | Slotter takst ved lukko/slutte på indgeng 0                                         | 07       |
| тО         | STELLET LEKST VED TUKKE/STULLE på Hudgang 0.                                        |          |
| то         | V1 SLUTTE TEKST Oprot filter og zono:                                               | 73       |
| тО         | Z1 SLUTTE TEKST OPICI IIICI OG ZOIIC.                                               |          |
| ЦU<br>т 1  | 21 SLUTTE TEAST                                                                     |          |
| ⊥⊥⊥<br>⊤ 1 | W0 W0K Cm W0' Earsinker element 20 selv në indeene 1 ved hulte/shutte i zere 0      | در<br>۲۲ |
| ⊥⊥⊥<br>⊤ 1 | WU TEKST WU FORSINKER alarmen 150 sek. på indgång 1 ved lukke/slutte i zone 0       | 70       |
| ЦЦ         | TERROR takat der skal visse når stadminen er tilbage                                | /4       |
| <u>то</u>  | TERST lekst, der skal vises, har strømmen er tilbage                                | 90       |
| L9<br>тл   | TEKST tekst, der skal vises ved sabotage                                            | 89       |
| LA         | TERST Opretter teksten, der vises på ennedens display                               | 89       |
| M1         | NAVN <kommando> Opretter makro I (MUM9,R0-R9) med navnet NAVN</kommando>            | 84       |
| M1         | NAVN Modtage IR-koder fra en fjernbetjening på makro nr 1                           | 84       |
| ML         | Sletter makro nr. 1                                                                 | 84       |
| MA         | DI Oplyser status og udfører kommandoer på digital indgang I                        | 42       |
| MA         | Simulerer alarm og aktiverer evt. kommandoer                                        | 93       |
| MAł        | (RO 'NAVN' Aktiverer makroen med navnet NAVN                                        | 84       |
| MF         | Ingen aktivering af sabotage                                                        | 81       |
| MI         | varmepumpenavn Henter IR koder for varmepumpe                                       | 84       |
| MN         | Aktivering af sabotage ved mistet forbindelse til net                               | 81       |
| MO         | Oplyser status på alle udgange                                                      | 93       |
| MR         | Oplyser status for indgange med oprettet tekst                                      | 93       |
| N0         | 99999999 Enhedens telefonnummer                                                     | 70       |
| N0         | 99999999 yyyy ID-TEKST yyyy = fire cifre valgt som nyt password                     | 70       |
| N0         | 99999999 yyyy Ændrer enhedens password.                                             | 70       |
| Ν1         | 11111111 Oprette modtager                                                           | 71       |

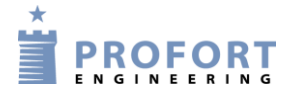

| N1  | Slette modtager nr. 1                                           | 71      |
|-----|-----------------------------------------------------------------|---------|
| N1  | xxx.xxx.xxx.yyyyy Plads nr. 1, sender alarm som SIA-IP-protokol | 71      |
| N2  | 11111111 # Opretter alarmmodtager-tale                          | 71      |
| NЗ  | 11111111 * Opretter alarmmodtager-DTMF                          | 71      |
| N4  | 200 aaaa@bb.dk Opretter emailadresse                            | 71      |
| N4  | 999 aaaa@bb.dk Opretter emailadresse                            | 71      |
| Ν5  | 11111111 + Godkendte numre                                      | 71      |
| NO  | TIME Tekst når eget nummer mangler og ur er aktiveret           |         |
| NR  | 321 Nummerrækkefølge                                            | 72      |
| NR  | Normal rækkefølge ved alarm                                     | 72      |
| OA  | 10 Aktiverer tidsbegrænset frakobling i 10 min                  | 91      |
| OA  | Deaktiverer tidsbegrænset frakobling                            | 91      |
| OA  | mm Aktiverer tidsbegrænset frakobling                           | 91      |
| OF  | Frakobler enheden                                               | 91      |
| OF  | Z1   Frakobler zone 1                                           | 91      |
| OG  | Oplys GPS position                                              | 93      |
| OK  | Oplyser sendestyrke på GSM-nettet.                              | 93      |
| ОМ  | Oplyser enhedens versionsnummer (model)                         | 93      |
| ON  | Tilkobler enheden                                               | 91      |
| ON  | Z1   Tilkobler zone 1                                           | 91      |
| OP  | Oplys position (GSM celle-ID og afstand)                        | 93      |
| OR  | Oplyser status på fra-/tilkobling                               | 93      |
| OS  | viser, hvilke detektorer, der er aktive                         | 91      |
| OV  | Efter otte min. sendes status på detektorerne                   | 91      |
| P-  | Sletter opsætningen i enheden                                   | 94      |
| P!  | Sletter opsætningen. og geninstallerer oprindelige setups       | 90; 94  |
| P#  | Sletter kalenderindstillinger                                   |         |
| P%  | Sletter analoge målinger                                        | 94      |
| P&  | Sletter hændelsesloggen                                         | 94      |
| P/  | Sletter alle oprettede trådløse fjernbetjeninger                | 94      |
| РO  | Udgang 0 skifter tilstand (pulser)                              | 77; 92  |
| P18 | © Udgang 1 bliver pulset, hvis udgang 0 i forvejen er sluttet   | 77      |
| PA  | DDMMÅÅ DDMMÅÅ Returnerer analoge målinger til PC-programmet     | 93      |
| PA  | DDMMÅÅ Overfører analoge målinger fra dato, måned, år           | 93      |
| PA  | Returnerer analoge målinger til PC-programmet                   | 93      |
| PA  | xx Returnerer analoge målinger til PC-programmet                | 93      |
| ΡL  | Oplyser de seneste 10 hændelser i loggen                        | 93; 108 |
| PL  | 20 Oplyser de seneste 20 hændelser i loggen                     | 93      |
| ΡL  | 40 Oplyser de seneste 40 antal hændelser i loggen               | 108     |
| PL  | A Oplyser alle hændelser (255) i loggen                         | 93; 109 |
| PR  | K Oplyser alle aktiviteter i kalenderen                         | 94      |
| PR  | K Returnerer alle aktiviteter i kalenderen til rekvirenten      |         |
| PR  | M Oplyser alle makroer og tilhørende kommandonavne              | 94      |
| PR  | N Oplyser modtagerlisten                                        | 94      |

#### Kommandoer i alfabetisk orden

| PR  | O Oplyser standardopsætning og udgange                                              | 93 |
|-----|-------------------------------------------------------------------------------------|----|
| PR  | Oplyser hele opsætningen i enheden                                                  | 93 |
| PR  | T Oplyser alle tekster på indgange i enheden                                        | 94 |
| PS  | 10 Pauser mellem kommandoer i 10 sek                                                | 92 |
| Q1  | Tilbagestiller pulslængde                                                           | 77 |
| Q2  | Sætter pulslængden (P0) til 20 sek.                                                 | 77 |
| QF  | Relæer viser ikke tilstand af zoner                                                 | 77 |
| QN  | Sætter udgangen til at vise tilstanden af zoner.                                    | 77 |
| R1  | NAVN <kommando> Opretter makro nr. nul med navnet 11</kommando>                     | 84 |
| R1  | NAVN Modtage IR-koder fra en fjernbetjening på makro nr 11                          | 84 |
| RF  | Indgang til fra- og tilkobling                                                      | 73 |
| RN  | Indgang til fra- og tilkobling                                                      | 73 |
| RO  | 1100 <ma d1=""> Sender alarm ved manglende aktivitet</ma>                           | 87 |
| RP  | Indgang til fra- og tilkobling                                                      | 73 |
| RS  | Nulstiller alarm                                                                    | 91 |
| S0  | P Slutter udgang 0 ca. 10 sek                                                       | 92 |
| S0  | Slutter udgang 0                                                                    | 92 |
| S08 | 2&4&7&5 Udgang 0 bliver kun sluttet, forudsat udgange 2, 4, 7 og 5 alle er sluttede | 77 |
| S8  | POWER OK Svar ved strøm retur                                                       | 90 |
| S9  | Svar ved sabotage, sendes til modtagere i zone 0                                    | 89 |
| SP  | Ophæver maksimalt antal smsére pr. dag                                              | 72 |
| SP  | XXX Maksimal antal smsére pr. dag                                                   | 72 |
| SU  | 01010000 Sætter relæer i bestemt position ved opstart                               | 78 |
| SU  | Nulstiller relæer i bestemt opsition ved opstart                                    | 78 |
| Т0  | Stopper/deaktiverer timeren                                                         | 87 |
| Т1  | Koder timeren til at aktivere 1 gang                                                | 87 |
| ΤA  | 9999 Skift password i trådløs enhed                                                 | 80 |
| ΤF  | Sletter uret i enheden                                                              | 86 |
| ΤI  | 0800 1600 Oprettelse af automatisk til- og frakobling                               | 87 |
| ΤI  | Sletter indstillinger til automatisk til- og frakobling                             | 87 |
| ΤK  | Sletter brugerpassword                                                              | 70 |
| ΤK  | xxxx Brugerpassword                                                                 | 70 |
| ΤL  | 1234 111111 ALARM TrådLøs alarm fra fx detektor nr. 111111                          | 80 |
| ΤM  | Opretter automatisk ur i enheden                                                    | 86 |
| ΤM  | ÅÅ/MM/DD, TT:MM:SS Opretter manuelt ur i enheden                                    | 86 |
| ΤP  | D status dagligt                                                                    | 86 |
| ΤP  | M status antal minutter                                                             | 86 |
| ΤP  | P Læs tæller daglig og nulstil                                                      | 87 |
| ΤP  | Sletter status.                                                                     | 87 |
| ΤP  | T antal hele kvarter                                                                | 86 |
| ΤP  | W 1200 <xx; zz=""> udføre kommando xx og zz ugentlig kl. 1200</xx;>                 | 86 |
| ΤP  | W Status ugentlig (onsdag)                                                          | 86 |
| ΤP  | X YYYY <zz> Udfører timer kommando</zz>                                             | 86 |
| TR  | Returnerer enhedens aktuelle tid                                                    | 86 |
| TS  | D TTMM <kommando; kommando=""> Udfør kommando(er) hver dag kl. ttmm</kommando;>     | 88 |

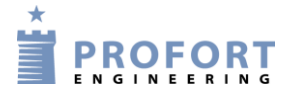

#### Kommandoer i alfabetisk orden

| TS | D TTMM       | Slet daglig aktivitet                                                                 | .88 |
|----|--------------|---------------------------------------------------------------------------------------|-----|
| ΤS | DDMMÅÅ       | TTMM <kommando; kommando=""> Kalender, specifik dato</kommando;>                      | .88 |
| ΤS | DDMMÅÅ       | TTMM Slet aktivitet på specifik dato                                                  | .88 |
| ΤS | F TTMM       | <kommando; fredage<="" kommando="" td="" udfør=""><td>.88</td></kommando;>            | .88 |
| ΤS | L TTMM       | <kommando; kommando=""> Udfør kommando <u>Lørdage</u></kommando;>                     | .88 |
| ΤS | M TTMM       | <kommando; kommando=""> Udfør kommando <u>Mandage</u></kommando;>                     | .88 |
| ΤS | O TTMM       | <kommando; kommando=""> Udfør kommando <u>Onsdage</u></kommando;>                     | .88 |
| ΤS | R TTMM       | <kommando; kommando=""> Udfør kommando toRsdage</kommando;>                           | .88 |
| ΤS | S TTMM       | <kommando; kommando=""> Udfør kommando <u>Søndage</u></kommando;>                     | .88 |
| ΤS | T TTMM       | <kommando; kommando=""> Udfør kommando <u>Tirsdage</u></kommando;>                    | .88 |
| ΤS | x TTMM       | Slet ugentlig aktivitet (x = M, T, O, R, F, L, S).                                    | .88 |
| ΤU | Stiller tim  | eren til at køre uendeligt                                                            | .87 |
| UF | Deaktiver    | puls- eller minuttælling på indgang 1                                                 | .73 |
| UL | Oplyser a    | ntallet af pulser på indgang 1                                                        | .94 |
| UM | Aktiverer    | minuttælling på indgang 1                                                             | .73 |
| UN | 999999       | Aktiver tæller på indgang 1                                                           | .73 |
| UN | Nulstiller J | pulstæller på indgang 1                                                               | .94 |
| V1 | A LAV 1      | <b>Lav alarmtekst på analog indgang 1</b>                                             | .74 |
| V1 | A X1 LA      | AV TEKST Opretter filter på analog indgang 1 i zone 1                                 | .75 |
| V1 | A Z1 LA      | AV TEKST Zone på analoge alarmer                                                      | .74 |
| V1 | B HØJ 7      | TEKST Høj alarmtekst på analog indgang 1                                              | .74 |
| V1 | B X1 HQ      | ØJ TEKST Opretter filter på analog indgang 1 i zone 1                                 | .75 |
| V1 | B Z1 HØ      | ØJ TEKST         Zone på analoge alarmer                                              | .74 |
| V1 | L MELLE      | EM TEKST Mellem alarmtekst på analog indgang                                          | .74 |
| V1 | L X1 ME      | ELLEM TEKST Opretter filter på analog indgang 1 i zone 1                              | .75 |
| V1 | L Z1 ME      | ELLEM TEKST Zone på analoge alarmer                                                   | .74 |
| V1 | М УУУУ       | zzzz Opsætning af værdier for normalintervallet                                       | .74 |
| V1 | P -0,5       | Alarm ved procentafvigelse                                                            | .74 |
| V1 | R Oplyse     | er den seneste måling fra analog indgang 1                                            | .93 |
| V1 | S уууу       | zzzz Opsætning af skalaen på analog 1                                                 | .74 |
| VF | Stopper se   | endingen af signalstyrke                                                              | .81 |
| VP | Viser signa  | alstyrke og datatype samt målinger på climaSpot og luxSpot                            | .81 |
| VT | Signalsty    | rke, nummer og tekster på trådløse detektorer                                         | .81 |
| W1 | Sætter en    | heden til at sende den samme talebesked                                               | .75 |
| W2 | Sætter en    | heden til at sende forskellig talebesked for brudt og sluttet tilstand                | .75 |
| WF | Sætter ind   | lgange til aktivering ved GND                                                         | .79 |
| WN | Sætter ind   | lgange til aktivering ved 24 V                                                        | .79 |
| Х9 | Angiver 9    | 9 sek. fra telefonforbindelse etableres, til første DTMF-tone eller talebesked sendes | .75 |
| ΥF | Sabotage/    | power-alarmer sendes ikke, når anlægget er frakoblet.                                 | .89 |
| ΥF | Z1 Sabo      | tage/power-alarmer fra zone 1 sendes ikke, når zone 1 er frakoblet                    | .89 |
| YN | Sabotage/    | power-alarmer sendes også, når anlægget er frakoblet                                  | .89 |
| YN | Z1 Sabo      | tage/power-alarmer fra zone 1 sendes også, når zone 1 er frakoblet                    | .89 |

#### Talebeskeder

### **13 TALEBESKEDER**

(Gælder kun for modeller med talehukommelse)

Den generelle besked (6 sek.) vil blive afspillet først efterfulgt af den aktuelle alarmbesked (6 sek.).

Modtageren kan kvittere for en talebesked med #. Det skal ske umiddelbart efter afspilningen af talebeskeden og biptonen i telefonen. Sker det ikke, vil enheden fortsætte til den næste modtager på listen. Når en modtager kvitterer med # under afspilningen af talebeskeden, afbrydes modtagerlisten, og yderligere alarmering indstilles.

Der kan indtales besked for både digitale og analoge indgange, systemalarmer samt trådløse detektorer. For at få talebeskeder fra de trådløse detektorer, skal detektorerne oprettes i zoner. Zonerne udløser alarmer fra de tilsvarende indgange f.eks. zone 1 er samme besked som indgang 1, zone 2 som indgang 2 osv.

### 13.1 Indtal talebesked

- 1. Ring op til enheden og afvendt én eller to toner
- 2. Høres én tone tastes password (f.eks. 1234)
- 3. Høres to toner er password korrekt eller deaktiveret
- 4. Tast nr. på den besked, der ønskes indtalt, f.eks. #8 (for generel besked)
- 5. Afvent en tone
- 6. Indtal besked
- 7. Afvent to toner.
- 8. Opkaldet kan afsluttes eller en ny talebesked kan indtales, f.eks.:
- 9. Tast #1 (for indgang 1)
- 10. Afvent en tone
- 11. Indtal talebeskeden for indgang 1
- 12. Gentag evt. pkt. 9-11 for flere beskeder
- 13. Læg på

Hvis "send forskellige talebeskeder ved bryde og slutte" (Faneblad: Indgange eller kommando 1234 W2) er valgt, bliver pkt. 10-11 afviklet to gange. Indtal først besked for 'bryde' (6 sek.), afvent en tone, indtal besked for 'slutte' (6 sek.).

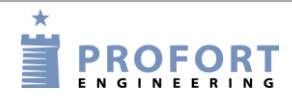

# 13.2 Varighed af talebeskeder

| Koder til indspilning af tal | ebeskeder |                               |            |
|------------------------------|-----------|-------------------------------|------------|
| #8 Generel besked            | 6 sek.    | Analoge indgange              | <i>c</i> 1 |
| Digitale indgange            |           | #91: analog indgang 1         | 6 sek.     |
| #0 for indgang / zone 0      | 6 sek.    | #92: analog indgang 2         | 6 sek.     |
| #1 for indgang / zone 1      | 6 sek.    |                               |            |
| #2 for indgang / zone 2      | 6 sek.    | Systemalarm                   |            |
| #3 for indgang / zone 3      | 6 sek.    | #94: power failure            | 6 sek.     |
| #4 for indgang / zone 4      | 6 sek.    | #95: power ok                 | 6 sek.     |
| #5 for indgang / zone 5      | 6 sek.    | #96: sabotage                 | 6 sek.     |
| #6 for indgang / zone 6      | 6 sek.    | #97: tilkobling (kommando EN) | 6 sek.     |
| #7 for indgang / zone 7      | 6 sek.    | #98: frakobling (kommando EF) | 6 sek.     |
|                              |           |                               |            |

Log

### 14 Log

Enheden gemmer informationer fra overvågningen i henholdsvis en datalog og en hændelseslog. De kan ses i Profort pc-program (forudsætter som minimum Profort pc-program med basis setup) eller på enhedens display (hvis modellen har display).

### 14.1 Hændelseslog

Hændelsesloggen kan indeholde imellem 255 og 999 hændelser, afhængig af model. En hændelse kan f.eks. være en afgivet kommando, en alarm eller en statusbesked.

### Se hændelseslog i PC-programmet

(Forudsætter som minimum Profort pc-program med basis setup)

Hændelsesloggen i pc-programmet kan aflæses i indbakken på hovedsiden. Er indbakken ikke synlig, kan du finde den under Filer  $\rightarrow$  vis indbakke. I bakken figurerer mange forskellige informationer, som enheden modtager. For at se hændelsesloggen skal du derfor første bede om, at få den tilsendt.

Tryk på 'Send forespørgelse' på hovedsiden. Bed om en 'Tilbagesend log'. Det kan gøres på to måder. Sæt enten et flueben under 'Send', og få en log af de seneste 10 hændelser. Eller du kan vælge, hvor mange hændelser du vil have vist ved at skrive det ønskede tal i feltet før 'Send'.

Hændelsesloggen kan nu aflæses i indbakken:

| Figur 14-1 |   |                     |              |             |                 |             |                       |
|------------|---|---------------------|--------------|-------------|-----------------|-------------|-----------------------|
|            |   |                     |              |             |                 |             | Indtast kommando      |
|            |   |                     | <u>O</u> psa | ætning      | S <u>e</u> nd f | prespørgsel | <u>S</u> end kommando |
|            |   |                     |              |             |                 |             | Indbakke              |
|            |   | Tidspunkt           | Afsender     | Beskrivelse |                 | Besked      |                       |
|            | ► | 21-04-2008 13:06:35 | 12345678     | Demo        |                 | OK>> ON     |                       |
|            |   |                     |              |             |                 |             |                       |

Indbakken kan printes ud i Filer  $\rightarrow$  Udskriv indbakke. Udskrivningen kan evt. sorteres efter dato eller afsender. På den måde, har du mulighed for at udskrive hændelsesloggen.

Indbakken kan skjules igen fra hovedsiden i Filer >Vis indbakke.

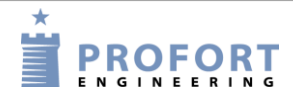

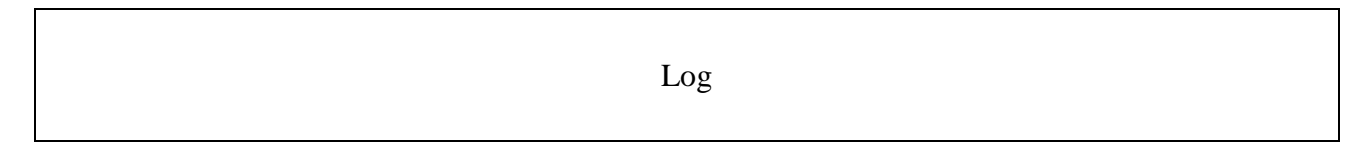

#### Se hændelseslog i Web browser https://masterview.dk

| 🗝 🚖 multiGuard DIN9                                                                                   | Ind-/Udbakke                                                                                | •                                                                                               |
|----------------------------------------------------------------------------------------------------|---------------------------------------------------------------------------------------------|-------------------------------------------------------------------------------------------------|
|                                                                                                    | <b>S0 1234 23/07/06,00:20:03</b><br>2023-07-06 00:20:31<br><b>B0 1234 23/07/06,00:23:05</b> |                                                                                                 |
| <ul> <li>Opsætning</li> <li>Modtagere</li> <li>Oigitale indgange</li> <li>Analoge indgange</li> </ul> | OK>> OM V16.13 TECHNIC IO<br>2023-07-17 1421:17                                             | 1234 om<br>2023-07-17 14:20:46<br>— Profort, Torben Iversen<br>1234 PA 7<br>2023-07-17 14:22:04 |
| ← Udgange<br>                                                                                         | OK>> PA 7<br>2023-07-17 1422:10                                                             | — Profort, Torben Iversen                                                                       |
| C Betjening                                                                                           | Send forespørgelse via data                                                                 | data 📥                                                                                          |

Under betjening vises Ind-/udbakke. Beskeder til enheden vises i højre side og svar fra enheden vises i venstre side.

#### Se hændelseslog på displayet

(Forudsætter at modellen har display)

Loggen viser de seneste hændelser (op til 255), f.eks. alarmer, advarsler, TIL/FRAKOBLING og programmering.

- 1. Tryk på Menu
- 2. Tryk LOG
- 3. Tryk ALARMER

Brug OP- og NED-tasterne til at navigere op og ned i listen. Der skiftes en hel side ad gangen, når der trykkes OP eller NED.

Hvis enheden ikke har timerfunktionen aktiveret, viser loggen ikke tidspunktet for alarmen (dato/klokkeslæt). Kun alarmens nummer i historikken, f.eks.:

001 S9 SABOTAGE 002 [serie nr.] TEXT

Hvis timer funktionen er aktiveret, viser displayet tidspunkt for alarmen (dato/klokkeslæt), f.eks.:

01/16/05 1038

Historikken vises kronologisk.

Bemærk, hvis enheden er sat op til kun at sende alarm, hvis tekst er oprettet, vil kun tekstdefinerede detektorer blive vist.

| 1234 PL    | Oplyser de seneste 10 hændelser i loggen. Dvs. indgåede alarmer/data |
|------------|----------------------------------------------------------------------|
|            | og sendte kommandoer.                                                |
|            | OBS: Returneres med en hændelse i hver sin sms = $10$ sms'er.        |
| 1234 PL 40 | Oplyser de seneste 40 antal hændelser i loggen. Dvs. indgåede        |
|            | alarmer/data og sendte kommandoer.(PL 1PL255)                        |

#### Se hændelseslog med sms
| Log                                                            |  |
|----------------------------------------------------------------|--|
|                                                                |  |
| OBS: Returneres med en hændelse i hver sin sms $=$ xxx sms'er. |  |

|           | OBS: Returneres med en nænderse i nver sin sins – xxx sins er.     |
|-----------|--------------------------------------------------------------------|
| 1234 PL A | Oplyser alle hændelser i loggen (op til 255 linjer). Dvs. indgåede |
|           | alarmer/ data og sendte kommandoer.                                |
|           | OBS: Returneres med en hændelse i hver sin sms = $255$ sms'er.     |

## 14.2 Datalog

Dataloggen i enheden har plads til 25.000 eller 50.000 målinger alt efter model. Der hentes data fra en trådløs detektor hvert 4. minut og der registreres to målinger i timen. Det giver f.eks. plads til ca. 4 års målinger fra et målepunkt, to år for to punkter osv., hvis enheden har plads til 50.000 målinger.

Der kan maksimalt oprettes 32 eller 64 målepunkter, afhængig af model. En climaSpot lægger beslag på to målepunkter, når både temperatur og fugtighed er aktiveret. De trådførte analoge indgange tæller med i antallet af målepunkter, når de er aktiverede. Når loggen er fuld overskrives de ældste poster.

Der skal oprettes ur i enheden, før dataloggen kan anvendes.

## Se datalog på enhedens display

(Forudsætter at modellen har display)

- 1. Tryk på Menu
- 2. Tryk på LOG
- 3. Tryk på MÅLINGER

Brug OP- og NED-tasterne til at navigere op og ned i listen. Der skiftes en hel side ad gangen, når der trykkes OP eller NED.

Bemærk: Målinger opdateres dynamisk hvert minut. Røde tal angiver, at værdien er uden for et programmeret mellemområde.

#### Overfør datalog fra enheden til pc

For at overføre dataloggen fra enheden til en pc skal de være forbundet med et RS-232-kabel eller over internettet.

- Åbn Proforts pc-program
- Tryk på 'Send forespørgsel'  $\rightarrow$  Marker feltet 'Tilbagesend analoge data' (se figur 14-2)
- Enheden vil nu overføre alle målinger fra trådløse og trådførte måleredskaber, hvis de er oprettet med tekst.
- Når 'Målinger modtages' nederst i vinduet forsvinder, er loggen overført til pc'en. Det kan godt tage nogle minutter.

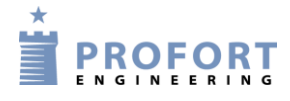

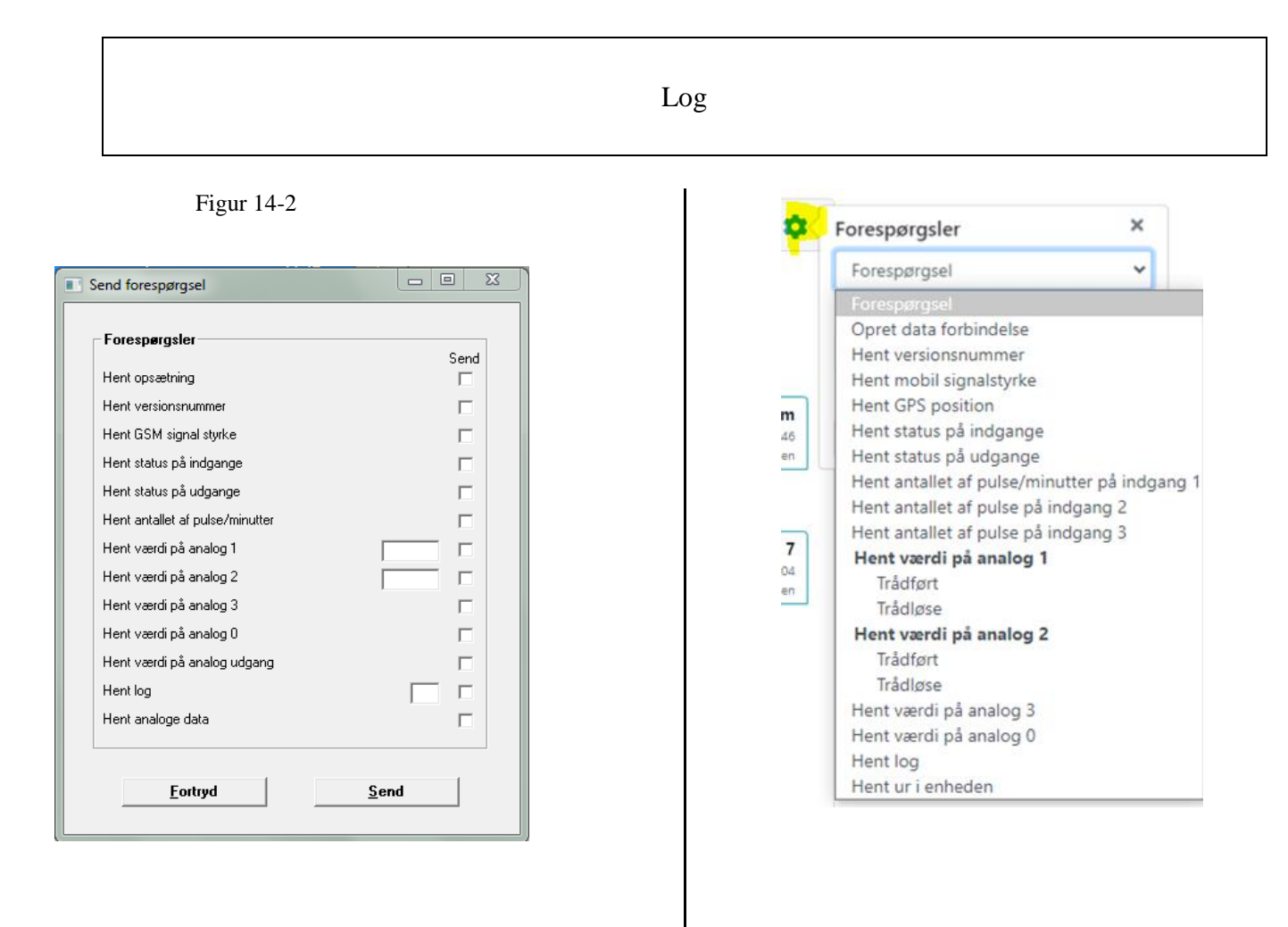

## Aflæs loggen

Vælg 'Filer' → 'Analoge målinger'. Vælg søgekriterier og tryk på 'Vis'.

| Fig | gur 14-     | -3          |          |              |      |         |                         |                |          |          |
|-----|-------------|-------------|----------|--------------|------|---------|-------------------------|----------------|----------|----------|
| 5   | MultiGuard  |             |          |              |      |         |                         |                |          | <u> </u> |
| Fi  | ler Kartote | ker Hjælp   |          |              |      |         |                         |                |          |          |
|     | 11          | 11 11 11 11 |          |              |      |         |                         |                |          |          |
| E.  |             |             | M        | ultiGuard    | _    | _       |                         |                |          |          |
| 8   | Analoge m   | ålinger     |          |              |      |         |                         |                |          |          |
|     |             |             |          |              |      |         |                         |                |          |          |
|     | MultiGuard  | álle        |          | <b>_</b>     | Dato |         | 18-08-2009 - 18-08-2009 |                |          |          |
|     |             | 1 mile      |          |              |      |         | ,                       |                | Vis      |          |
|     | Detektor    | Alle        |          | •            |      |         |                         |                |          |          |
|     |             |             |          |              |      |         |                         |                |          |          |
|     | Nr          | Beskrivelse | Detektor | Beskrivelse  |      | Tekst 1 | Tekst 2                 | Tidspunkt      | Analog 1 | Analog 2 |
|     | 2           | SSG         | 31037    | OLE          |      | TEMP    | FUGT                    | 18-08-09 09:00 | 21,6     | 57,5     |
|     | 2           | SSG         | 31038    | CLIMA SPOT 1 |      | TEMP    | FUGT                    | 18-08-09 09:00 | 22,6     | 55,2     |
|     | 2           | SSG         | 31039    | CLIMA SPOT 2 |      | ALARM   | FUGT CS OK              | 18-08-09 09:00 | 22,6     | 55,2     |
|     | 2           | SSG         | 31040    | CLIMA SPOT 3 |      | TEMP    | FUGT                    | 18-08-09 09:00 | 22,2     | 54,7     |
|     | 2           | SSG         | 31041    | CLIMA SPOT 4 |      | TEMP    | FUGT                    | 18-08-09 09:00 | 22,3     | 54,7     |
|     | 2           | SSG         | 31043    | CLIMA SPOT 5 |      | TEMP    | FUGT                    | 18-08-09 09:00 | 22,3     | 55,7     |
|     | 2           | SSG         | 31044    | C S 6        |      | TEMP    | FUGT                    | 18-08-09 09:00 | 22,3     | 55,2     |
|     |             |             |          |              |      |         |                         |                |          |          |
|     |             |             |          |              |      |         |                         |                |          |          |
|     |             |             |          |              |      |         |                         |                |          |          |
|     |             |             |          |              |      |         |                         |                |          |          |
|     |             |             |          |              |      |         |                         |                |          |          |
|     |             |             |          |              |      |         |                         |                |          |          |
|     |             |             |          |              |      |         |                         |                |          |          |

Når du er færdig med at se loggen, skal du afslutte med 'Ok' for at lukke vinduet og komme tilbage til hovedsiden. Eller du kan vælge at trykke på 'Eksporter' for at gemme loggen som en .csv-fil. En .csv-fil kan f.eks. bearbejdes yderligere i MS Excel.

Tastes "Præsentation", vil data blive overført til Excel og vist i et diagram. Forudsætter at Excel er installeret på pc'en.

#### 15 IR-KODER

IR-fjernkontrol kan optage og afspille infrarøde signaler fra f.eks. en fjernbetjening. Den infrarøde kode optages som makro og kan afspilles ved at ringe til enheden, sende en sms, aktivering ved login på www.profort.dk eller som kommando gennem pc-programmet.

Andre modeller med IR-sender skal have IR-koder overført via PC-Basic fra en '.csv-fil' evt. hentet på Proforts hjemmeside.

#### Optag IR-kode med Profort pc-program

- 1. Klargør varmepumpens fjernbetjening til at afsende den ønskede funktion
- 2. Åbn Profort pc-program, klik på 'Opsætning' og vælg fanebladet 'Andet'
- 3. Gå til området Makroer (A4)
- 4. Skriv et navn på funktionen i 'Makronavn' f.eks.: VARM22 (jf. Figur 15-1)
- 5. Tryk 'Send/Gem' (eller 'Udfør i Quick setup')
- 6. LED-lampen i enheden blinker hurtigt i 30 sek. Ret varmepumpens fjernbetjening mod enheden og aktiver den ønskede funktion. LED-lampen slukker, når en gyldig IR-kode er modtaget.

IR-koden er nu gemt i enheden. For også at gemme koden i pc-programmet skal du overfører opsætningen fra enheden til programmet. På hovedsiden skal du trykke på 'Send forespørgsel'> 'Hent opsætning'. IR-koderne vil nu blive overført og gemt i Profort pc-program.

| Fig | ur 15-1   |            |
|-----|-----------|------------|
| – M | akroer    |            |
|     | Makronavn | Kommandoer |
| 0   |           |            |
| 1   | VARM22    |            |
|     |           |            |

#### Optag IR-kode med sms

- 1. Sæt de ønskede indstillinger på fjernbetjeningen
- 2. Send en sms med koden 1234 M1 NAVN eller de første 2-3 karakterer af varmepumpens navn. Hermed hentes IR koderne fra det forud programmerede kode lager i varmepumpestyringen (v.12.08)
- 3. Makro 1 (M0..M9\*, M0..M9+R0..R9) med navnet NAVN gøres nu parat
- 4. Når enhedens røde diode blinker hurtigt: Ret fjernbetjeningen mod "IR-ind" og tryk på den ønskede funktion inden 30 sek.
- 5. Dioden lyser et kort øjeblik og blinker herefter normalt. Nu er makro x med en infrarød kode gemt under navnet NAVN.

IR-koden er gemt i enheden. Se ovenfor, hvordan du overfører oplysningerne til Profort pcprogram.

\*) Ikke alle enheder har 20 makroer

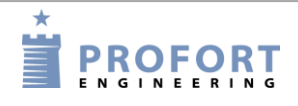

IR-koder

## Arkiv til IR-koder

150

Profort pc-program har et arkiv til infrarøde koder (Figur 15-2). Forudsætter som minimum Profort pc-program med basis setup.

Arkivet finder du øverst på hovedsiden (Figur 5-3) under Kartoteker > Infrarøde koder.

| 80<br>80<br>80 | 0.011 | Model   | Makronr | Makronavn | Kode  |
|----------------|-------|---------|---------|-----------|-------|
| BO:<br>BO:     | SCH   | EPH 6.0 | 1       | VARM      | 9A47  |
| BO             | SCH   | EPH 6.0 | 2       | KOLD10    | 9A47  |
|                | SCH   | EPH 6.0 | 3       | SLUK      | 9A47  |
| BO             | SCH   | EPH 6.0 | 4       | 0P        | 9A47  |
| BO             | SCH   | EPH 6.0 | 5       | NED       | 99471 |
| BO             | SCH   | NOGET   | 1       | HEAT8     | 8C41  |
| BO             | SCH   | NOGET   | 2       | HEAT10    | 8F40  |
| BO             | SCH   | NOGET   | 3       | HEAT16    | 8E40  |
| BO             | SCH   | NOGET   | 4       | HEAT20    | 8D41  |
| BO             | SCH   | NOGET   | 5       | HEAT22    | 8846  |
| BO             | SCH   | NOGET   | 6       | OFF       | 8A44  |
| IVT            | -     | FR-N    | 1       | VARM      | 9748  |
| IVT            | -     | FR-N    | 2       | TIL10     | 9749  |
| IVT            | -     | FR-N    | 3       | FRA10     | 9648  |
| IVT            | -     | FR-N    | 4       | SLUK      | 9748  |
| IVT            | -     | FR-N    | 6       | 0P        | 96491 |
| IVT            | -     | FR-N    | 7       | NED       | 9848  |
| SAI            | NYO   | ALLE    | 1       | SLUK      | 893D  |
| SAI            | NYO   | ALLE    | 2       | TIL       | 873F  |
| SAI            | NYO   | ALLE    | 3       | VARM16    | 873F  |
| SAI            | NYO   | ALLE    | 4       | VARM20    | 86401 |
| SAI            | NYO   | ALLE    | 5       | VARM22    | 8740  |
|                |       |         |         |           |       |

Det er muligt at arkivere IR-koder fra Profort pc-program eller at importere eksterne IR-koder fra en .csv-fil til arkivet. Arkivet kan omvendt også eksporteres til en .csv-fil, så IR-koderne kan gemmes til senere brug.

Fra Profort pc-program kan man enten sende koder fra programmet til arkiv, eller man kan hente koder fra arkivet ind i programmet, så man er fri for at optage fra f.eks. fjernbetjeningen.

#### Sende infrarøde koder til arkiv

På Profort pc-programs hovedside tryk på knappen 'Opsætning' og gå til fanebladet 'Andet' og området om 'Makroer' (A4).

Tryk på knappen 'Send infrarøde koder til arkiv' og indtast fabrikant og model på det objekt, som IR-koderne passer til f.eks. en Bosch EPH 6.0 varmepumpe.

Koderne er nu sendt fra opsætningen til arkivet i pc-programmet.

#### Hente infrarøde koder fra arkiv

Er der arkiveret nogle IR-koder, der tidligere er optaget eller downloadet, kan de hentes fra arkivet ved at trykke på knappen 'Hent infrarøde koder fra arkiv' i område A4 (se ovenfor). Vælg fra hvilken fabrikant og model, du vil hente koderne. Fabrikant og model vises kun, når der er gemt IR-koder i arkivet.

Når du til sidst trykker på 'Send/Gem', overfører du opsætningen til enheden og gemmer koderne i din enhed.

Se evt. også om IR i opsætning på side 47.

#### **Eksporter IR-koder**

IR-koder kan trækkes ud af Profort pc-program og gemmes til senere brug ved at eksportere dem til en .csv-fil.

- 1. Åbn arkivet til IR-koder (se evt. ovenfor om arkivet)
- 2. Tryk på 'Eksport til CSV-fil'
- 3. Vælg en placering på din computer, hvor du vil gemme koderne
- 4. IR-koder fra arkivet er nu gemt uden for Profort pc-program

#### Importer IR-koder

Er du i besiddelse af en .csv-fil med IR-koder, kan du importere den til Profort pc-programmet og overføre den til en enhed. Du slipper dermed for at optage koderne selv.

- 1. Åbn arkivet til IR-koder (se evt. ovenfor om arkivet)
- 2. Tryk på 'Import af CSV-fil'
- 3. Find den ønskede fil på din computer og åbn den
- 4. De nye IR-koder er nu hentet ind i arkivet i Profort pc-program, og kan med opsætningen overføres til en enhed (se evt. 'Hente infrarøde koder fra arkiv' ovenfor).

På www.profort.dk ligger en .csv-fil med IR-koder til forskellige varmepumper. Du finder den under DOWNLOAD ved modellerne med infrarød. Gem filen på din computer, og den er klar til at blive importeret til arkivet i Profort pc-program.

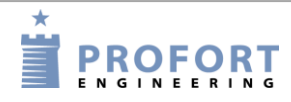

## 16 OFTE STILLEDE SPØRGSMÅL

| Fejlbeskrivelse                                                         | Årsag                                                     | Løsning                                                                                                    |
|-------------------------------------------------------------------------|-----------------------------------------------------------|----------------------------------------------------------------------------------------------------|
| Ved opstart 'bipper' enheden hurtigt.                                   | Der er benyttet forkert pinkode<br>på SIM-kortet.         | Sæt pinkoden på SIM-kortet til<br>1234 og genstart enheden.                                                                                                 |
| Enheden giver et 'bip' ca.<br>hvert 15. sek.                            | Ingen forbindelse til SIM-kort.                           | SIM-kortet er defekt eller monteret forkert.                                                                                                    |
| Den røde LED på enheden<br>blinker tre gange.                           | Enhedens eget mobil-nr. er<br>ikke angivet korrekt.       | Angiv korrekt mobil nr. eller<br>fjern status- el. timer-funktioner.                                                                                        |
| Efter fire bip blinker enheden to gange.                                | SIM-kortet er ikke sat i, eller er sat forkert i enheden. | Undersøg om SIM-kortet er sat<br>korrekt i enheden.                                                                                                    |
|                                                                         | Enheden har ikke kontakt til<br>internettet.              | Undersøg om SIM-kortet virker<br>korrekt eller om enheden er sat<br>op med alle parametre til<br>internettet                                                |
| Enheden kan ikke afsende alarm.                                         | SIM-kort virker ikke.                                     | Anbring SIM-kort i en<br>mobiltelefon og undersøg om der<br>både kan sendes og modtages<br>sms-beskeder.                                                    |
|                                                                         | Ingen spænding på enheden.                                | Undersøg om den er aktivitet på<br>lysdiode(r). Er det ikke tilfældet,<br>skal korrekt strømforsyning<br>benyttes.                                          |
|                                                                         | Forkert modtagernummer.                                   | Undersøg om der er benyttet<br>korrekt modtager tlf. nr., og om<br>der til sms er benyttet et mobil<br>tlf. nr.                                             |
|                                                                         | Tekstdefinering.                                          | Undersøg om enheden er sat<br>op til kun at sende alarmer, hvis<br>indgang er tekstdefineret.                                                               |
|                                                                         | Enheden er ikke tilkoblet.                                | Undersøg om den røde LED<br>blinker. Er dette ikke tilfældet,<br>tilkobles enheden enten vha.<br>indgang #0 eller sms.                                      |
|                                                                         | Ingen mobildækning.                                       | Forbind enheden til pc og send<br>kommandoen "OK" eller se<br>nederst på skærmen. Det mobile<br>signalstyrke tilbagesendes og<br>skal være større end 25 %. |
|                                                                         | Indgange er opdelt i zoner, uden at tekster er angivet.   | Benyttes zoneopdeling, skal der<br>altid angives en tekst på de<br>indgange, der benyttes.                                                                  |
| Fra- og tilkobling af central-<br>enheden virker ikke fra<br>indgang 0. | Forkert opsætning.                                        | Hvis indgang 0 skal benyttes til<br>fra- og tilkobling, skal<br>kommandoen "RP" benyttes, hvis<br>indgang 0 aktiveres med en puls                           |

# Ofte stillede spørgsmål

|                                                            |                                                         | Hvis indgang 0 aktiveres med en niveau, benyttes "RN".                                                                                                    |  |
|------------------------------------------------------------|---------------------------------------------------------|----------------------------------------------------------------------------------------------------|--|
| Enhedens timer-funktion virker ikke.                       | Forkert mobil-nr.                                       | Angiv det korrekte mobil-nr. på<br>SIM-kortet til enheden.                                                                                                    |  |
| Enhedens status-funktion virker ikke.                      | Forkert mobil-nr.                                       | Samme.                                                                                                    |  |
| Sender sms'en NO TIME ved<br>teksten A9 NO TIME            | Forkert eller manglende mobilnummer.                    | Samme.                                                                                                    |  |
| Power alarm sendes ikke ved<br>fjernelse af ekstern power. | Batteri virker ikke.                                    | Bemærk at der skal benyttes<br>genopladelige batterier. Enten er<br>batteriet defekt, eller også er det<br>endnu ikke tilstrækkeligt opladet.                                    |  |
|                                                            | Standard er "Send power alarm efter 30 min".            | Skift til "Send power alarm<br>straks" med pc-program eller sms<br>"1234 JS"                                                                                                    |  |
| Kan ikke komme i kontakt med<br>enheden via pc.            | RS-232 forbindelse mellem pc og centralenhed er defekt. | Undersøg om forbindelsen<br>mellem centralenhed og pc er<br>korrekt monteret.                                                                                                    |  |
|                                                            |                                                         | Undersøg om kabel er intakt og har forbindelse i alle ni ledere.                                                                                                    |  |
|                                                            |                                                         | Undersøg om pc-software<br>benytter den korrekte COM-port.                                                                                                    |  |
|                                                            | Enheden svarer ikke på<br>opsætning.                    | Der benyttes forkert password<br>til enheden. Tag SIM-kort ud<br>af enheden og ændre det i en<br>mobiltelefon til 1234. Husk at<br>pinkoden skal være aktiveret.                 |  |
|                                                            | Enheden er optaget.                                     | Undersøg om den røde LED<br>lyser.<br>Er det tilfældet, er enheden<br>optaget. Vent til den røde led<br>slukker eller genstart enheden.                                          |  |
|                                                            | LED lyser konstant og SIM-kort er ikke monteret.        | Aktiver alarm på vilkårlig<br>indgang.                                                                                                    |  |
| Fejlmeldingen "Installationsfejl"<br>vises.                | Pågældende detektor er ikke<br>installeret korrekt.     | Undersøg om de fysiske<br>omgivelser forstyrrer detektorens<br>ydeevne (f.eks. lys, luftstrømme,<br>beton), batteri i detektor og evt.<br>justere følsomhed på<br>rystedetektor. |  |

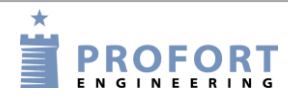